# KENWOOD

## GPS NAVIGATION SYSTEM **DNX9240BT**

## DDX8024BT DDX8054BT INSTRUCTION MANUAL

Kenwood Corporation

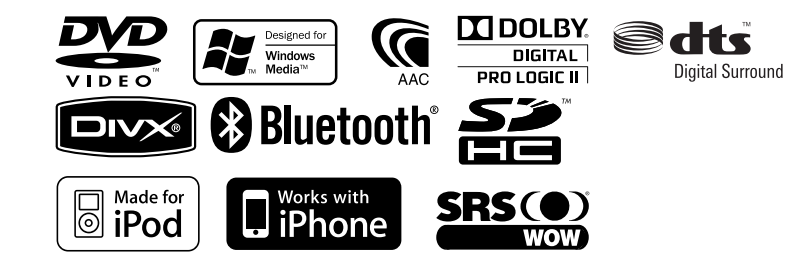

© B64-4382-00/00 (EW/QW)

## Contents

| How to read this manual | 4 |
|-------------------------|---|
| Before Use              | 6 |
| Notes                   | 7 |

Contraction of the second second second second second second second second second second second second second s

| Functions of the buttons on the front      |    |
|--------------------------------------------|----|
| panel                                      | 10 |
| Picture in Picture Function                | 11 |
| Screen Switching Function                  | 11 |
| Getting Started                            | 12 |
| How to Display the Navigation Screen       | 12 |
| How to Select the Source                   | 12 |
| How to Set a Medium / a Device             | 13 |
| Basic Operation                            | 14 |
| How to Display the Source Control Screen   | 14 |
| How to Display Top Menu Screen             | 15 |
| Operation on the Playback Screen of Visual |    |
| Sources                                    | 16 |
| How to Display the Easy Control Screen     | 17 |

| Watching DVD/Video CD<br>Playback Screen<br>Easy Control Screen<br>Source Control Screen<br>DVD-VIDEO Disc Menu<br>DVD-VR Menu Control<br>Video CD Zoom Control                                                                                                    | <ol> <li>18</li> <li>18</li> <li>18</li> <li>20</li> <li>21</li> <li>21</li> </ol> |
|----------------------------------------------------------------------------------------------------|------------------------------------------------------------------------------------|
| Music Disc/ Audio File Listening &<br>Video File/ Picture File Watching<br>Source Control Screen<br>List Select<br>USB Device Select<br>Link Search (Audio file in USB/SD)<br>Playback Screen (Video file, Picture file)<br>Easy Control Screen (Video file, Picture file)<br>Picture Control<br>Movie Menu Control | 22<br>23<br>24<br>25<br>25<br>26<br>26<br>27                                       |
| <b>iPod Control</b><br>Playback Screen<br>Easy Control Screen<br>Source Control Screen<br>iPod List<br>Link Search (Music file)                                                                                                    | 28<br>28<br>29<br>29<br>30                                                         |

#### Initial Setup

#### 87

| Radio Listening<br>Source Control Screen<br>Preset Select<br>Auto Memory<br>Manual Memory<br>Radio Text<br>Traffic Information<br>Search by Program Type | <b>31</b><br>31<br>32<br>32<br>33<br>33<br>34<br>34 |
|----------------------------------------------------------------------------------------------------|-----------------------------------------------------|
| TV Watching                                                                                                    | 35                                                  |
| Function During TV Screen                                                                                                    | 35                                                  |
| Easy Control Screen                                                                                                    | 35                                                  |
| Source Control Screen                                                                                                    | 36                                                  |
| TV Menu (only with KTC-D500E (optional<br>accessory) connected)                                                                                          | 36                                                  |
| Auto Memory<br>(only with KTC-V300E or KTC-V301E<br>(optional accessory) connected)<br>Manual Memory                                                     | 37                                                  |
| (only with KTC-V300E or KTC-V301E<br>(optional accessory) connected)                                                                                     | 37                                                  |
| Preset Select                                                                                                    | 38                                                  |
| Set Station Name                                                                                                    | 38                                                  |
| Bluetooth Audio Control                                                                                                    | 39                                                  |
| Before Use                                                                                                    | 39                                                  |
| Source Control Screen                                                                                                    | 39                                                  |

| Voice Control (DNX9240BT only)<br>Voice Control | <b>40</b><br>40 |
|-------------------------------------------------|-----------------|
| Other Functions                                 | 41              |
| Character Entry                                 | 41              |
| External Device Power Supply Control            | 41              |
| Muting Audio Volume upon Reception of           |                 |
| Phone Call                                      | 42              |
| Screen Control                                  | 43              |
| Screen Control                                  | 43              |

| Hands Free Unit Control            | 44 |
|------------------------------------|----|
| Before Use                         | 44 |
| Downloading the Phonebook          | 44 |
| Receiving a Call                   | 44 |
| During a Call                      | 44 |
| Call Waiting                       | 45 |
| Making a Call                      | 45 |
| Calling by Phonebook               | 46 |
| Calling by Entering a Phone Number | 46 |
| Making a Call Using Call Records   | 46 |
| Calling by Voice Recognition       |    |
| (DDX8024BT/ DDX8054BT)             | 47 |
| Controlling Tone-based Services    | 48 |
| Setting Up the Hands-Free Phone    | 48 |
| Voice Registration                 |    |
| (DDX8024BT/ DDX8054BT)             | 49 |
| Key Word Voice Registration        | 50 |
| (DDX8024B1/ DDX8054B1)             | 50 |
| Phone Number Preset                | 51 |
| SMS (Short Message Service)        | 52 |
|                                    |    |

| Setup Menu                          | 59 |
|-------------------------------------|----|
| How to Display SETUP Menu Screen    | 59 |
| DivX Setup                          | 60 |
| Software Information                | 60 |
| User Interface                      | 61 |
| Language Setting                    | 61 |
| Touch Panel Adjustment              | 62 |
| Clock Setup                         | 62 |
| Security Setup                      | 63 |
| Monitor Angle Control               | 64 |
| EXT SW Setup                        | 64 |
| Setup Memory                        | 65 |
| Entering Background                 | 66 |
| Panel Color Coordinate              | 67 |
| Screen Adjustment                   | 68 |
| Registering Bluetooth Unit          | 68 |
| Registering Bluetooth Unit PIN Code | 70 |
| Bluetooth Unit Connection           | 70 |
| AV Input Setup                      | 71 |
| AV Interface Setup                  | 71 |
| Navigation Setup                    | 72 |
| DSP Bypass Control                  | 72 |
| Speaker Setup                       | 73 |
| Car Type (DTA) Setup                | 74 |
| Channel Level                       | 76 |
| DVD Setup                           | 76 |
| DVD Language Setup                  | 77 |
| DVD Parental Level Setup            | 77 |
| Disc Setup                          | 78 |
| USB/ SD Setup                       | 79 |
| iPod Setup                          | 79 |
| Tuner Setup                         | 80 |
| TV Setup                            | 80 |

| Audio Control           | 54 |
|-------------------------|----|
| Audio Control Menu      | 54 |
| Audio Control           | 54 |
| Equalizer Control       | 55 |
| Graphic Equalizer Setup | 55 |
| Zone Control            | 56 |
| SRS WOW Control         | 56 |
| Surround Control        | 57 |
| Position                | 58 |
|                         |    |

| Romoto Controllor          | 01 |
|----------------------------|----|
| Remote Controller          | 01 |
| Initial Setup              | 87 |
| Status bar Indicator items | 88 |
| DVD Language Codes         | 89 |
| Help? Troubleshooting      | 90 |
| Help? Error                | 91 |
| Specifications             | 92 |
|                            |    |

## How to read this manual

<sup>7</sup> This manual uses illustrations to explain its operations.

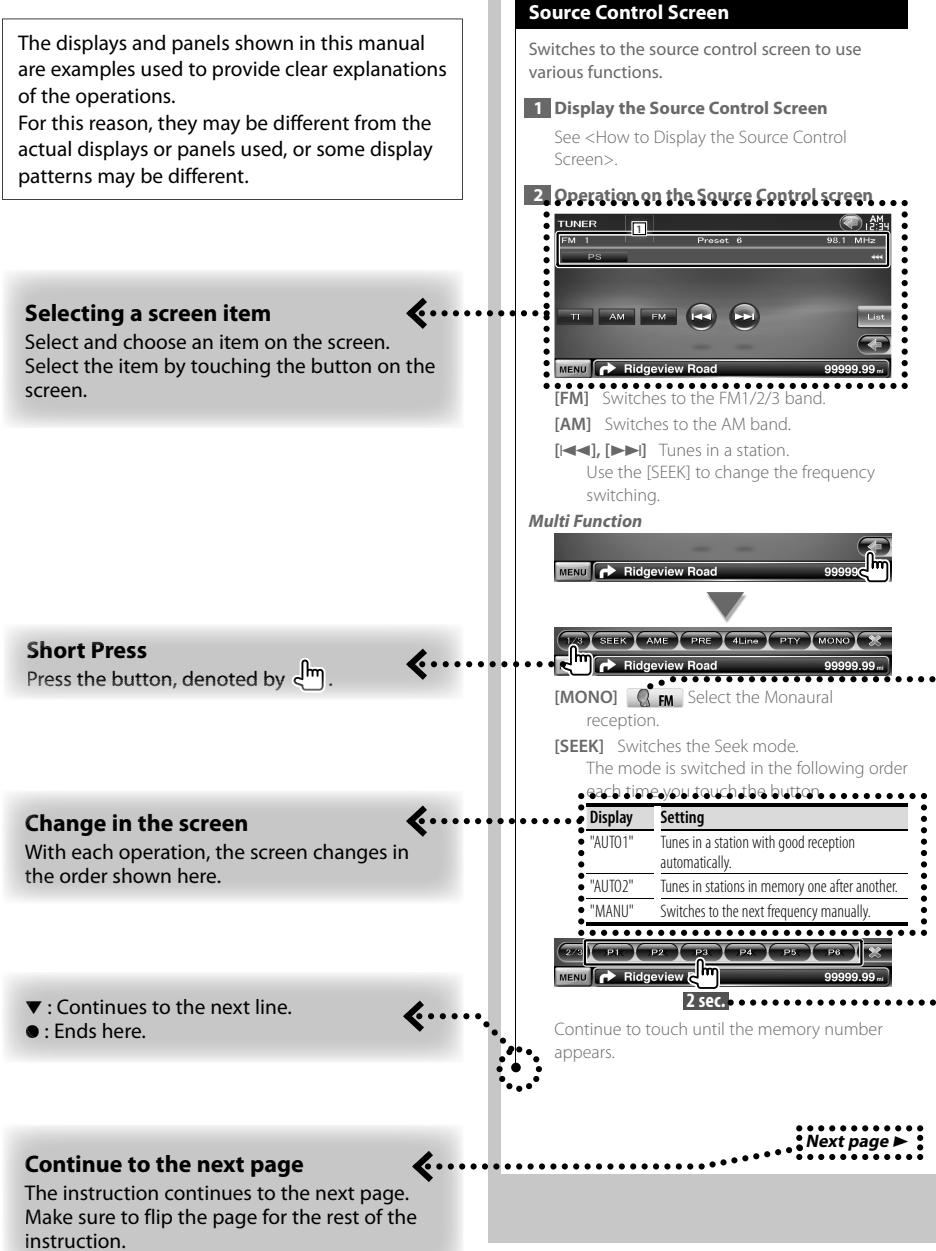

The above operation example with the mark differs from the actual operation.

#### **Function Icon**

• >

lcons representing available functions are shown below.

 DVD-VIDEO: Function of DVD-VIDEO playback.

 DVD-VR: Function of DVD-VR playback.

 Video(D): Function of Video CD playback.

 CD: Function of CD (CD-DA) playback.

 RudioFile: Function of Audio File playback.

 Impeg: Function of MPEG file playback.

 Impeg: Function of DivX file playback.

 Impeg: Function of DivX file playback.

 Impeg: Function of DivX file playback.

 Impeg: Function of Disc (DVD, CD) media.

 VBsysp: Function of SM device or SD card.

 Q
 FM : Function of FM reception.

#### Press 2 seconds or more

Press the button, denoted by 2sec., for 2 seconds or more.

Indicates to press and hold down the button until operation starts or the screen changes. The left example indicates to press the button for 2 seconds.

#### Other marks

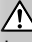

Important precautions are described to prevent injuries etc.

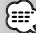

Special instructions, supplementary explanations, limitations, and reference pages are described.

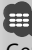

General precautions and reference pages are shown on the item.

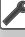

The initial value of each setup is shown.

#### **A**WARNING

**Before Use** 

## To prevent injury or fire, take the following precautions:

- To prevent a short circuit, never put or leave any metallic objects (such as coins or metal tools) inside the unit.
- Do not watch or fix your eyes on the unit's display when you are driving for any extended period.

#### How to reset your unit

- If the unit or the connected unit fails to operate properly, press the Reset button. The unit returns to factory settings when the Reset button is pressed.
- Remove the USB device before pressing the Reset button. Pressing the Reset button with the USB device installed can damage the data contained in the USB device. For how to remove the USB device, see <How to Set a Medium / a Device> (page 13).
- When the unit is turned on after pressing the Reset button, the Initial SETUP screen is displayed. (page 87)

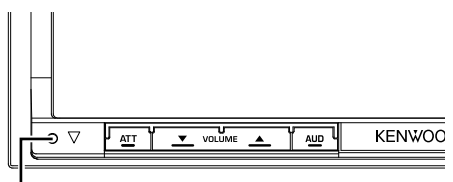

Reset button

#### **Cleaning the Unit**

If the faceplate of this unit is stained, wipe it with a dry soft cloth such as a silicon cloth.

If the faceplate is stained badly, wipe the stain off with a cloth moistened with neutral cleaner, then wipe it again with a clean soft dry cloth.

### $\wedge$

 Applying spray cleaner directly to the unit may affect its mechanical parts. Wiping the faceplate with a hard cloth or using a volatile liquid such as thinner or alcohol may scratch the surface or erases characters.

#### Lens Fogging

When you turn on the car heater in cold weather, dew or condensation may form on the lens in the disc player of the unit. Called lens fogging, this condensation on the lens may not allow discs to play. In such a situation, remove the disc and wait for the condensation to evaporate. If the unit still does not operate normally after a while, consult your Kenwood dealer.

#### **Handling discs**

- Do not touch the recording surface of the disc.
- Do not stick tape etc. on the disc, or use a disc with tape stuck on it.
- · Do not use disc type accessories.
- Clean from the center of the disc and move outward.
- When removing discs from this unit, pull them out horizontally.
- If the disc center hole or outside rim has burrs, use the disc only after removing the burrs with a ballpoint pen etc.

#### Discs that cannot be used

· Discs that are not round cannot be used.

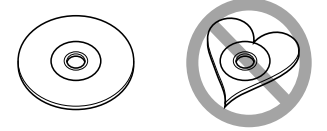

- Discs with coloring on the recording surface or discs that are dirty cannot be used.
- You cannot play a disc that has not been finalized. (For the finalization process refer to your writing software, and your recorder instruction manual.)
- If you try to load a 3-inch-disc with its adapter into the unit, the adapter might separate from the disc and damage the unit.

#### Other notes

- If you experience problems during installation, consult your Kenwood dealer.
- When you purchase optional accessories, check with your Kenwood dealer to make sure that they work with your model and in your area.
- Characters that conform to ISO 8859-1 can be displayed.
- The RDS or RBDS feature won't work where the service is not supported by any broadcasting station.

#### List of playable discs

Notes

| Disc<br>types | Standard                | Support | Remark                                       |
|---------------|-------------------------|---------|----------------------------------------------|
| DVD           | DVD Video               | 0       |                                              |
|               | DVD Audio               | ×       |                                              |
|               | DVD-VR                  | 0       | Not compatible with CPRM.                    |
|               | DVD-R                   | 0       | MP3/WMA/AAC/WAV/                             |
|               | DVD-RW                  | 0       | Multi-border/Multisession/                   |
|               | DVD+R                   | 0       | authoring conditions)                        |
|               | DVD+RW                  | 0       | Compatible with 8-cm (3<br>inch) discs       |
|               | DVD-R DL (Dual layer)   | 0       | Only video format                            |
|               | DVD+R DL (Double layer) | 0       | Uniy video format                            |
|               | DVD-RAM                 | ×       |                                              |
| CD            | Music CD                | 0       | CD-TEXT/8-cm (3 inch)<br>discs supported.    |
|               | CD-ROM                  | 0       | MP3/WMA/AAC/WAV/                             |
|               | CD-R                    | 0       | JPEG/DivX playback<br>Multisession supported |
|               | CD-RW                   | 0       | Packet write not supported.                  |
|               | DTS-CD                  | 0       |                                              |
|               | Video CD (VCD)          | 0       |                                              |
|               | Super video CD          | ×       |                                              |
|               | Photo CD                | ×       |                                              |
|               | CD-EXTRA                | Δ       | Only music CD session can be played.         |
|               | HDCD                    | Δ       | Sound quality of normal<br>CD music          |
|               | CCCD                    | ×       |                                              |
| Others        | Dualdisc                | ×       |                                              |
|               | Super audio CD          | Δ       | Only CD layer can be                         |

O : Playback is possible.

 $\Delta$  : Playback is partly possible.

×: Playback is impossible.

#### $\bigcirc$

 When buying DRM enabled contents, check the Registration Code in the <DivX Setup> (page 60).
 Registration Code changes each time a file with the displayed Registration Code is played to protect against copying.

#### Use of "DualDisc"

When playing a "DualDisc" on this unit, the surface of the disc that is not played may be scratched while the disc is inserted or ejected. Since the music CD surface does not conform to the CD standard, playback may be impossible.

(A "DualDisc" is a disc with one surface containing DVD standard signals and the other surface containing music CD signals.)

#### **About Audio files**

#### Playable Audio file

AAC-LC (.m4a), MP3 (.mp3), WMA (.wma), Linear PCM (WAV) (.wav)

- If music of normal CD and other playback systems are recorded in the same disc, only the playback system recorded at the first setout is played.
- Acceptable media

CD-R/RW/ROM, DVD±R/RW, mass-storageclass USB device, SD/SDHC card (DDX8024BT/ DDX8054BT), iPod with KCA-iP301V

- Playable disc file format ISO 9660 Level 1/2, Joliet, Romeo, Long file name.
- Playable USB device or SD card (DDX8024BT/ DDX8054BT) file system
   FAT16, FAT32

Although the audio files are complied with the standards listed above, the play maybe impossible depending on the types or conditions of media or device.

#### Playing order of the Audio file

In the example of folder/file tree shown below, the files are played in the order from to

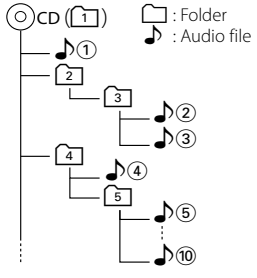

An online manual about audio files is put on the site, www.kenwood.com/audiofile/. On this online manual, detailed information and notes which are not written in this manual are provided. Make sure to read through the online manual as well.

#### **About Video files**

- Acceptable video files MPEG1, MPEG2, DivX
- Extensions

mpg, mpeg, m1v, m2v, divx, div, avi

#### Acceptable media

CD-R/RW/ROM, DVD±R/RW, mass-storageclass USB device, SD/SDHC card (DDX8024BT/ DDX8054BT), iPod with KCA-iP301V

Acceptable discs, disc formats, USB device or SD card file system, file and folder names and playing order are the same as those for audio files. See < About Audio files>.

#### **About Picture files**

- Acceptable picture files **JPEG**
- Extensions

jpg, jpeg

Acceptable media

CD-R/RW/ROM, DVD±R/RW, mass-storageclass USB device, SD/SDHC card (DDX8024BT/ DDX8054BT)

Acceptable discs, disc formats, USB device or SD card file system, file and folder names and playing order are the same as those for audio files. See <About Audio files>.

#### iPod/iPhone that can be connected to this unit

Made for

- iPod nano (1st generation)
- iPod nano (3rd generation)
- iPod with video
- iPod nano (4th generation) iPod classic

iPod nano (2nd generation)

• iPod touch (1st generation) iPod touch (2nd generation)

Works with iPhone

• iPhone 3G

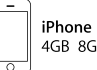

iPhone 3G 8GB 16GB

- · Update iPod/iPhone software to the latest version.
- You can control an iPod/iPhone from this unit by connecting an iPod/iPhone (commercial product) with Dock connector using an optional accessory iPod connection cable (KCA-iP301V). The word "iPod" appearing in this manual indicates the iPod/ iPhone connected with the KCA-iP301V (optional accessorv).
- By connecting your iPod/iPhone to this unit with an optional accessory iPod connection cable (KCAiP301V), you can supply power to your iPod/iPhone as well as charge it while playing music. However, the power of this unit must be on.

## £#

 If you start playback after connecting the iPod, the music that has been played by the iPod is played first

In this case, "RESUMING" is displayed without displaying a folder name, etc. Changing the browse item will display a correct title, etc.

 When the iPod is connected to this unit, "KENWOOD" or "✓" is displayed on the iPod to indicate that you cannot operate the iPod.

#### About USB device

- · In this manual, the word "USB device" is used for flash memories and digital audio players which have USB terminals.
- When the USB device is connected to this unit, it can be charged up provided that this unit is powered.
- Install the USB device in the place where it will not prevent you from driving your vehicle properly.
- You cannot connect a USB device via a USB hub and Multi Card Reader.
- Take backups of the audio files used with this unit. The files can be erased depending on the operating conditions of the USB device. We shall have no compensation for any damage arising out of erasure of the stored data.
- No USB device comes with this unit. You need to purchase a commercially available USB device.
- When connecting the USB device, usage of the CA-U1EX (option) is recommended. Normal playback is not guaranteed when a cable other than the USB compatible cable is used. Connecting a cable whose total length is longer than 5 m can result in abnormal playback.

#### About SD card (DDX8024BT/ DDX8054BT)

- This unit is capable of playback of SD/SDHC memory cards complying with the SD or SDHC standard.
- A special adapter is required to use a miniSD card. miniSDHC card, microSD card or microSDHC card,
- The MultiMedia Card (MMC) cannot be used.

#### Navigation units that can be connected to this unit (DDX8024BT/ DDX8054BT)

• KNA-G420\*

- KNA-G520\*
- KNA-G421\*
- KNA-DV3200 KNA-DV2200
- \* Update the navigation software to the latest version. For how to update the software, refer to the instruction manual of the navigation unit.

#### TV tuner that can be connected to this unit

 KTC-D500F • KTC-V300F KTC-V301E

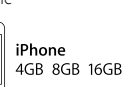

#### Region codes in the world

The DVD players are given a region code according to the country or area it is marketed, as shown in the following map.

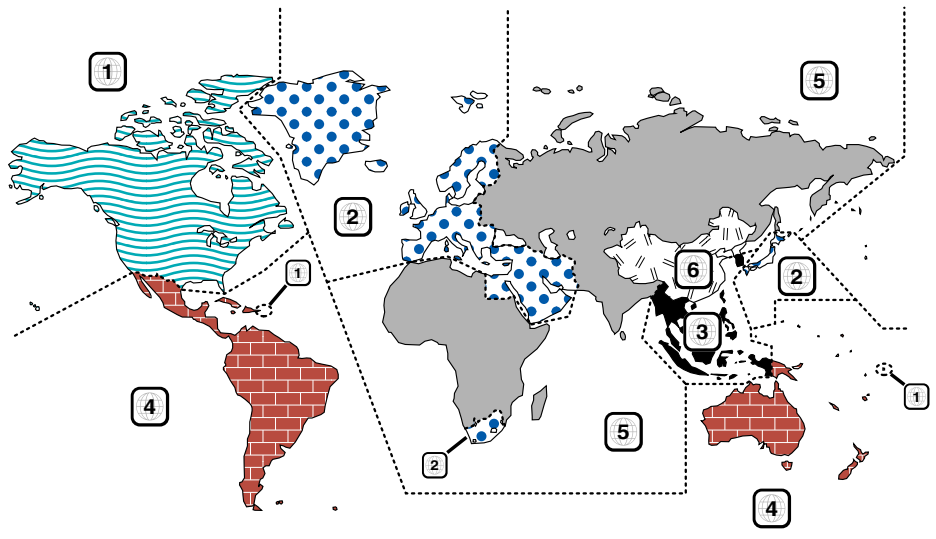

#### **DVD disc marks**

| Symbol  | Description                                                                                                    |  |  |
|---------|----------------------------------------------------------------------------------------------------|--|--|
| ALL     | Indicates a region number. The discs with this mark can be played with any DVD player.                                                                                   |  |  |
| 8))     | Indicates the number of audio languages recorded. Up<br>to 8 languages can be recorded in a movie. You can<br>select a favorite language.                                |  |  |
| 32      | Indicates the number of subtitled languages recorded.<br>Up to 32 languages can be recorded.                                                                             |  |  |
|         | If a DVD disc has scenes shot from multiple angles, you can select a favorite angle.                                                                                     |  |  |
| 16:9 LB | Indicates the type of screen for the image. The left mark indicates that a wide image picture (16:9) is displayed on a standard TV set screen (4:3) with a black band at |  |  |

both the top and bottom of the screen (letter box).

#### **Operation regulatory marks**

With this DVD, some functions of this unit such as the play function may be restricted depending on the location where the DVD is playing. In this case, the following marks will appear on the screen. For more information, refer to the disc manual.

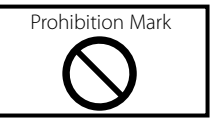

#### Discs with limited period of use

Do not leave discs with a limited period of use in this unit. If you load an already expired disc, you may not be able to remove it from this unit.

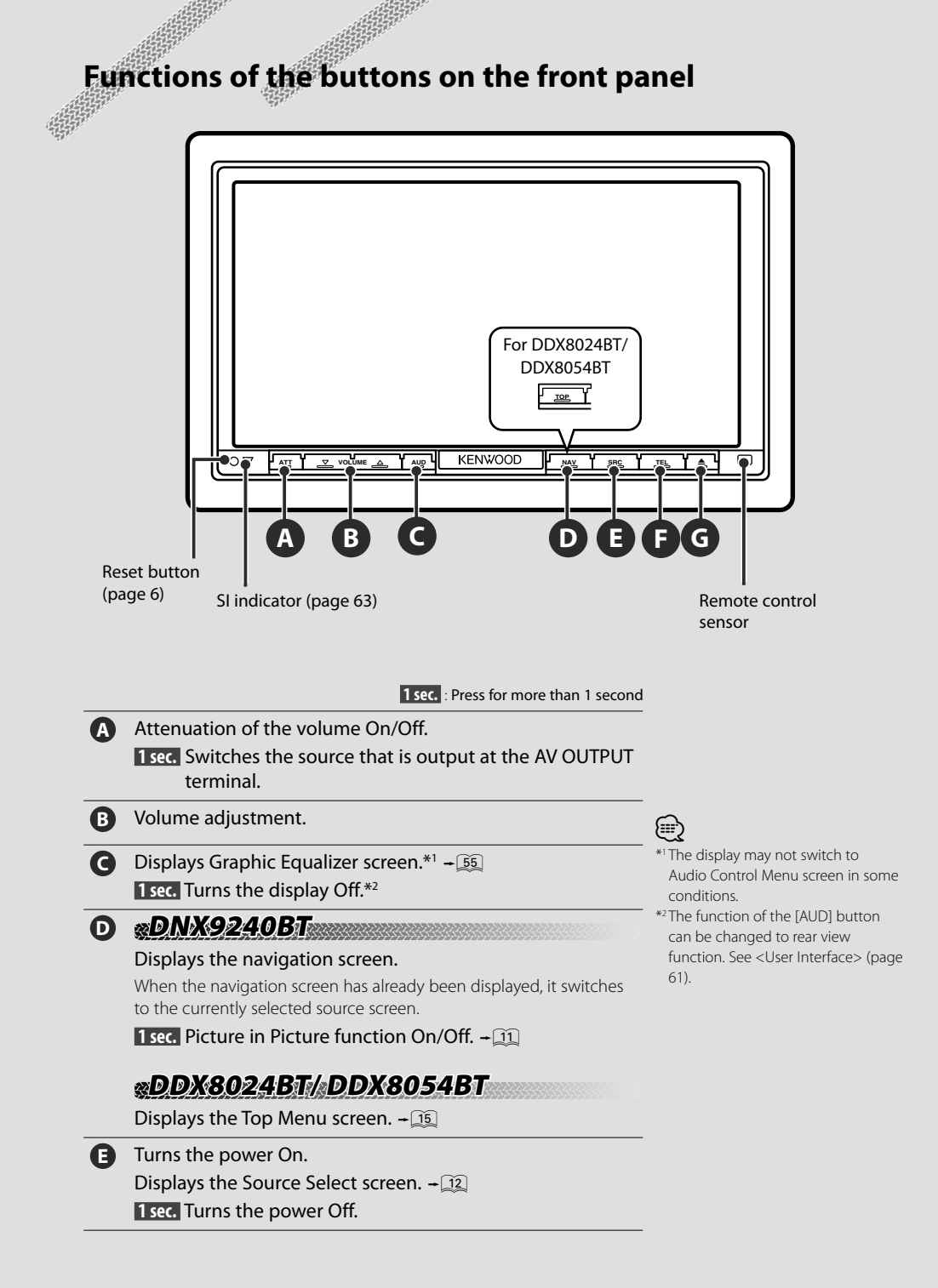

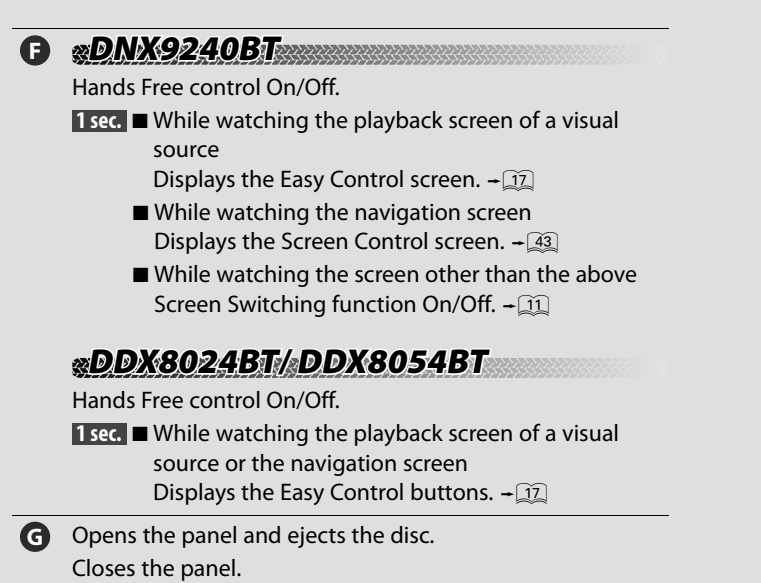

**1 sec.** Opens the panel fully for loading/ejecting an SD card. Closes the panel.

## <u>«DNX9240BT</u>

#### **Picture in Picture Function**

Two screens, the navigation screen and source screen, are displayed. When Picture in Picture function is on, touching the source screen switches between the R-CAM image and source image.

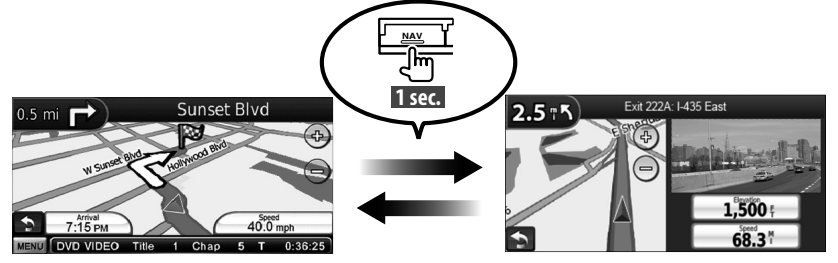

#### Screen Switching Function

Switching between the navigation screen and the source control screen with one touch operation.

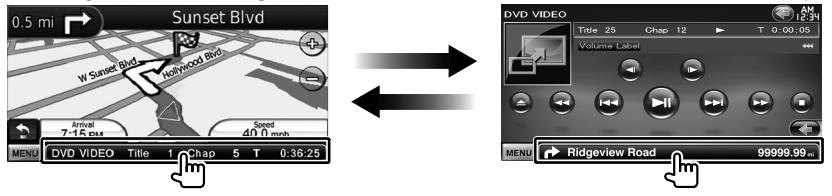

## Getting Started

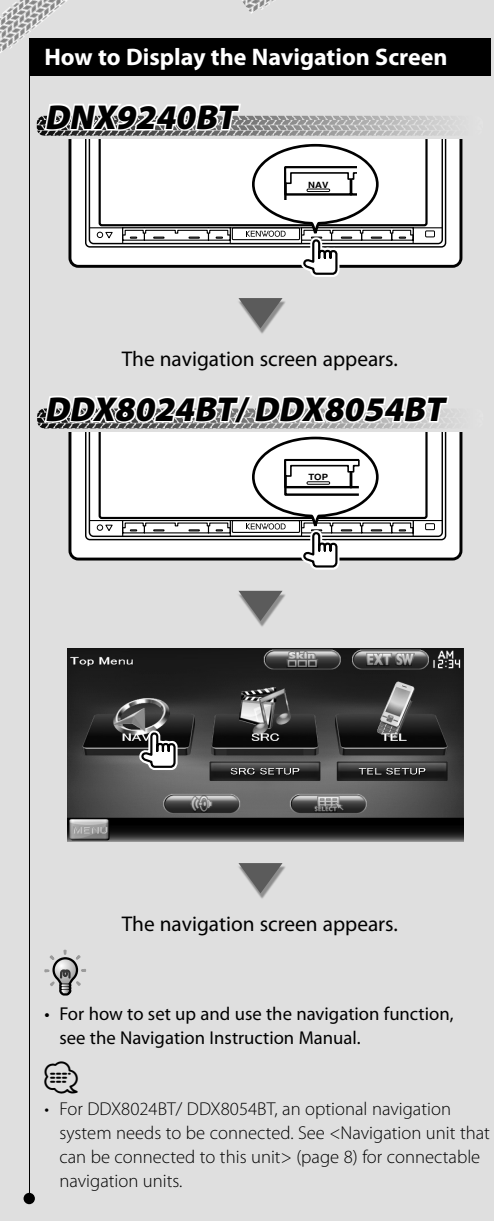

#### How to Select the Source

Sources can be selected from the Source Select screen.

#### Source Select screen (Example)

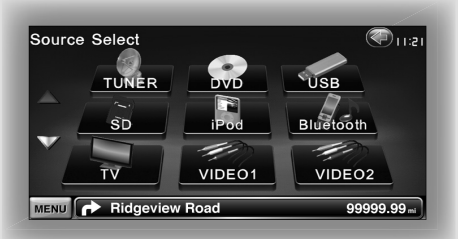

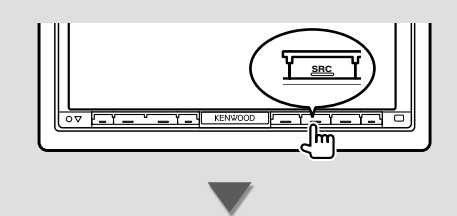

The **Source Select screen** appears. Touch the icon of the source. Use  $\Delta$  or  $\nabla$  to turn the page.

For how to operate each source, see the following pages.

| Video CD disc           | ➡ Page 18                                                                                                    |
|-------------------------|----------------------------------------------------------------------------------------------------|
| CD                      | ➡ Page 22                                                                                                    |
| Audio file/ Video file/ |                                                                                                    |
| Picture file disc       | ➡ Page 22                                                                                                    |
| iPod                    | ➡ Page 28                                                                                                    |
| USB                     | ➡ Page 22                                                                                                    |
| SD                      | ➡ Page 22                                                                                                    |
| TUNER                   | ➡ Page 31                                                                                                    |
| TV                      | ➡ Page 35                                                                                                    |
| Bluetooth               | ➡ Page 39                                                                                                    |
|                         |                                                                                                    |
|                         | DVD-VIDEO/ DVD-VR/<br>Video CD disc<br>CD<br>Audio file/ Video file/<br>Picture file disc<br>iPod<br>USB<br>SD<br>TUNER<br>TV<br>Bluetooth |

• For Disc media, iPod, USB and SD, the input is switched to the source as the media or the device is set.

#### **Getting Started**

#### How to Set a Medium / a Device

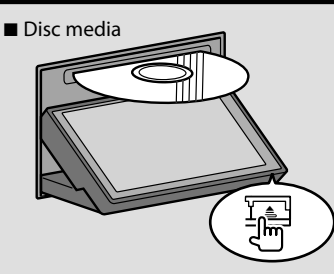

Press the [▲] button to open/close the front panel.

If a disc is already inserted, it is ejected by pressing the  $[\triangle]$  button.

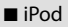

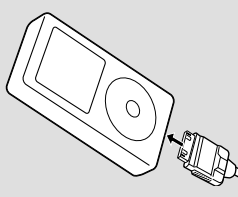

To disconnect the iPod, stop the playback by touching the [►II] button on the source control screen, and then disconnect the iPod. See <Source Control Screen> (page 29).

#### ■ USB device

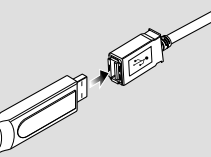

To disconnect the USB device, touch the [▲] button on the source control screen, and then disconnect the USB device. See <Source Control Screen> (page 22).

SD card

For DNX9240BT: For navigation software upgrade For DDX8024BT/ DDX8054BT:

For audio file listening and video file/ picture file watching

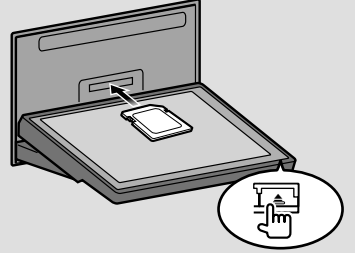

Press the [**△**] button for more than 1 second to open the front panel.

#### Inserting the SD card

Hold the SD card with the label side up and the notched section on the right, and insert it into the slot until it clicks.

#### Removing the SD card

Push the SD card until it clicks and then remove your finger from the card. The card pops up so that you can pull it out with your fingers.

Press the  $[\blacktriangle]$  button to close the front panel.

For DNX9240BT:

For how to upgrade the Navigation System, refer to the instruction manual of the navigation system.

• For DDX8024BT/ DDX8054BT: After inserting the SD card, select the SD source on the Source Select screen.

- The playback starts automatically after setting the media or the device (except the SD source).
- For DDX8024BT/ DDX8054BT: While playing the SD card, neither the USB nor the iPod source will play automatically, even though the media (USB device/iPod) is set. Select the source you want to play on the Source Select screen.

## Basic Operation

#### How to Display the Source Control Screen

On the Source Control screen you can find all the control buttons for the selected source.

#### **Source Control Screen**

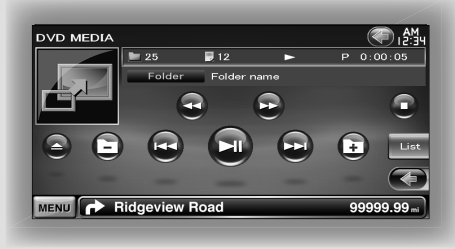

### P

• For how to use each button, see the operation pages of each source.

How to display the Source Control screen

#### DNX9240BT

While watching the navigation screen

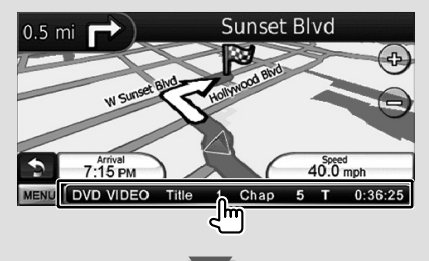

The Source Control Screen appears.

### 

• The screen will return to the navigation screen by touching the same part of the Source Control screen.

DDX8024BT/ DDX8054BT

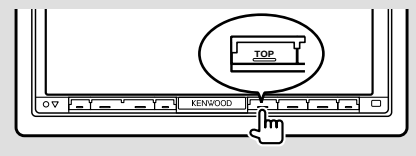

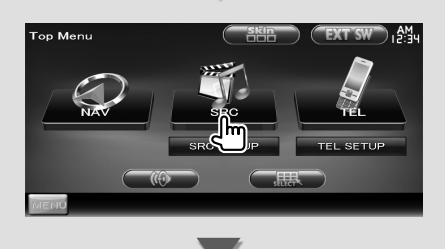

The Source Control Screen appears.

#### DNX9240BT/DDX8024BT/DDX8054BT

While watching the Easy Control Screen

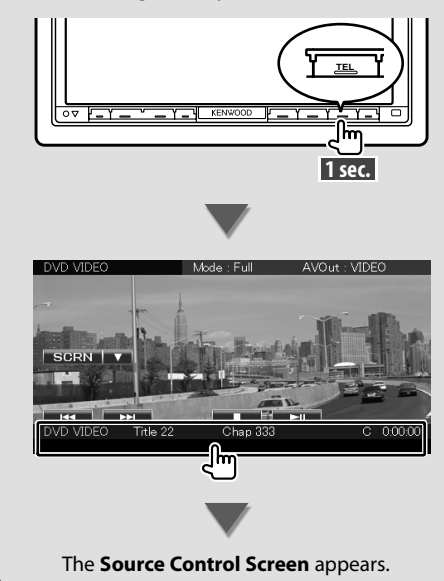

#### How to Display Top Menu Screen

Top Menu Screen is the entrance to all the functions. You can enter source operation screen as well as various setup menu from this screen.

#### Top Menu screen

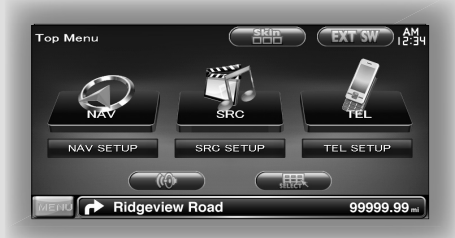

#### How to display the Top Menu screen

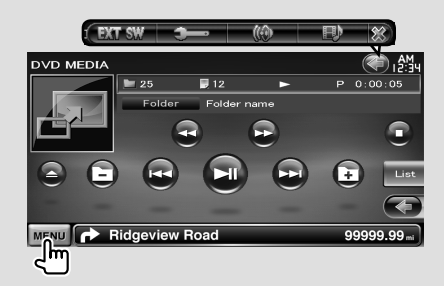

Touch the [MENU] button on any screen.

#### The Top Menu Screen appears.

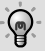

 For DDX8024BT/ DDX8054BT
 Pressing the [TOP] button on the front panel also displays the Top Menu Screen.

#### Buttons on the Top Menu screen

**[NAV** Switches to the navigation screen.

- **[SRC** Switches to the source control screen of the selected source.
- [TEL ] Switches to the Hands Free Main screen.
- [NAV SETUP] Displays Navigation SETUP screen. (Instruction manual of the Navigation part) (DNX9240BT only)
- [SRC SETUP] Displays SETUP Menu screen. (page 59)
- [TEL SETUP] Displays Hands Free SETUP screen. (page 48)
- [(()] Displays Audio Control Menu screen. (page 54)
- [ ] Displays Source Select screen.
- [EXT SW] Displays the EXT SW (External Switch) Control screen. (page 41)

## The buttons listed below are common for many screens.

- [MENU] Displays Top Menu screen.
- [ Opens the function bar. The buttons shown below appear.
  - [I] Displays the currently selected source screen.
  - [( Displays Audio Control Menu screen. (page 54)
  - [ Displays SETUP Menu screen. (page 59)

## [EXT SW] Displays the EXT SW (External Switch) Control screen. (page 41)

[🐼] Closes the function bar.

<sup>[</sup> hanges the screen skin each time it is pressed.

#### Operation on the Playback Screen of Visual Sources

While watching visual sources, basic operation is possible by touching the screen.

The screen has 4 function areas. The function of each area is different depending on the sources. (Some areas are unavailable for some sources.)

#### Playback screen of a visual source

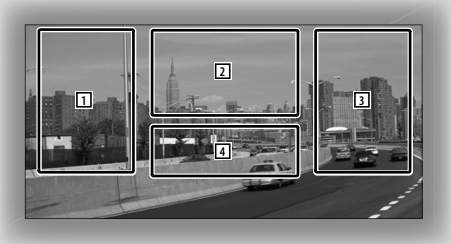

#### Basic operation of each area

- 1 Reverse search.
- Displays Menu control screen (DVD-VIDEO, DVD-VR source), Picture control buttons (sources with picture files), or Zoom control buttons (Video CD). Switches TV band.
- **3** Forward search.
- 4 Displays source information screen.\*

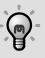

 For the function of each touching area, see the pages of each source.

#### \* Source information screen

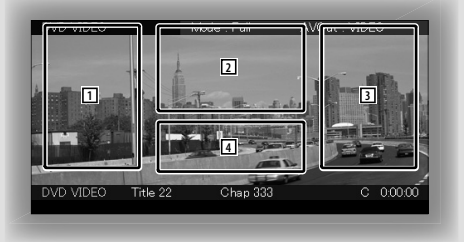

#### 

• The information display is cleared automatically after approximately 5 seconds.

#### How to display the playback screen

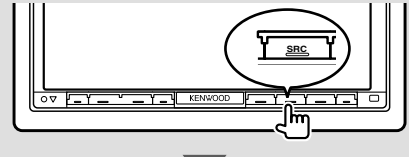

#### The **Source Select screen** appears.

Touch the icon of the source.

#### The Playback screen of a visual source appears.

#### How to Display the Easy Control Screen

Basic operation buttons of the selected source can be displayed on the playback screen of visual sources so that you can control the source without switching the screen.

#### **Easy Control Screen**

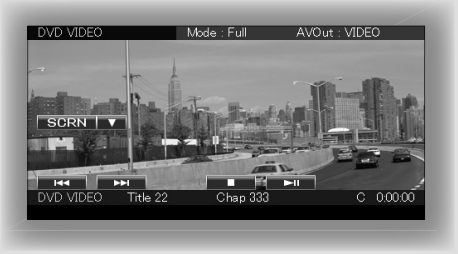

#### **Buttons on the Easy Control Screen**

- [▼] Changes the function as follows by touching the [▼] button.
  - [SCRN] Displays Screen Control screen (page 43).
  - **[TEL]** Switches to the Hands Free Main screen (page 45).
  - **[EXT SW]** Switches to the EXT SW Control screen (page 41).

#### $[{\color{black}{\triangleleft}}],[{\color{black}{\triangleright}}{\color{black}{\mid}}],[{\color{black}{\blacksquare}}],[{\color{black}{\bullet}}],[{\color{black}{\bullet}],[{\color{black}{\bullet}}],[{\color{black}{\bullet}],[{\color{black}{\bullet}}],[$

Buttons for source control. The buttons are different depending on the source. See the operation pages of each source.

#### While watching the visual source

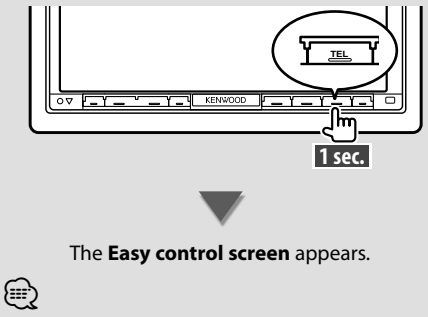

• Easy Control screen is hidden when you touch the central part of the monitor.

## Watching DVD/Video CD

You can play DVD/Video CD using various functions.

(;;;)

Set the remote controller mode switch to "DVD" mode before starting operation, see <Remote Controller mode switch> (page 81).

#### Playback Screen

Basic functions are available even when the playback screen is displayed.

#### 1 Display the Playback Screen

See <Operation on the Playback Screen of Visual Sources> (page 16).

#### 2 Operation on the Playback Screen

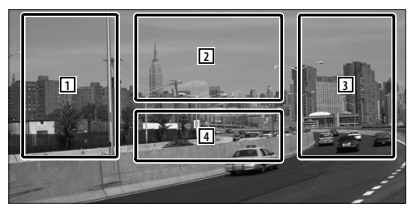

- 1, 3 DOD/NDEO Searches for a chapter. DOD-VR Searches for a chapter. VideoCD Selects a scene (when PBC is On) or a track (when PBC is Off).
- (page 20).
  - (page 21).
  - (yideo CD Displays the Zoom Control Screen (page 21).
- 4 Displays Source Information Screen.
- The information display is cleared automatically after approximately 5 seconds.

#### Easy Control Screen

Displays the basic operation buttons on the screen.

#### 1 Display the Easy Control Screen

See <How to Display the Easy Control buttons> (page 17).

#### 2 Operation on the Easy Control Screen

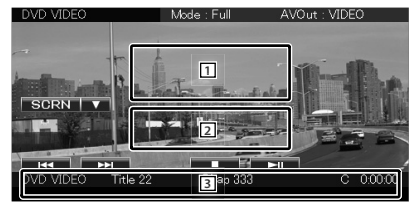

1, 2 Switches to the Playback Screen.

3 Displays the Source Control Screen.

[I◄◀], [►►I] Searches for a chapter/ scene/ track.

[■] Stops playing.

[►II] Plays or pauses.

#### **Source Control Screen**

Switches to the source control screen to use various playback functions.

#### 1 Display the Source Control Screen

See <How to Display the Source Control Screen> (page 14).

#### 2 Operation on the Source Control Screen

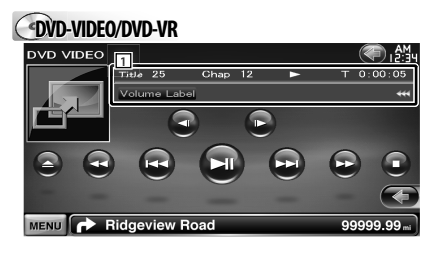

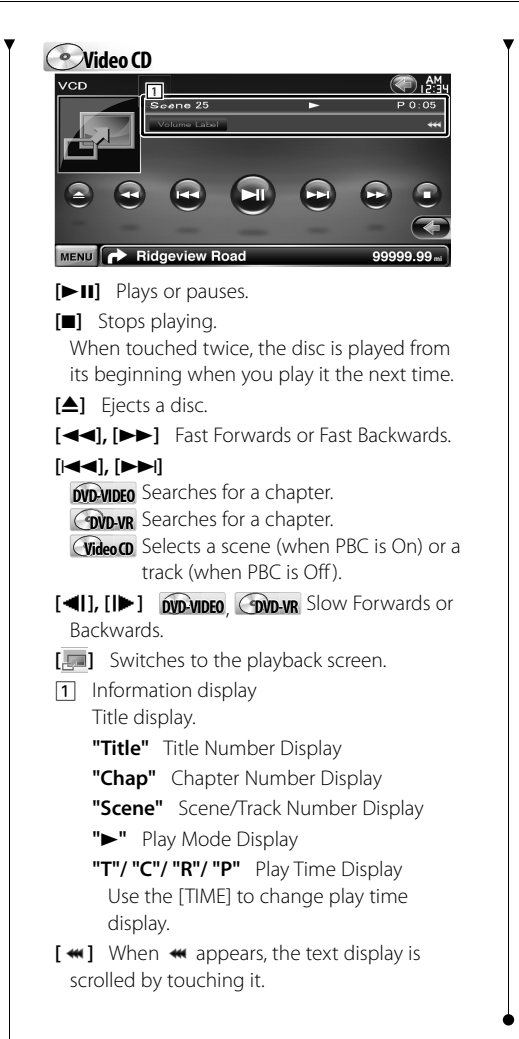

#### Multi Function

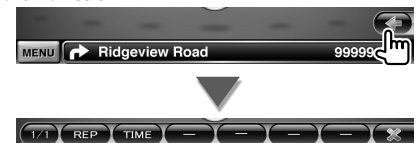

[XX] Closes the multi function bar.

#### **DVD-VIDEO**

- **[REP]** Switches the Repeat Play operations in the following sequence. Title Repeat, Chapter Repeat, Repeat Off
- **[TIME]** Switches the play time display in the following sequence.

Chapter ("C"), Title ("T"), remaining titles ("R")

#### **OVD-VR**

- **[REP]** Switches the Repeat Play operations in the following sequence. Title Repeat, Repeat Off
- **[TIME]** Switches the play time display in the following sequence. Title ("T"), remaining titles ("R")

**[PLST]** Switches between the original mode

## and Play list mode.

**[REP]** Switches the Repeat Play operations in the following sequence.

Track Repeat, Repeat Off (Available when the PBC is off)

**[TIME]** Switches the play time display in the following sequence.

Track ("P"), remaining discs ("R") (Effective only when the PBC function is off)

**[PBC]** Turns the PBC On or Off. (only when VCD Ver 2.0 is in use)

#### **DVD-VIDEO Disc Menu**

Selects an option from the DVD-VIDEO Disc Menu.

#### 1 Display the Playback Screen

See <Operation on the Playback Screen of Visual Sources> (page 16).

#### 2 Display the Menu Control 1 screen

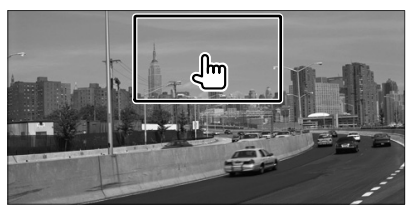

**3** Operation on the Menu Control 1 screen

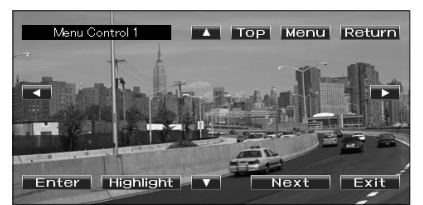

[Menu] Calls the Menu.

[Next] Displays the Menu Control 2 screen.
[◄], [►], [▲], [▼] Selects a menu option.

[Enter] Enters your menu selection.

[Return] Returns to the previous menu screen.

**[Top]** Displays the Top Menu.

[Highlight] Highlight Control.

**[Exit]** Exits the Menu Control 1 screen.

#### 4 Operation on the Highlight Control

Highlight control lets you control DVD Menu by touching the menu button directly on the screen.

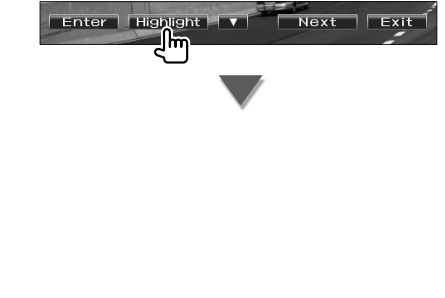

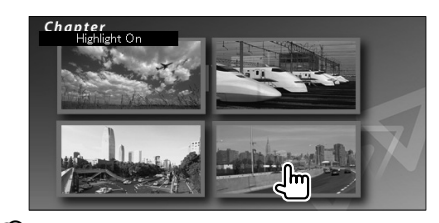

#### ⊜

- To cancel Highlight Control, press the [TEL] button for more than 1 second.
- The Highlight Control is cleared automatically after approximately 10 seconds.

#### 5 Operation on the Menu Control 2 screen

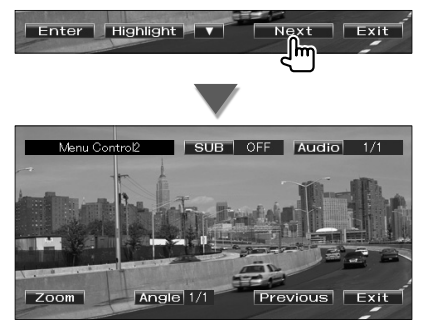

[Previous] Displays the Menu Control 1 screen.[Angle] Switches the picture angle.

**[SUB]** Switches the subtitle language.

[Audio] Switches the voice language.

**[Zoom]** Displays the Zoom Control screen.

[Exit] Exits the Menu Control 2 screen.

#### 6 Operation on the Zoom Control screen

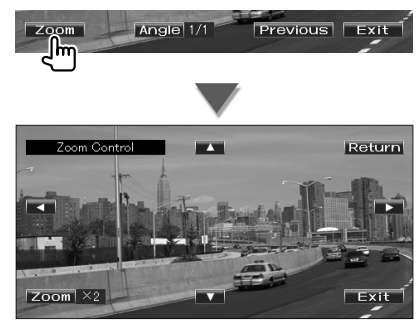

**[Zoom]** Changes the zoom ratio at 4 levels (2 times, 3 times, 4 times, or off) each time you touch.

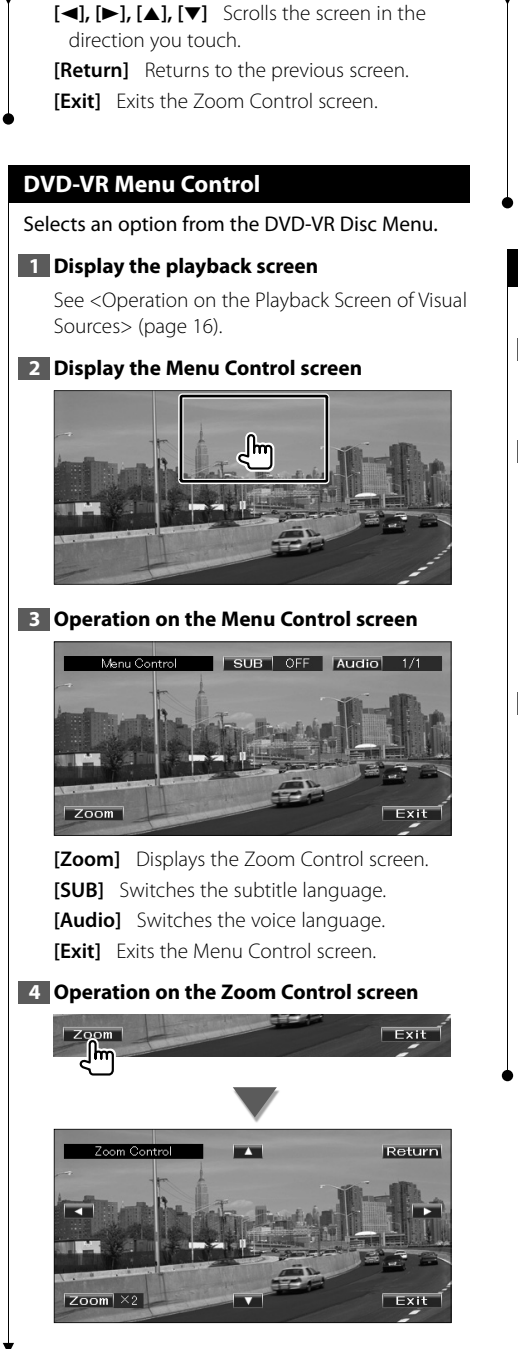

- [Zoom] Changes the zoom ratio at 4 levels (2 times, 3 times, 4 times, or off) each time you touch.
- [◄], [►], [▲], [▼] Scrolls the screen in the direction you touch.

[Return] Returns to the previous screen.[Exit] Exits the Zoom Control screen.

#### Video CD Zoom Control

Displays an enlarged VCD screen.

#### 1 Display the playback screen

See <Operation on the Playback Screen of Visual Sources> (page 16).

#### 2 Display the Zoom Control buttons

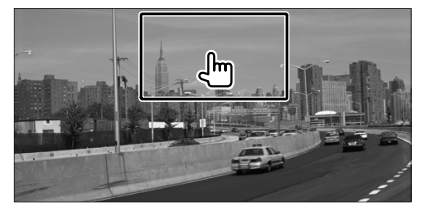

**3** Operation on the Zoom Control screen

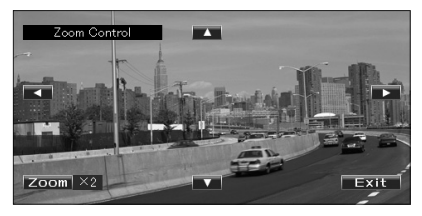

**[Zoom]** Changes the zoom ratio at 2 levels (2 times or off) each time you touch.

[◄], [►], [▲], [▼] Scrolls the screen in the direction you touch.

[Exit] Exits the Zoom Control screen.

## Music Disc/ Audio File Listening & Video File/ Picture File Watching

You can recall various control screens during playback of CD, audio file, video file and picture file.

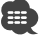

- See <List of playable discs> (page 7) for playable discs.
- See <About Audio file> (page 7), <About Video files> (page 7) or <About Picture files> (page 8) for playable files.

#### **Source Control Screen**

Switches to the source control screen to use various playback functions.

#### 1 Display the Source Control Screen

See <How to Display the Source Control Screen> (page 14).

## 2 Operation on the Source Control screen

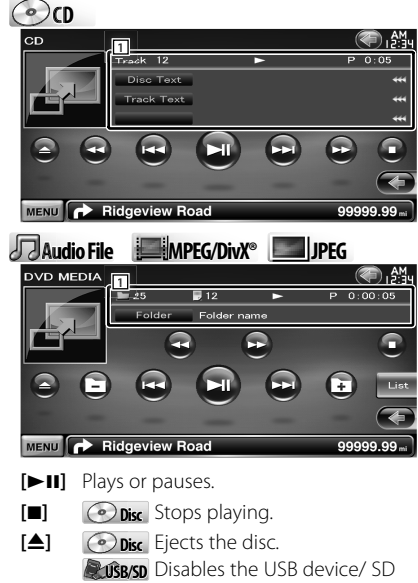

card. When "No Device" is shown, the USB device/ SD card can be removed safely. If you wish to play it again while the USB device is connected, touch it

again. [◀◀], [▶▶] ⓒ ⓓ, JudioFile, MEGOINX® Fast Forwards or Fast Backwards.

[I◀◀], [►►I] Selects a track/ file.

[La], [La] Audio File, MREG/DivX\*, Selects a folder.

[List] Displays the folder list or play list. (page 23)

[ Switches to the playback screen.

1 Information display

Selects the Disc Text or Track Text.

Audio File, MPEG/Dixt, Impreg Selects Folder Name, File Name, Title, Artist Name, or Album Name.

- "Track" Track Number Display
- " 🖿 " Folder Number Display
- "
  "
  "
  File Number Display
- "#### / ####" Total number of file in the folder and the file number display
- "▶" Play Mode Display

"P"/ "R" Play Time Display Use the [TIME] to change play time display.

[ ••• ] When ••• appears, the text display is scrolled by touching it.

#### Multi Function

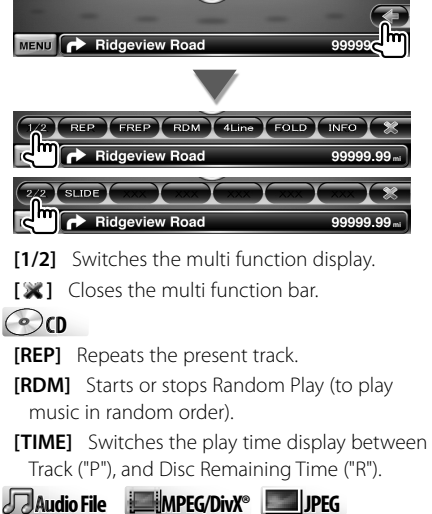

[REP] Repeats the present file or data.

- **[FREP]** Repeats the music or data of the present folder.
- **[RDM]** Starts or stops Random Play (to play files of the present folder in random order).
- [4Line]/ [2Line] Switches the number of lines displayed in the Information Display.
- [FOLD]/ [Flist] Displays the folder list.

#### [Plist] Audio File in SUSB/SD Displays the play list.

[SLIDE] Displays images in the folder currently being played one after another. If there is no image in the folder currently being played, initial background is displayed. For information on setting the image display time, see <Disc Setup> (page 78) or <USB/ SD Setup> (page 79).

**[INFO]** Addio File Displays music information (such as Tag and content property) of Audio file being played.

MPEG/Dive, Displays information of file being played.

[LINK] Audio File in 2038/50 Searches for another song of the currently selected artist. See <Link Search> (page 25).

**[DEVICE] USB** Selects the connected USB device (or a partition). (page 24)

#### List Select

Folder list: Searches folders and Audio/Video/ Picture files stored in media and devices according to hierarchy.

Play list: Lists and searches music contained in the USB device or SD card.

#### 1 Display the Source Control Screen

See <Source Control Screen> (page 22).

#### 2 Start List Select

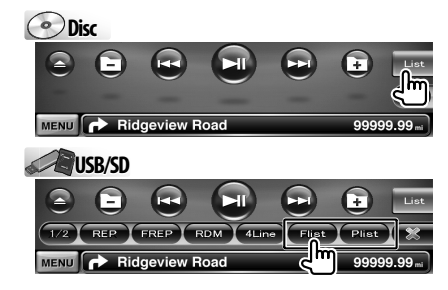

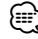

 Touching [List] displays the previously used Folder list or Play list.

#### 3 Select a song

#### Folder list Disc/USB/SD

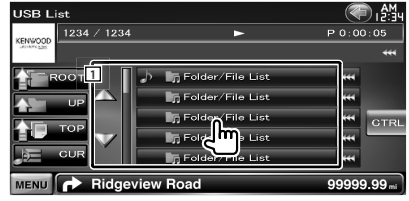

- 1 Folder opens when touched, and the Audio file is played.
- [ **\*\***] When **\*\*** appears, the text display is scrolled by touching it.

[The ROOT] Moves to the top hierarchy level.

- [**T** UP] Moves up a hierarchy level.
- [**TOP**] Moves to the top folder.

[J= CUR] Displays the currently playing folder.

[CTRL] Returns to the Source Control screen.

#### Play list Audio File in AudioSB/SD

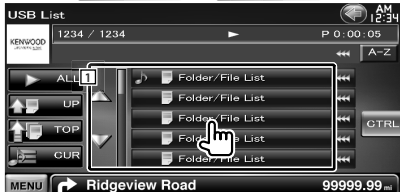

- 1 Switches to the lower level of the category.
- [ ••• ] When ••• appears, the text display is scrolled by touching it.
- [ > ALL] Lists all the music in the selected category.
- [**\* UP**] Moves to the upper level of the category.
- [**TOP**] Moves to the top category.
- [ J = CUR] Displays the currently playing category.
- [CTRL] Returns to the Source Control screen.

Next page ►

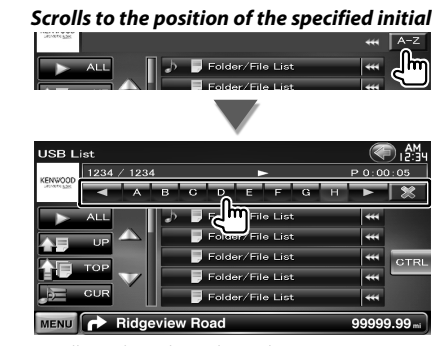

Scrolls to the selected initial.

#### **USB Device Select**

Selects the connected USB device (or a partition).

#### 1 Display the Source Control Screen

See <Source Control Screen> (page 22).

#### 2 Display the USB Device Select Screen

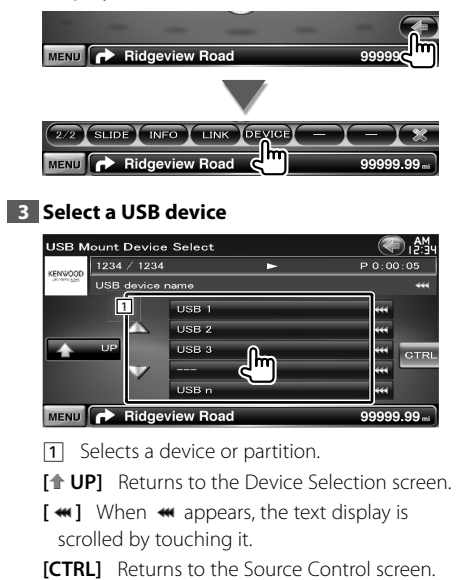

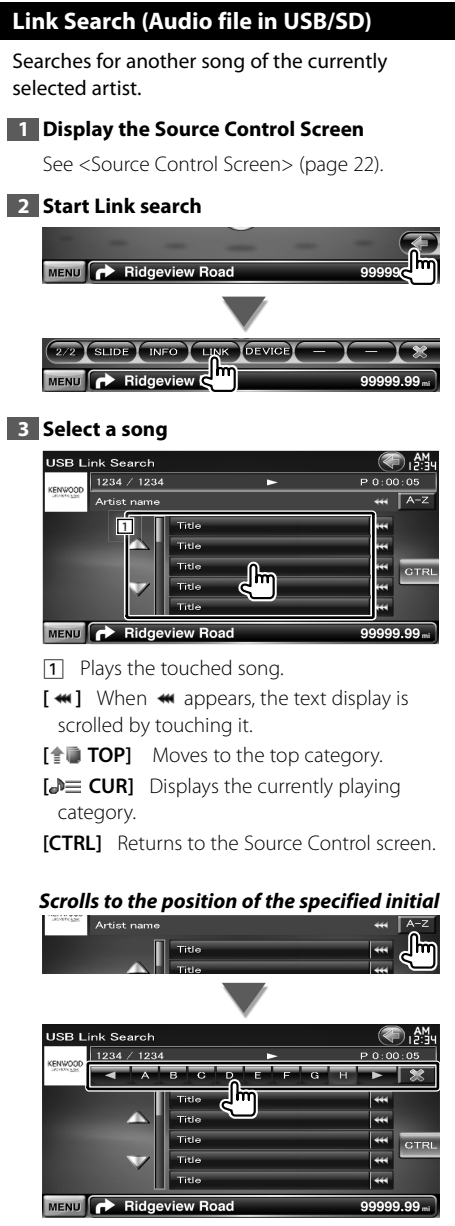

Scrolls to the selected initial.

#### Playback Screen (Video file, Picture file)

Basic functions are available even when the playback screen is displayed.

#### 1 Display the Playback Screen

See <Operation on the Playback Screen of Visual Sources> (page 16).

#### 2 Operation on the Playback Screen

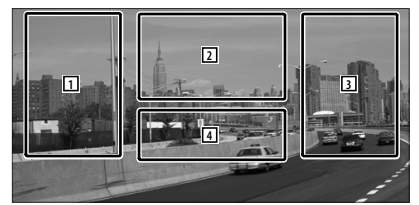

- **1**, **3** Searches for a file.
- 2 Displays the Picture Control Screen (page 26).

MPEG/DivX® Displays the Menu Control Screen (page 27).

[4] Displays Source Information Screen.

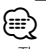

- · The information display is cleared automatically after approximately 5 seconds. Also, the information can be displayed automatically when it is updated.

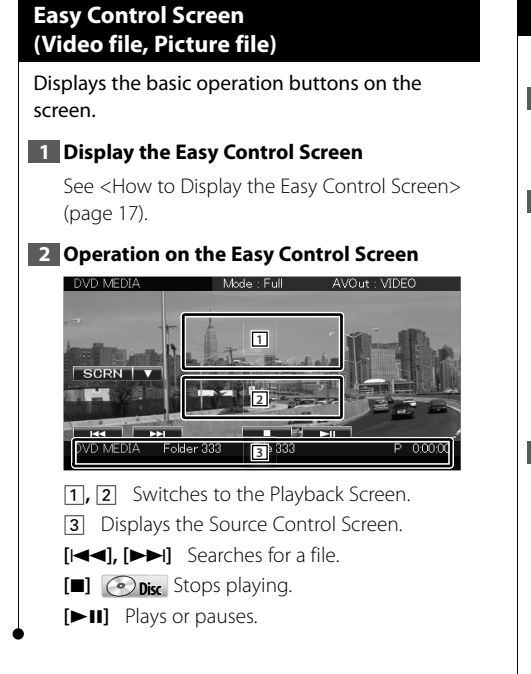

#### **Picture Control**

Adjusting the video display.

#### 1 Display the Playback Screen

See <Operation on the Playback Screen of Visual Sources> (page 16).

#### 2 Display the Picture Control Screen

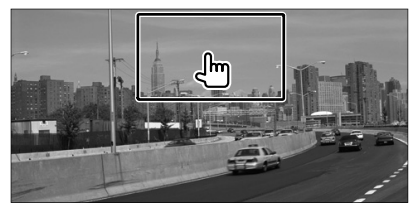

#### 3 Adjust the video display

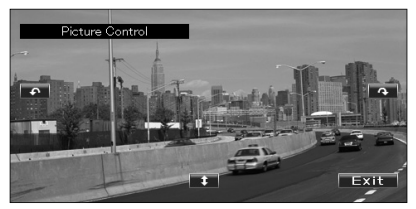

- [ 1] Reverses the picture horizontally.
- [ Rotates counter clockwise.
- [**^**] Rotates clockwise.
- [Exit] Ends Picture Control.

#### **Movie Menu Control**

Selects an option from the Movie Menu.

#### 1 Display the playback screen

See <Operation on the Playback Screen of Visual Sources> (page 16).

#### 2 Display the Menu Control screen

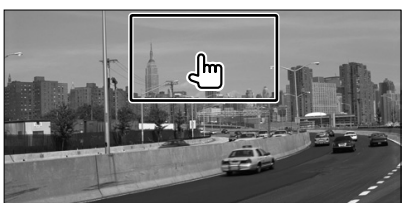

**3** Operation on the Menu Control screen

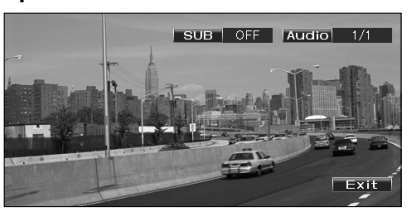

[SUB] Switches the subtitle language.[Audio] Switches the voice language.[Exit] Exits the Menu Control screen.

## iPod Control

You can control and listen to songs in your iPod by connecting an iPod to this unit with KCA-iP301V (optional accessory). You can also display video contents on this unit when connecting an iPod with video.

#### Playback Screen

Basic functions are available even when the playback screen is displayed.

#### 1 Display the Playback Screen

See <Operation on the Playback Screen of Visual Sources> (page 16).

#### 2 Operation on the Playback Screen

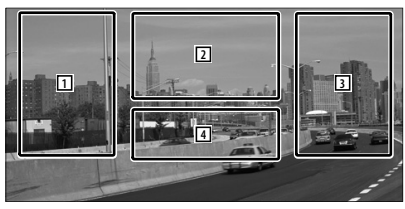

- **1**, **3** Selects the music/video.
- 2 Not effective
- 4 Displays Source Information Screen.

#### $\square$

- The information display is cleared automatically after approximately 5 seconds. Also, the information can be displayed automatically when it is updated.
- Remove all accessories such as headphone before connecting an iPod. You may not be able to control the iPod if you connect it with accessories attached.
- When you connect an iPod to this unit, playback starts from the song you were playing on the iPod itself (Resume Function).
- If the played song is not a video content, "No Video Signal" is displayed on the video screen.

#### Easy Control Screen

Displays the basic operation buttons on the screen.

#### 1 Display the Easy Control Screen

See <How to Display the Easy Control Screen> (page 17).

#### 2 Operation on the Easy Control Screen

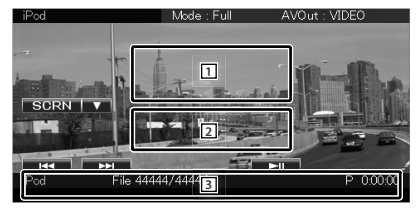

Switches to the Playback Screen.
 Displays the Source Control Screen.

[I◄◀], [►►I] Music/Video Search.

[►II] Plays or pauses.

#### **Source Control Screen**

Switches to the source control screen to use various playback functions.

#### 1 Display the Source Control Screen

See <How to Display the Source Control Screen> (page 14).

#### 2 Operation on the Source Control Screen

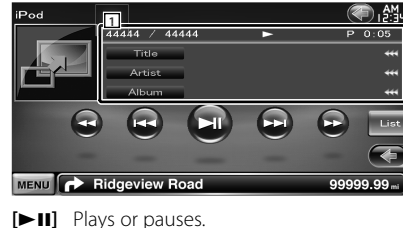

[◀◀], [▶▶] Fast Forwards or Fast Backwards.

[I◄◀], [►►I] Selects Music/Video.

[List] Displays the iPod list. (page 29)

[] Switches to the playback screen.

#### Information display Selects the Title, Artist Name, Album Name or iPod Name.

"##### / #####" Total number of music in the iPod and the music number display

"▶" Play Mode Display

"P" Play Time Display

[ **\*\***] When **\*\*** appears, the text display is scrolled by touching it.

#### Multi Function

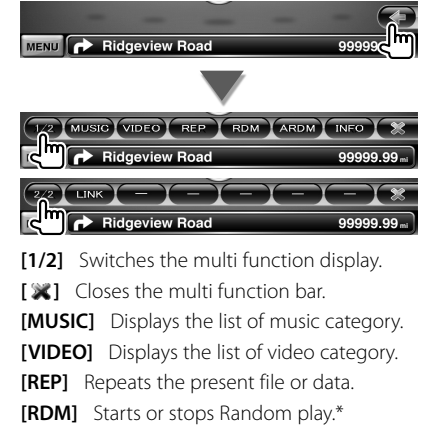

- **[ARDM]** Starts or stops Album Random Play (plays randomly from current album).\*
- **[INFO]** Displays information screen of music/ video being played.
- [LINK] Jmusic Searches for another song of the currently selected artist. See <Link Search> (page 30).\*

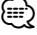

<sup>+</sup> Disabled when VIDEO is being played.

#### iPod List

Lists and searches music/video contained in the iPod.

#### 1 Display the Source Control Screen

See <Source Control Screen> (page 29).

#### 2 Display the iPod List

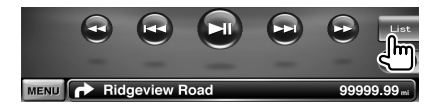

#### 3 Select music/video

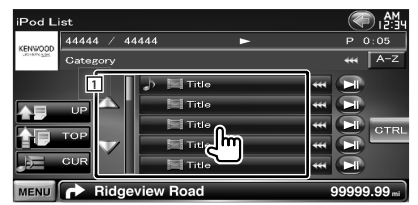

 Categories and music are listed.
 Touch a category name to move to its lower level. If music title is displayed, the music is played by touching it.

When [**>II**] is appeared, all the music in its category is played by touching the button.

- [ ••• ] When ••• appears, the text display is scrolled by touching it.
- **[1]** Returns to previous category.
- [**TOP**] Moves to the top category.
- [ Jest CUR] Displays the currently playing category.

[CTRL] Returns to the Source Control screen.

Next page ►

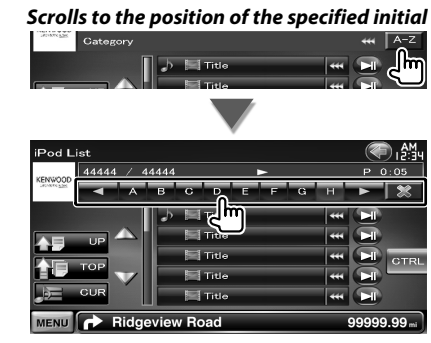

Scrolls to the selected initial.

#### Link Search (Music file)

Searches for another song of the currently selected artist.

#### 1 Display the Source Control Screen

See <Source Control Screen> (page 29).

#### 2 Start Link search

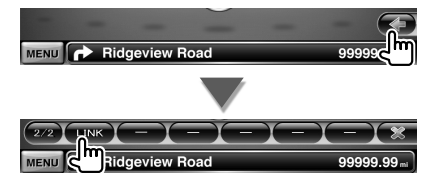

#### 3 Select a song

| iPod L  | ink Search |          |          |    |      | ) i∰i  |
|---------|------------|----------|----------|----|------|--------|
| KENWOOD | 44444 / 4  | 4444     | ►        |    | РC   | :05    |
|         | Gategory   |          |          |    |      | A-Z    |
|         | 1 I        | Title    |          |    |      |        |
|         |            | Title    |          | ĺ  |      |        |
|         | тор        | Title    | <b>I</b> |    |      | GTRL   |
|         |            | Title    | ٩)       |    |      |        |
| e       | CUR        | Title    |          |    |      |        |
| MENU    | 🔿 Ridge    | view Roa | ad       | 99 | 9999 | .99 mi |

1 Plays the touched song.

[ ••• ] When ••• appears, the text display is scrolled by touching it.

[**TOP**] Moves to the top category.

[ **Displays** the currently playing category.

**[CTRL]** Returns to the Source Control screen.

#### Scrolls to the position of the specified initial

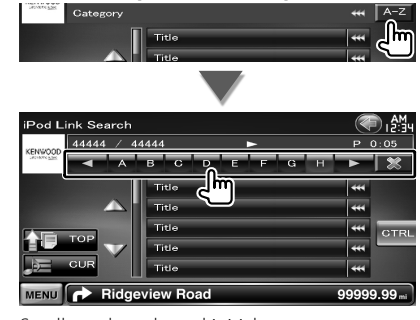

Scrolls to the selected initial.

## Radio Listening

Various control screens appear in the Tuner Source mode.

Set the remote controller mode switch to "AUD" mode before starting operation, see <Remote Controller mode switch> (page 81).

#### **Source Control Screen**

III)

Switches to the source control screen to use various functions.

#### 1 Display the Source Control Screen

See <How to Display the Source Control Screen> (page 14).

#### 2 Operation on the Source Control screen

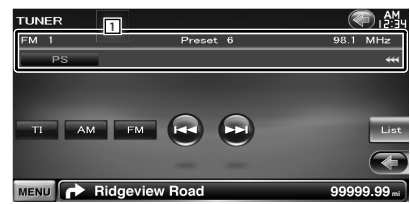

[FM] Switches to the FM1/2/3 band.

- [AM] Switches to the AM band.
- **[TI]** Turns the Traffic Information function On or Off.

See <Traffic Information>, (page 34).

- [I◄◀], [►►I] Tunes in a station. Use the [SEEK] to change the frequency.
- **[List]** Display the Tuner Preset List Screen. (page 32).
- 1 Information display

Selects the Program Service Name, Title & Artist name, Station Name, R-Text Plus, or Radio Text.

"FM"/ "AM" Band display

"Preset" Preset number

"MHz"/ "kHz" Frequency display

[ **\*\***] When **\*\*** appears, the text display is scrolled by touching it.

| lti Functio                                                                                  | on                                                                   |                                 |
|----------------------------------------------------------------------------------------------|----------------------------------------------------------------------|---------------------------------|
|                                                                                              |                                                                      |                                 |
|                                                                                              | Ridgeview Road                                                       | 999996                          |
|                                                                                              |                                                                      |                                 |
| 1/3 SEEK                                                                                     | AME PRE 4Lir                                                         | PTY MONO                        |
|                                                                                              | Ridgeview Road                                                       | 99999.99 "                      |
| 2/3 P1                                                                                       | P2 P3 P4                                                             | k. P5. P6. 💥                    |
| <u>ح</u>                                                                                     | Ridgeview Road                                                       | 99999.99 "                      |
| 3/3 LO.S                                                                                     | TEXT                                                                 |                                 |
| رالي (h)                                                                                     | Ridgeview Road                                                       | 99999.99                        |
| [1/3] Swi                                                                                    | tches the multi f                                                    | unction display.                |
| [X] Clos                                                                                     | ses the multi fund                                                   | ction bar.                      |
| [SEEK] S                                                                                     | witches the Seek                                                     | mode.                           |
| The mod                                                                                      | de is switched in <sup>.</sup>                                       | the following orde              |
| each tim                                                                                     | e you touch the                                                      | button.                         |
| Display                                                                                      | Setting                                                              |                                 |
| "AU101"                                                                                      | lunes in a station with                                              | good reception automatio        |
| MANU2                                                                                        | Switches to the next fr                                              | equency manually                |
|                                                                                              | sintenes to the north                                                | equency manually.               |
| [AME] Se                                                                                     | elects the Auto M                                                    | emory mode.                     |
| See <au< td=""><td>to Memory&gt; (pag</td><td>ge 32).</td></au<>                             | to Memory> (pag                                                      | ge 32).                         |
| [PRE] Lis                                                                                    | ts and selects me                                                    | emorized station.               |
| [4Line]/ [2                                                                                  | 2Line] Switches                                                      | the number of lin               |
| displaye                                                                                     | d in the Informat                                                    | ion Display.                    |
| [PTY] 🧕 🧕                                                                                    | FM Searches sta                                                      | ation by program                |
| type. See                                                                                    | e <search for="" pro<="" td=""><td>gram Type&gt; (page</td></search> | gram Type> (page                |
| 34).                                                                                         |                                                                      |                                 |
| [MONO]                                                                                       | 🔇 FM Select th                                                       | e Monaural                      |
| receptio                                                                                     | n.                                                                   |                                 |
| [P1] – [P6                                                                                   | ] When [P1] to [                                                     | P6] buttons appea               |
| you can                                                                                      | recall the station                                                   | s on memory.                    |
| For men                                                                                      | nory of broadcast                                                    | ing stations, see               |
| <auto n<="" td=""><td>lemory&gt; (page 3</td><td>2) or <manual< td=""></manual<></td></auto> | lemory> (page 3                                                      | 2) or <manual< td=""></manual<> |
| Memory                                                                                       | > (page 33).                                                         |                                 |
| [ <b>LO.S</b> ] Tu                                                                           | rns the Local See                                                    | ek function ON or (             |
| [TEXT]                                                                                       | 🖁 <b>FM</b> Displays R                                               | adio Text screen. S             |
| <radio 7<="" td=""><td>ext&gt; (page 33).</td><td></td></radio>                              | ext> (page 33).                                                      |                                 |

#### **Preset Select**

Lists and selects memorized station.

#### 1 Display the Source Control Screen

See <Source Control Screen> (page 31).

#### 2 Display the Tuner Preset List Screen

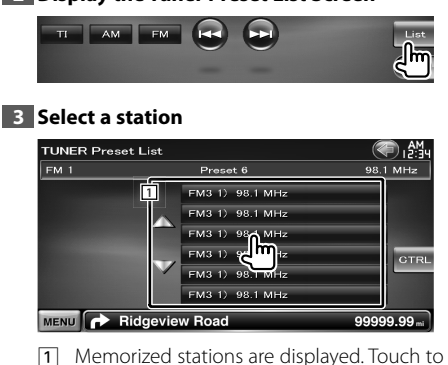

 Memorized stations are displayed. Touch to tune in.

[CTRL] Returns to the Source Control screen.

#### **Auto Memory**

Stores stations with good reception in memory automatically.

#### 1 Display the Source Control Screen

See <Source Control Screen> (page 31).

#### **2** Select a band you wish to store in memory

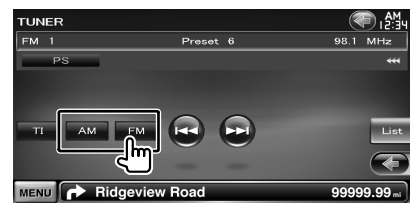

#### 3 Select the Auto Memory mode

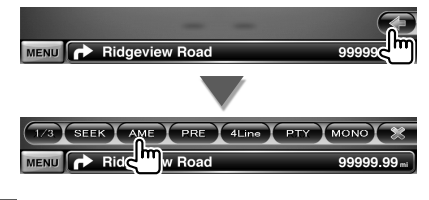

#### 4 Start Auto Memory

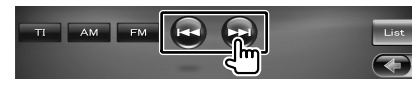

Auto Memory terminates when 6 stations are stored or when all stations are tuned in.

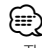

The operation ends automatically if you do not operate within 10 seconds.

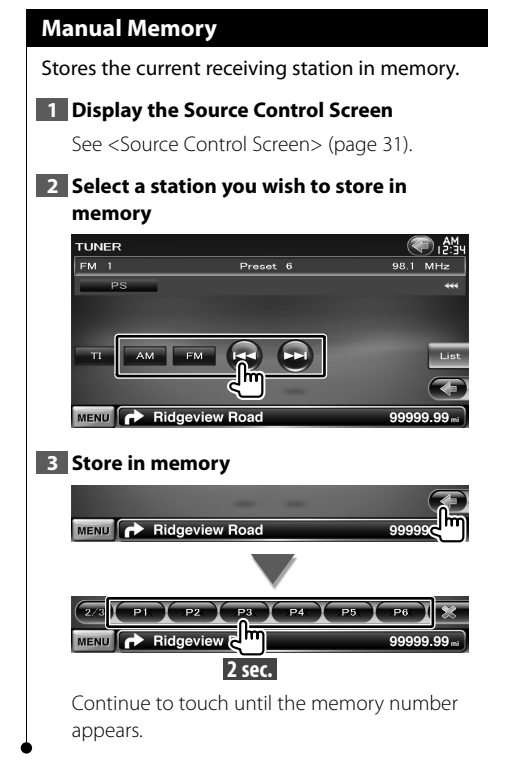

#### Radio Text

You can display the radio text. (Only when receiving the FM broadcast)

#### 1 Select a station

See <Source Control Screen> (page 31).

#### 2 Display the radio text

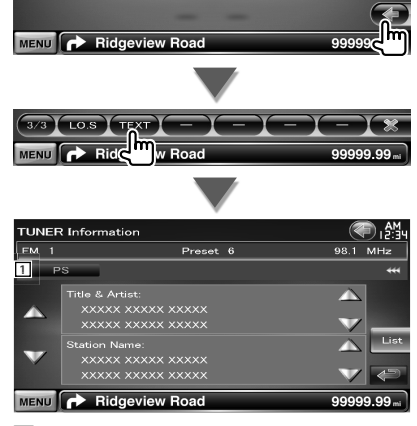

- Selects the Program Service Name, Title & Artist name, Station Name, Category Name 1/2, or Radio Text for text display.
- [ ••• ] When ••• appears, the text display is scrolled by touching it.
- $[\blacktriangle], [\lor]$  Scrolls the text display.

#### **Traffic Information** When a traffic bulletin starts, any source is switched to the traffic information and it is displayed automatically. 1 Display the Source Control Screen See <Source Control Screen> (page 31). 2 Set the Traffic information mode TUNER 🗩 1 🍋 FM 1 Preset 6 98.1 MHz MENU 🕞 Ridgeview Roa When the traffic bulletin starts... The Traffic Information screen appears automatically. Traffic Information screen TUNER 🕋 🎮 Traffice Information тι F MENU Ridgeview Road 99999.99 (;;;) It is necessary to have Traffic Information function set to On in order to have the Traffic Information screen appear automatically. · During the reception of traffic information the adjusted volume is automatically remembered, so that the next time it switches to traffic information the volume level is that from the previously adjusted and remembered level.

#### Search by Program Type

A program is tuned when you set its program type. (Only when receiving the FM broadcast)

#### 1 Display the Source Control Screen

See <Source Control Screen> (page 31).

#### 2 Enter Program Type Search mode

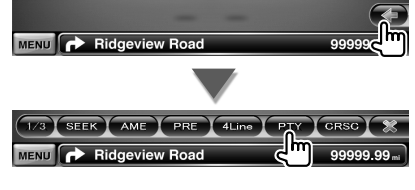

#### 3 Select a Program Type

| TUNER PTY L          | ist             | T I P I P I P I P I P I P I P I P I P I |
|----------------------|-----------------|-----------------------------------------|
| FM 1                 | Preset 6        | 98.1 MHz                                |
| PTY Search           |                 |                                         |
|                      | 1 News          |                                         |
| Search               | Gurrent Affairs |                                         |
|                      | Informatin      | GTRL                                    |
|                      | Sports          |                                         |
|                      | Education       |                                         |
| MENU  Ridgeview Road |                 | 99999.99 mi                             |

1 Program Type is displayed. Touch to select a Program Type.

**[Search]** Searches for the program type. It is displayed when the Program type is selected.

#### 4 Search a station of the selected Program Type

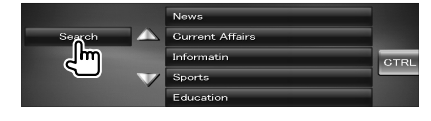

## TV Watching

Various control screens appear in the TV source mode. You can only operate TV with the optional accessory TV Tuner connected.

#### **Function During TV Screen**

Basic functions are available even when the TV screen is displayed.

#### 1 Display the TV screen

See <Operation on the Playback Screen of Visual Sources> (page 16).

#### 2 Operation on the TV screen

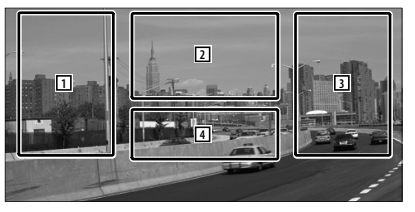

1, 3 Selects a channel.

(IIII)

- 2 Switches to TV1 or TV2.
- Displays Menu Control Screen (only with KTC-D500E (optional accessory) connected (page 36).
- 4 Displays Source Information Screen.
- The information display is cleared automatically after approximately 5 seconds. Also, the information can be displayed automatically when it is updated.

#### Easy Control Screen

Displays the basic operation buttons on the screen.

#### 1 Display the Easy Control Screen

See <How to Display the Easy Control Screen> (page 17).

#### 2 Operation on the Easy Control Screen

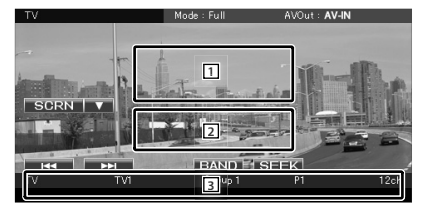

1, 2 Switches to the TV screen.

3 Displays the Source Control Screen.

[BAND] Switches to TV1 or TV2.

[I◄◀], [►►I] Selects a channel.

Use the [SEEK] to change the channel tuning sequence.

[SEEK] Switches the Seek mode. (page 36)

#### **Source Control Screen**

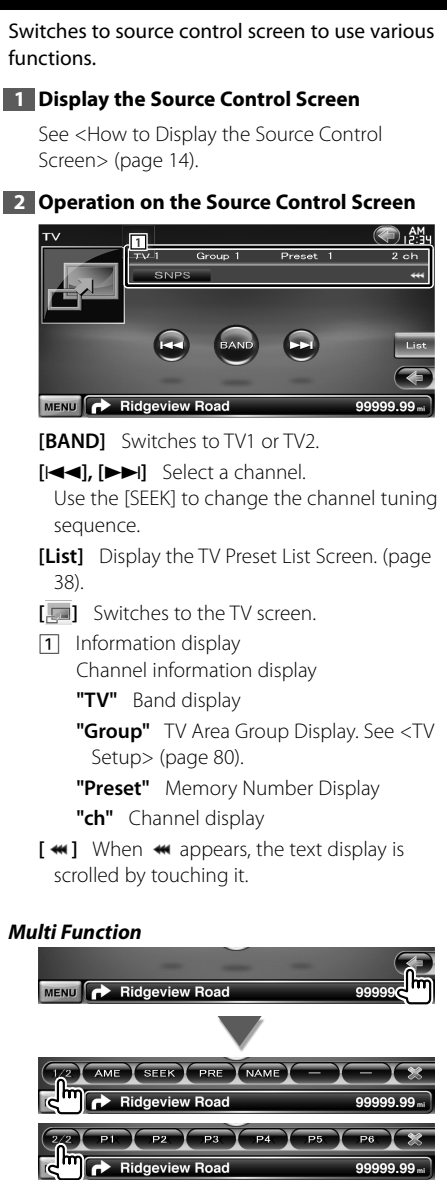

- [1/2] Switches the multi function display.
- [XX] Closes the multi function bar.

[AME] Selects the Auto Memory mode. See <Auto Memory> (page 37). **[SEEK]** Switches the Seek mode. The mode is switched in the following order each time you touch the button.

| Display | Setting                                               |
|---------|-------------------------------------------------------|
| "AUTO1" | Tunes in a station with good reception automatically. |
| "AUTO2" | Tunes in stations in memory one after another.        |
| "MANU"  | Switches to the next frequency manually.              |

[PRE] Lists and selects memorized station.

**[NAME]** Sets a name to the station. See <Set Station Name> (page 38).

 [P1] – [P6] When [P1] to [P6] buttons appear, you can recall channels on memory.
 For memory of broadcasting stations, see <Auto Memory> (page 37) or <Manual Memory> (page 37).

## TV Menu (only with KTC-D500E (optional accessory) connected)

Menu Control screen appears by touching the area shown below.

#### 1 Display the TV screen

See <Operation on the Playback Screen of Visual Sources> (page 16).

#### 2 Display the Menu Control screen

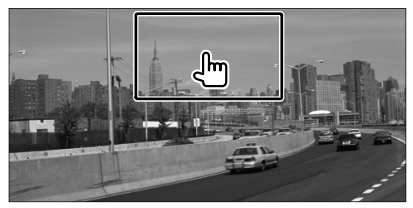

#### **3** Operation on the Menu Control screen

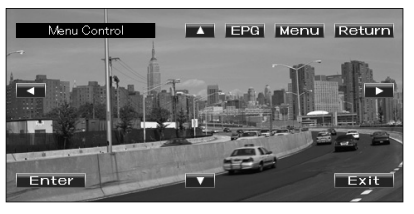

[Menu] Shows Digital TV Broadcasting menu screen.

**[EPG]** Shows EPG (Electric Program Guide) screen.
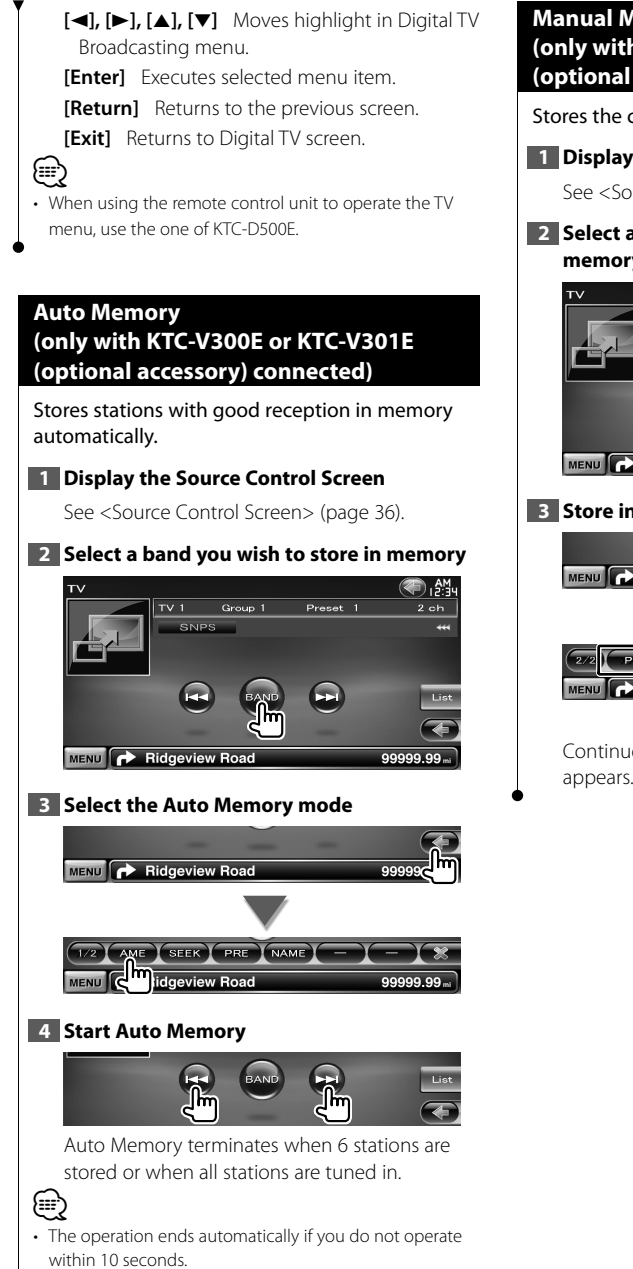

#### Manual Memory (only with KTC-V300E or KTC-V301E (optional accessory) connected)

Stores the current receiving channel in memory.

1 Display the Source Control Screen

See <Source Control Screen> (page 36).

#### 2 Select a station you wish to store in memory

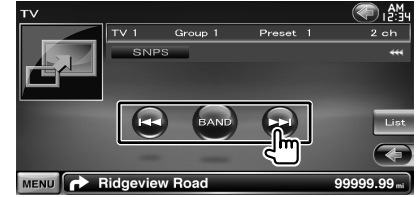

#### 3 Store in memory

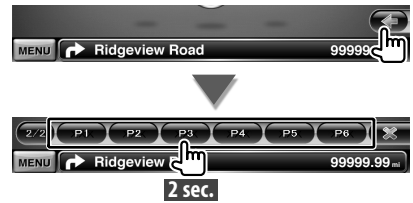

Continue to touch until the memory number appears.

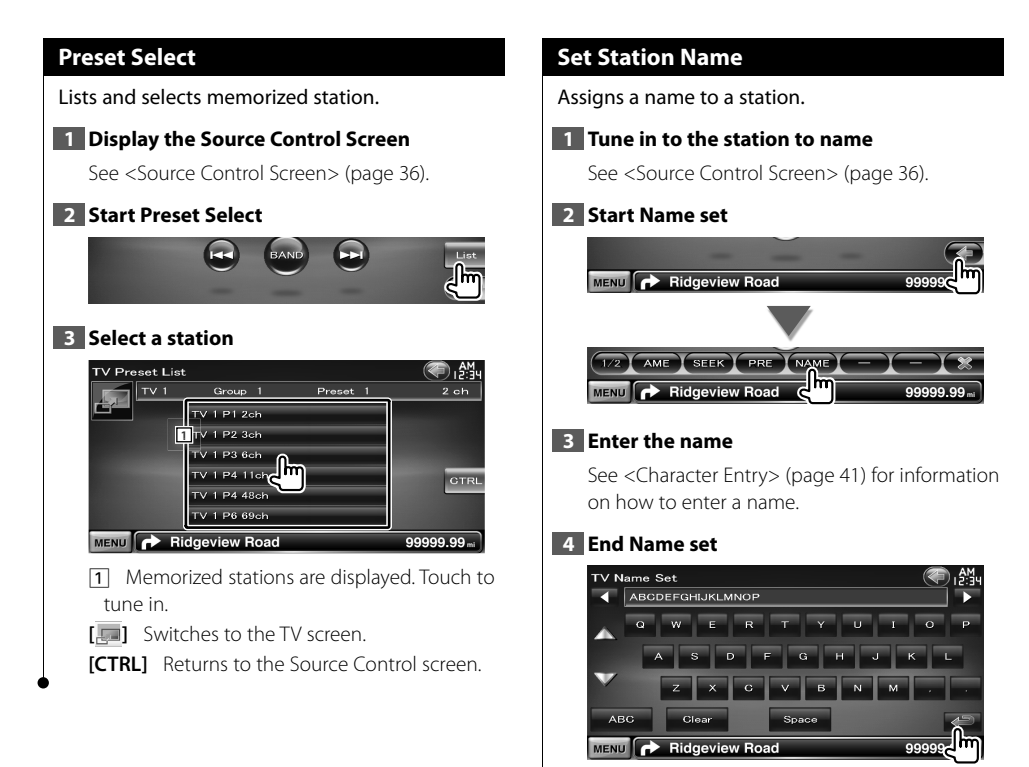

## **Bluetooth Audio Control**

You can listen to audio files stored in Bluetooth audio player and cell-phone.

#### **Before Use**

- You need to register your audio player and cell-phone before using it with this unit. For more details, see <Registering Bluetooth Unit> (page 68).
- If you have registered two or more audio players or cellphones, you need to select one of them. For more details, see <8luetooth Unit Connection> (page 70).

#### **Source Control Screen**

Switches to control screen to use various functions.

#### 1 Display the Source Control Screen

See <How to Display the Source Control Screen> (page 14).

#### 2 Operation on the Source Control screen

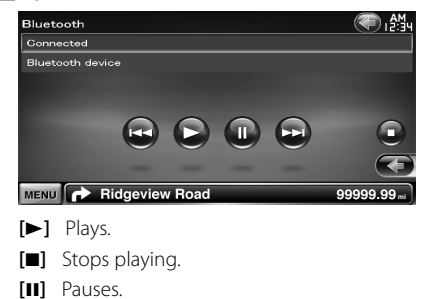

[I◄◀], [►►I] Selects a file.

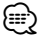

 If the Bluetooth Audio player does not support AVRCP profile, buttons are not displayed. Operate from the Audio player.

## Voice Control (DNX9240BT only)

The unit is equipped with Automatic Speech Recognition function which allows you to operate it with your voice. The supported languages are US English, UK English, French, German, Dutch, Italian, and Spanish. For information on the recognizable voice commands, refer to <Voice command table> (Separate volume).

• ASR on the Language Setting screen should be set to "Enabled". See <Language Setting> (page 61).

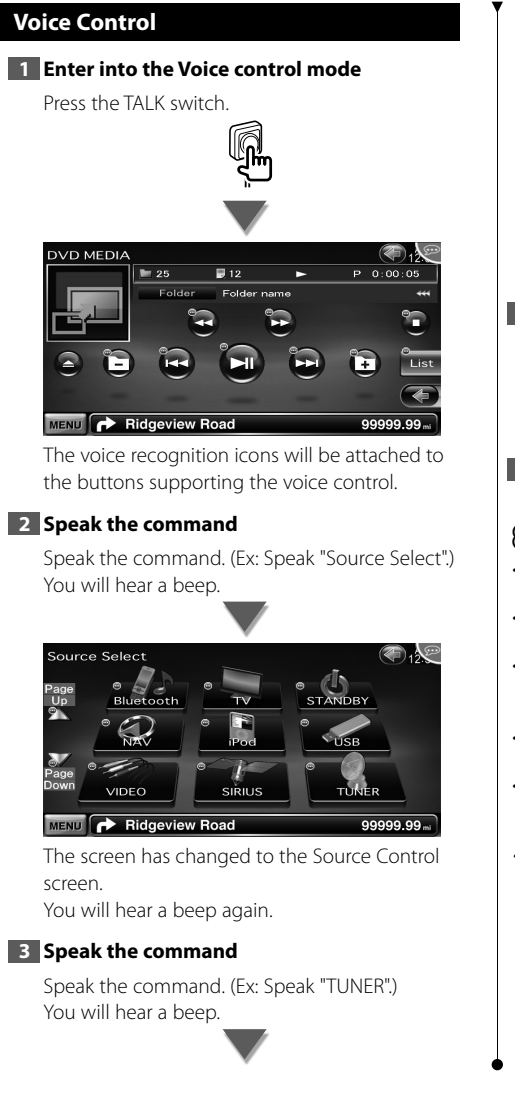

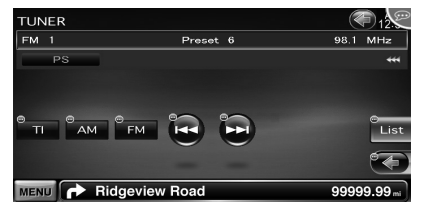

The screen has changed to the Tuner Control screen.

You will hear a beep again.

#### 4 Control the source with voice control

Repeat the same procedure as step 2 or 3. For information on the recognizable voice commands, refer to <Voice command table> (Separate volume).

#### 5 End the voice control mode

Press the TALK switch.

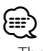

- The voice control is disabled while operating the handsfree phone.
- The voice control is disabled when Sis displayed on the upper-right corner of the screen.
- The voice control is canceled when the screen is touched or any of the buttons, except the [VOLUME] button, on the front panel or the remote control unit is pressed.
- The voice control is disabled while using your cell-phone with hands-free.
- The voice control is canceled if no operation is continued for a certain period of time.

#### Tips for voice command

The voice recognition icons are displayed on the operation buttons on the screen when the voice control mode is turned on. The icons are divided into two types: the number icon (such as ) for the list buttons, and the icon (for the operation buttons. The command name may be displayed.

# Other Functions

#### **Character Entry**

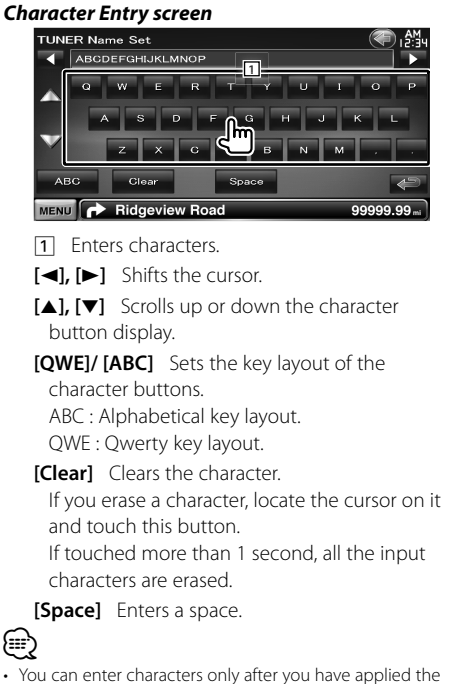

 You can enter characters only after you have applied the parking brake.

#### **External Device Power Supply Control**

Controlling the external device power supply.

#### 1 Display the Source Select Screen

See <How to Select the Source> (page 12).

#### 2 Display the EXT SW Control screen

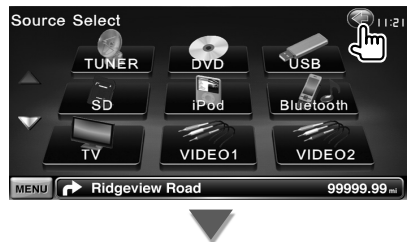

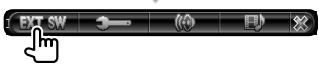

#### **3** Control the external device power supply

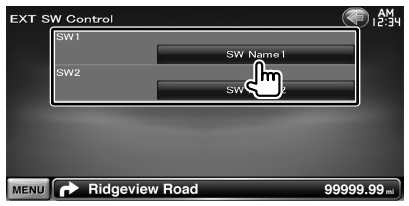

You can turn on or off the external device power supply.

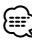

• You must connect a commercially available relay unit in order to use this function.

Connect the external device to be controlled to that relay unit.

• Refer to <EXT SW Setup> (page 64) for information on setting the power on or off specification.

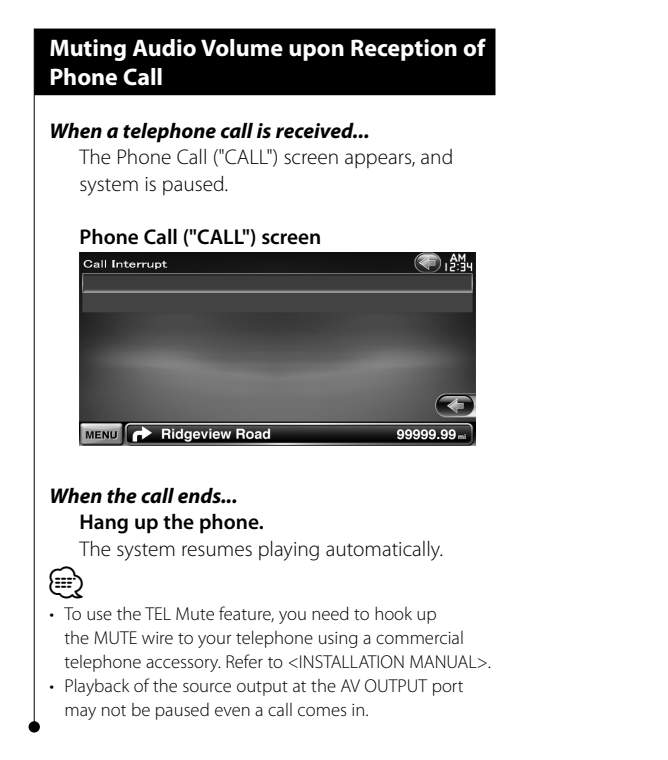

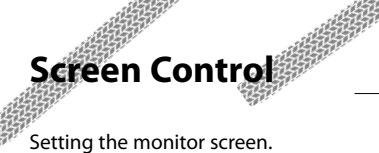

#### **Screen Control**

#### 1 Display the Easy Control Screen

See <How to Display the Easy Control Screen> (page 17).

#### 2 Display the Screen Control screen

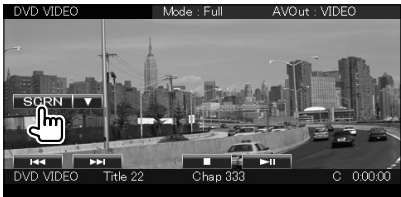

#### 3 Adjust the picture quality

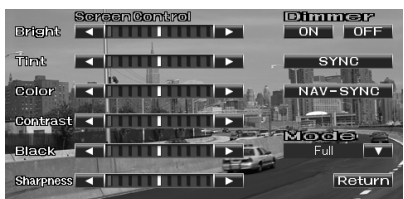

#### [Bright] Brightness Control

[Tint] Tint Control

Displayed for an NTSC system image on Video, iPod, TV or Rear View Camera.

[Color] Color Control Displayed on Video, iPod, TV or Rear View Camera screen only.

#### [Contrast] Contrast Control

- [Black] Black Level Adjustment
- [Sharpness] Sharpness control

Displayed on Video, iPod, USB, SD, TV or Rear View Camera screen only.

- [Dimmer] Dimmer Mode Setup "ON": The display dims.
  - "OFF": The display doesn't dim.
  - "SYNC": Turning the Dimmer function On or Off when the vehicle light control switch is turned On or Off.

"NAV-SYNC": Turning the Dimmer function On or Off according to the Navigation Day/Night display setting. (DNX9240BT only)

[Mode] Selects a screen mode. You can select any of the following screen mode. "Full", "Just", "Zoom", "Normal"

Full, Just, 200

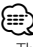

- The Screen Control screen is displayed only when you have applied the parking brake.
- The picture quality can be set for each source.
- You can set image quality of screens such as menu from <Screen Adjustment> (page 68).

#### Full picture mode ("Full")

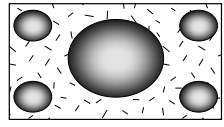

#### Justify picture mode ("Just")

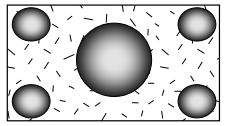

Zoom picture mode ("Zoom")

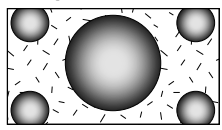

#### Normal picture mode ("Normal")

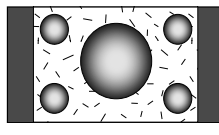

## Hands Free Unit Control

<sup>17</sup> Various functions can be used in the Hands Free control mode.

#### **Before Use**

- You need to register your cell-phone before using it with this unit. For more details, see <Registering Bluetooth unit> (page 68).
- If you have registered two or more cell-phones, you need to select one of them. For more details, see <Bluetooth Unit Connection> (page 70).
- To use the Phone Book, it must be downloaded to this unit in advance. For details, see <Downloading the Phonebook> (page 44).

#### **Downloading the Phonebook**

Downloads the phonebook data from the cell-phone to this unit so that you can use the Phonebook of this unit.

1 By operating the cell-phone, send the phonebook data to this unit

#### 2 By operating the cell-phone, start the hands-free connection

## $\square$

For the cell-phones which support auto-download of phonebook:

If the phonebook is not downloaded automatically for some reasons, follow the procedure above to download manually.

- For how to operate the cell-phone, refer to the Instruction Manual that comes with your cell-phone.
- Up to 1000 phone numbers can be registered for each registered cell-phone.
- Up to 32 digits can be registered for each phone number along with up to 50\* characters representing a name.
   (\* 50: Number of alphabetical characters. Fewer characters can be input depending on the type of characters.)
- Depending on the type of your cell-phone, the following restrictions are placed:
  - The phonebook data cannot be downloaded normally.
  - Characters in the Phonebook are garbled.
  - The phonebook data cannot be downloaded normally if it contains images. It may take several hours to a full day to download the phone book depending on the total image size.

To cancel downloading of the phonebook data, operate the cell-phone.

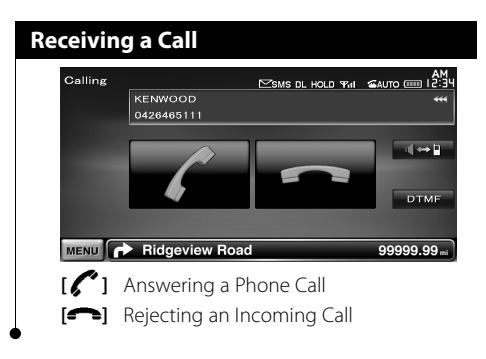

#### During a Call

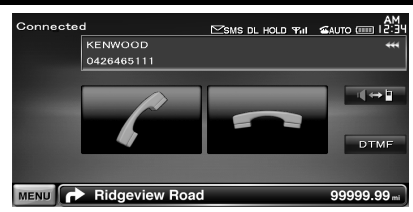

- [◀↔ ] Switches the voice output between phone and speaker.
- **[DTMF]** Outputs dial tone. See <Controlling Tone-based Services> (page 48).
- [ Disconnecting a call

#### Adjusting the Voice Volume during a Call

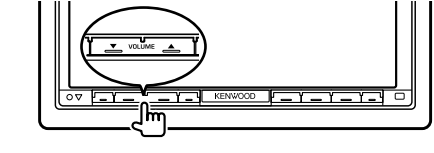

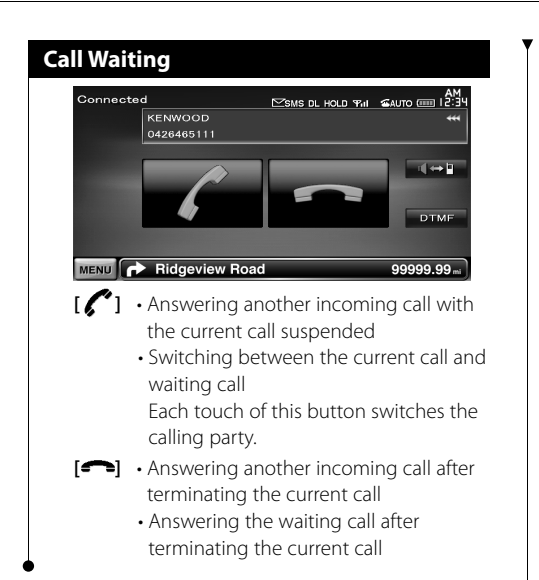

#### Making a Call

Displaying the control screen and using various functions.

#### 1 Display the Hands-Free Control screen

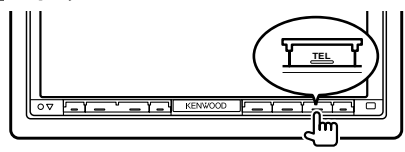

#### 2 Select a dialing method

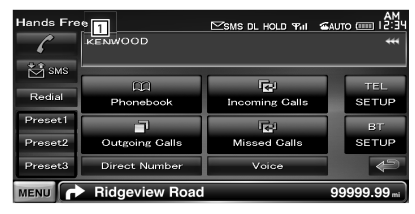

 Calls the displayed phone number. If you have registered a phone number in the Phonebook, the destination person name is displayed.

[C] Calls the displayed phone number. [Redial] Displays the previously called phone number.

- [Preset1-3] Displays the preset phone number. For information on how to preset a phone number, see <Phone Number Preset> (page 51).
- [ Phonebook] Displays the Search for Phonebook screen. See <Calling by Phonebook> (page 46).
- [ Outgoing Calls] Displays the Outgoing Calls screen. See <Making a Call Using Call Records> (page 46).
- **[Implication Calls**] Displays the Incoming Calls screen. See <Making a Call Using Call Records> (page 46).
- [C: Missed Calls] Displays the Missed Calls screen. See <Making a Call Using Call Records> (page 46).
- [Direct Number] Displays the Dialing Display screen. See <Calling by Entering a Phone Number> (page 46).
- [Voice] (DDX8024BT/ DDX8054BT only) Starts voice recognition. See <Calling by Voice Recognition> (page 47).
- **[BT SETUP]** Displays the Bluetooth SETUP screen. (page 68)
- [TEL SETUP] Displays the Hands Free Setup screen. (page 48)

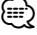

- While your car is moving, some functions are disabled due to safety reasons. The buttons associated with the disabled functions become ineffective if pressed.
- When the Hands-Free Control screen appears, the name of the connected cell-phone is displayed for 5 seconds.
- \* Since the number of steps of the control unit is different from that of the cell-phone, the statuses displayed on the control unit may discord from those displayed on the cell-phone. No status is displayed if information about it cannot be obtained.
- Setting the cell-phone in the private mode can disable the hands-free function.

#### Calling by Phonebook

You can call a person using his/her phone number that you have registered in the Phonebook.

#### 1 Display the Hands-Free Control screen

See <Making a call> (page 45).

#### 2 Display the Phonebook screen Redia Proset Proset Proset Outpoint sents Missed Galls SETUP

#### 3 Select the name to call

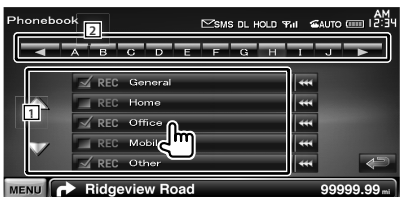

1 Phonebook data list.

2 Displays the Phonebook beginning with the name whose first character you have touched.

[ **\*\***] When **\*\*** appears, the text display is scrolled by touching it.

#### 4 Select the phone number to call

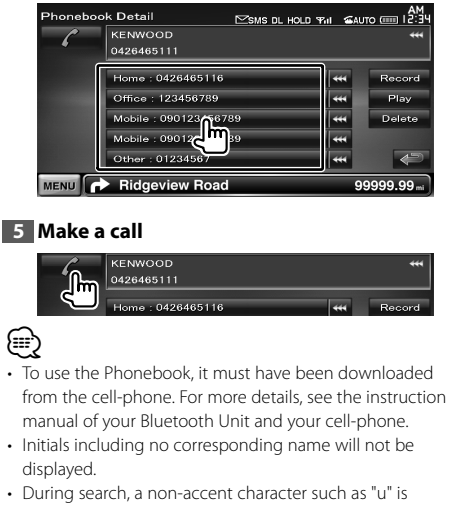

- searched for instead of an accent character such as "ü". • For DNX9240BT:
  - Some icons and buttons will not appear.

#### **Calling by Entering a Phone Number**

Makes a call by entering a phone number.

#### 1 Display the Hands-Free Control screen

See <Making a call> (page 45).

#### 2 Display the number input screen

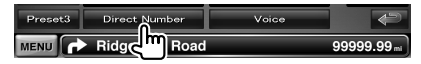

#### 3 Enter a phone number

| Direct Number | ⊠SMS DL HOLD 97₁       | MA<br>PE:SI ⊞ OTUA≊ I<br>₩ |
|---------------|------------------------|----------------------------|
|               | 2 3<br>5 6<br>9 9<br># | -                          |
| -             | Clear                  | ÷                          |
| MENU Ridgevie | w Road                 | 99999.99 mi                |

1 Enters the desired phone number using the keypad.

[Clear] Clears the number.

#### 4 Make a call

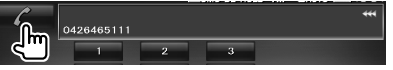

Press the green phone icon to dial the entered phone number.

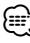

You can input up to 32 digits.

#### Making a Call Using Call Records

Calls by selecting a phone number from the outgoing, incoming, or missed calls list.

#### 1 Display the Hands-Free Control screen

See <Making a call> (page 45).

#### 2 Display the Outgoing Calls, Incoming Calls, or Missed Calls screen

| <mark>™</mark> SMS<br>Redial | Phonebook      | Incoming Galls | TEL                                                                                                    |
|------------------------------|----------------|----------------|----------------------------------------------------------------------------------------------------|
| Preset1                      |                |                | BT                                                                                                    |
| Preset2                      | Outgoing Calls | Missed Calls   | SETUP                                                                                                    |
| Preset3                      | Direct Number  |                | Image: A start of the start of the start |

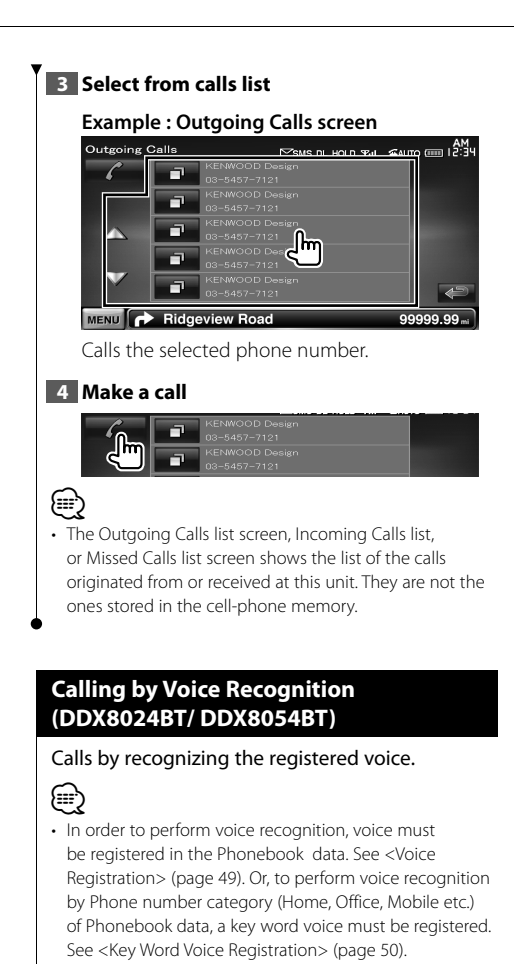

#### 1 Display the Hands-Free Control screen

See <Making a call> (page 45).

MENU Ridgeview Road

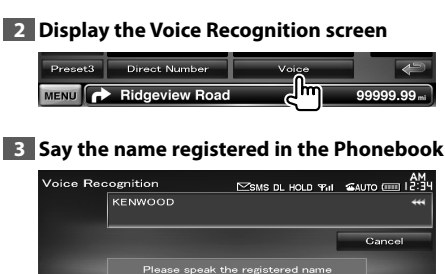

99999 99.

When a beep is heard, say the name within 2 seconds.

When a beep is heard, say the category within 2 seconds.

## If there are more than one phone numbers registered under the same name, go to step 4.

#### 4 Select a Phone number category

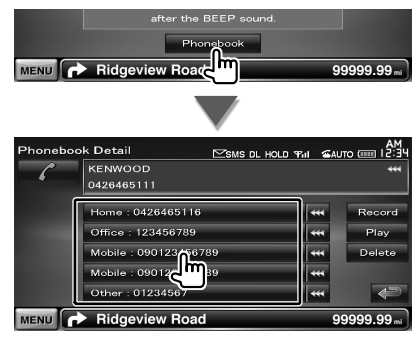

Selects the Phone number category.

#### 5 Make a call

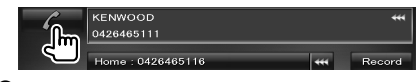

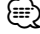

• A message is displayed if the voice is not recognized. Read the message for the further operation.

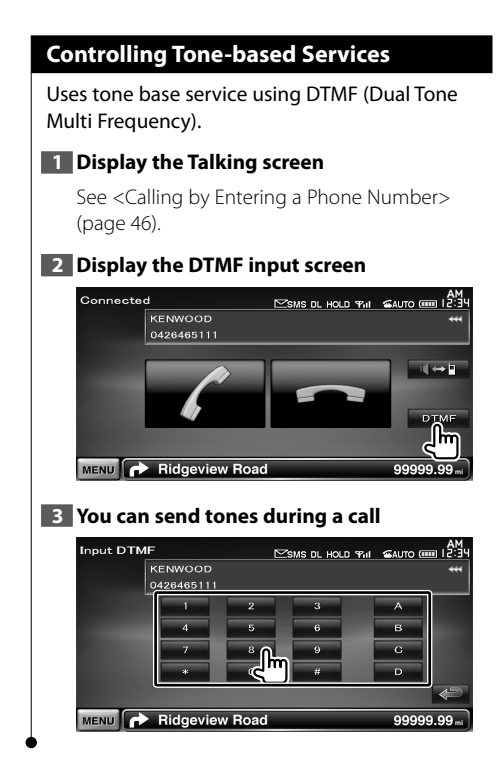

#### Setting Up the Hands-Free Phone

The Hands-Free system can be set as follows.

#### 1 Display the Hands-Free Control screen

See <Making a call> (page 45).

#### **2** Display the Hands Free Setup screen

| Hands Fre | e              | SMS DL HOLD TH    | MA<br>E:SI I I otua |
|-----------|----------------|-------------------|---------------------|
| 6         | KENWOOD        |                   | ***                 |
| 📩 ямя     |                |                   |                     |
| Redial    | μ.             | 1 <sup>12</sup> 1 | TEL                 |
|           | Phonebook      | Incoming Galls    | SETUP               |
| Preset1   |                | le l              | m                   |
| Preset2   | Outgoing Galls | Missed Galls      |                     |
| Preset3   | Direct Number  | Voice             | e e                 |
| MENU      | Ridgeview Road |                   | 99999.99 mi         |

#### 3 Set each item

| Hands | Free Setup                  | em المجلم ( المجلم المجلم ( المجلم المجلم المجلم المجلم المجلم المجلم المجلم المجلم المجلم المجلم المجلم المجلم |
|-------|-----------------------------|----------------------------------------------------------------------------------------------------|
|       | Auto Response               |                                                                                                    |
|       | OFF                         |                                                                                                    |
|       | Phone Voice                 |                                                                                                    |
|       | Front L Front R             | Front All                                                                                                    |
| -     | Call Beep                   |                                                                                                    |
|       |                             | ON OFF                                                                                                    |
|       | SMS Receive Beep            |                                                                                                    |
|       |                             | ON OFF                                                                                                    |
|       | Phone Infomation Use        |                                                                                                    |
|       |                             | ON OFF                                                                                                    |
|       | SMS Use                     |                                                                                                    |
| -     |                             | ON OFF                                                                                                    |
| -     | Key Word                    |                                                                                                    |
|       |                             | SET                                                                                                    |
|       | Use Phone Voice Recognition |                                                                                                    |
|       |                             | ON OFF                                                                                                    |
|       | Echo Gancel                 |                                                                                                    |
|       |                             | ON OFF                                                                                                    |
|       | Microphone Level            |                                                                                                    |
| -     | 0                           |                                                                                                    |
|       | Noise Reduction             |                                                                                                    |
|       |                             | ON OFF                                                                                                    |
|       |                             |                                                                                                    |
|       |                             | Restore 🦨                                                                                                    |
| MENU  | Ridgeview Road              | 99999.99 mi                                                                                                    |
|       |                             | ×                                                                                                    |

[Auto Response] Sets an automatic response time to pick-up an incoming call. (☑ "OFF") "OFF": This function is disabled.

"0-99": Sets the incoming call ringing duration (in seconds).

[Phone Voice] Sets the phone call voice / ringing tone output position. ( "Front All") "Front L": Outputs the phone call voice from the front left-hand side speaker.

"Front R": Outputs the phone call voice from the front right-hand side speaker.

"Front All": Outputs the phone call voice from both front speakers.

[Call Beep] Sets the beep of the incoming call. ( ( ™ "ON") "ON": Beep is heard. "OFF": Beep is canceled.

[SMS Receive Beep] Sets the beep of the incoming SMS. ( "ON") "ON": Beep is heard. "OFF": Beep is canceled.

[Phone Information Use] Sets whether to use cell-phone phonebook, outgoing calls list, incoming calls list and missed calls list.

(🛃 "ON")

"ON": Yes.

"OFF": No.

[SMS Use] Sets the SMS function. (☞ "ON") "ON": Use SMS function. "OFF": SMS not available.

[Key Word] (DDX8024BT/ DDX8054BT only) Registers the voice to select phone number category with voice recognition. See <Key Word Voice Registration> (page 50).

[Use Phone Voice Recognition] (DDX8024BT/ DDX8054BT only) Sets whether to dial using the phone voice recognition function. ( P "ON")

[Echo Cancel] Sets whether to disable the units echo cancelling function. (♥ "ON")

[Noise Reduction] Turns the Noise Reduction function On or Off, which adjusts the level of the noise reduction and the quality of the resulting speech signal. (() "ON")

[Restore] Restores the [Echo Cancel], [Microphone Level], or [Noise Reduction] value to the initial value.

- Either the time interval for automatic answer set on this unit or the time interval set on the cell-phone, whichever is shorter, takes effect.
- Select the speaker which is further from the microphone in order to prevent howling or echoes.

#### Voice Registration (DDX8024BT/ DDX8054BT)

Registers voice for voice recognition in Phonebook. Up to 35 voices can be recorded in one cell-phone.

#### 1 Display the Phonebook Detail screen

Go through the procedure of <Calling by Phonebook> (page 46).

#### 2 Select the name to register

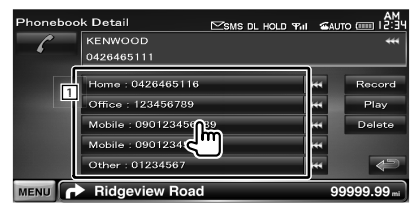

1 Selects a name.

[Record] Registers the voice for voice recognition to the selected Phonebook. If there are already 35 voice tag registered in the same cell-phone, [Record] button is deactivated.

**[Play]** Plays the voice registered in the selected Phonebook data.

**[Delete]** Deletes the voice registered in the selected Phonebook data.

Touch to display the confirmation screen. Touch [Yes] to delete or [No] to cancel.

#### 3 Display the voice registration screen

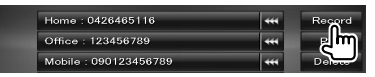

#### 4 Say the name to register (1st try)

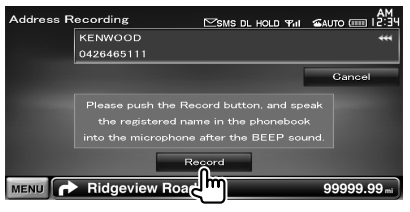

Say within 2 seconds after the Beep.

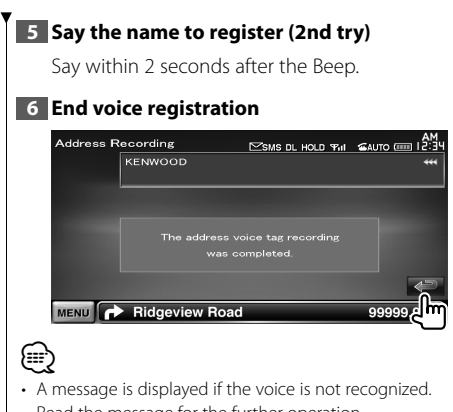

Read the message for the further operation. • Repeat from 1st try if the voice is different from the 1st

#### try.

#### Key Word Voice Registration (DDX8024BT/ DDX8054BT)

Registers the voice to select the Phone number category by Voice Recognition.

#### 1 Display the Hands Free Setup screen

See <Setting Up the Hands-Free Phone> (page 48).

#### 2 Display the Key Word List screen

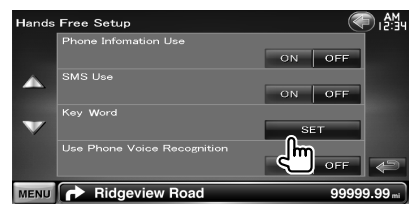

#### 3 Select the Phone number category to register

| Key Word List | ƘSMS DL HOLD \$Pint | AM<br>⊈AUTO 00012:34 |
|---------------|---------------------|----------------------|
|               | General<br>Home     | Becord               |
|               |                     | Play                 |
|               | Other               | Delete               |
| MENU 🕕 Ridge  | view Road           | 99999.99             |

 Selects the Phone number category. "REC" turns on for data with voice for voice recognition already registered.

**[Record]** Registers voice for the selected Phone number category.

- **[Play]** Plays voice registered for the selected Phone number category.
- [Delete] Deletes voice registered for the selected Phone number category. Touch to display the confirmation screen. Touch [Yes] to delete or [No] to cancel.

#### 4 Display voice registration screen

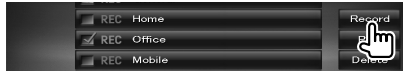

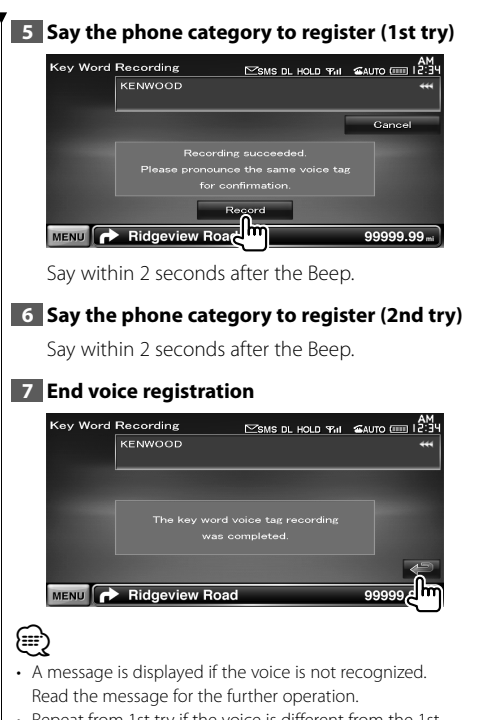

Repeat from 1st try if the voice is different from the 1st try.

#### Phone Number Preset

Registers frequently used phone number to Hands Free control screen preset button.

#### 1 Display the Hands-Free Control screen

See <Making a call> (page 45).

#### 2 Select the Preset number to register

| Hands Fre | e              | SMS DL HOLD TH | AM<br>12:34 |
|-----------|----------------|----------------|-------------|
| -C        | KENWOOD        |                | ***         |
| 📩 ѕмѕ     |                |                |             |
|           | 99             |                | TEL         |
| Redial    | Phonebook      | Incoming Galls | SETUP       |
| Preset1   | 7              | lei l          | вт          |
| Preset2   | Outgoing Galls | Missed Galls   | SETUP       |
| Proset3   | Direct Number  | Voice          | A           |
|           | Ridgeview Road |                | 99999.99 mi |
| 1 sec.    |                |                |             |

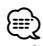

• If no Preset number is registered, pressing this button momentarily moves to the step 3.

#### 3 Select the search destination of the number to register

| Preset Se         | lect           | SMS DL HOLD That | MA<br>PE:SI III otua |
|-------------------|----------------|------------------|----------------------|
| <b>⊠</b> *        | KENWOOD        |                  | ***                  |
|                   | 0426465111     |                  |                      |
| са<br>П           | Memory         | Delete           | Gancel               |
| 7                 |                |                  |                      |
| 161               |                |                  |                      |
| 1 <sup>1</sup> 11 | Direct Number  | Voice            |                      |
| MENU              | Ridgeview Road |                  | 99999.99 mi          |

[ Registers from Phonebook.

- [ ] Registers from outgoing calls list.
- [ Registers from incoming calls list.

[Registers from missed calls list.

[Direct Number] Registers by entering phone numbers.

[Voice] (DDX8024BT/ DDX8054BT only) Registers voice for voice recognition to preset number.

**[Memory]** Registers the currently displayed phone number.

[Delete] Deletes the currently displayed phone number. Touch to display the confirmation screen. Touch [Yes] to delete or [No] to cancel.

4 Search phone number to register with each function

Next page ►

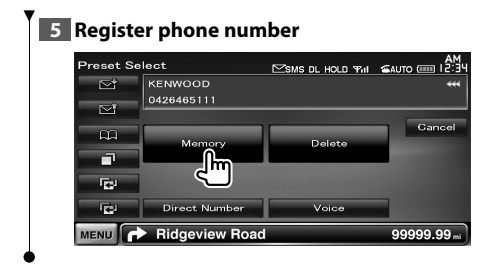

#### SMS (Short Message Service)

#### Uses SMS function.

1 Display the Hands-Free Control screen

See <Making a call> (page 45).

#### 2 Display the SMS Select screen

| Hands Fre | e              | SMS DL HOLD TH | SAUT |           |
|-----------|----------------|----------------|------|-----------|
| ſ         | KENWOOD        |                |      | ***       |
| SMS       |                |                |      | _         |
| m         | 111            | 100            | _    | TEL       |
| <u> </u>  | Phonebook      | Incoming Galls |      | SETUP     |
| Preset1   |                | <b>1</b>       |      | вт        |
| Preset2   | Outgoing Galls | Missed Galls   |      | SETUP     |
| Preset3   | Direct Number  | Voice          |      | ¢         |
| MENU      | Ridgeview Road |                | 99   | 999.99 mi |

#### 3 Select a function

| SMS Select                                 | ⊠SMS DL HOLD Ŧ                   | am<br>≊auto  12:34 |
|--------------------------------------------|----------------------------------|--------------------|
| E Creat Mes<br>☆ Received !<br>☆ Sent Mess | sage<br>Message List<br>age List |                    |
| CU Draft<br>SMS Downlo                     | ad Downloa                       | id 🖉               |
| MENU 🔥 Ridgeview F                         | Road                             | 99999.99 mi        |

[💵] Displays the SMS create menu screen.

[S] Displays received message list.

[[]] Displays sent message list.

[L] Jisplays the SMS Create Menu screen. The button will be active when any message has been created after power-on.

**[Download]** Retrieves SMS messages from the cell-phone.

#### 4 Select a message to display

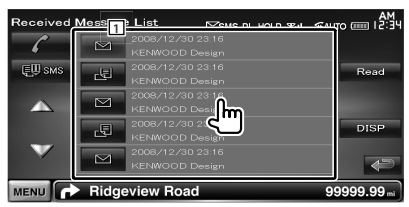

1 Calls the number in the selected message. [DISP] Displays the selected message.

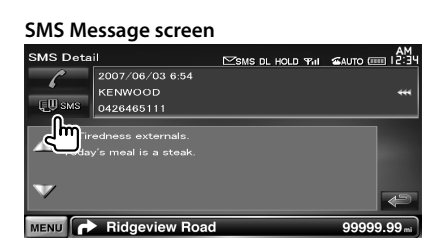

Creates a new message for the selected message.

#### Create a message

#### 1 Enter phone number / Select contact

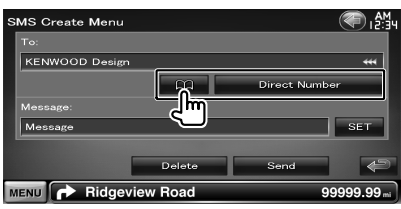

[ C ] Select a contact from the phonebook.

[Direct Number] Enter the phone number.

[SET] Display the Create SMS Message screen.

[Send] Sends the message.

[Delete] Deletes the Draft message. Touching the screen displays a confirmation message. Touch [Yes]. To cancel clearing, touch [No].

#### 2 Display the Create SMS Message screen

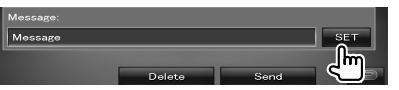

#### 3 Create a message

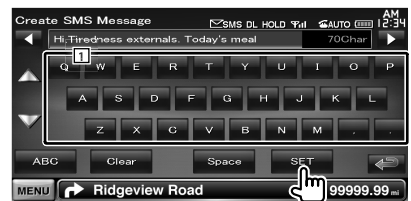

1 Enters characters.

**[⊲], [▶]** Moves the cursor.

[▲], [▼] Scrolls up or down the character button display.

[QWE]/ [ABC] Sets the key layout of the character buttons. ABC : Alphabetical key layout. QWE : Qwerty key layout.

**[Clear]** Erases the entered character. If touched more than 1 second, all the input characters are erased.

[Space] Enters a space.

[SET] Saves the message and returns to the Create SMS Menu screen. Only one draft message can be saved /

retained in memory at any one time.

#### 4 Send the message

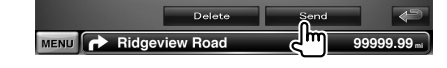

Audio Control

#### Audio Control Menu

Displays the Audio Control menu to set the sound effect function of this unit.

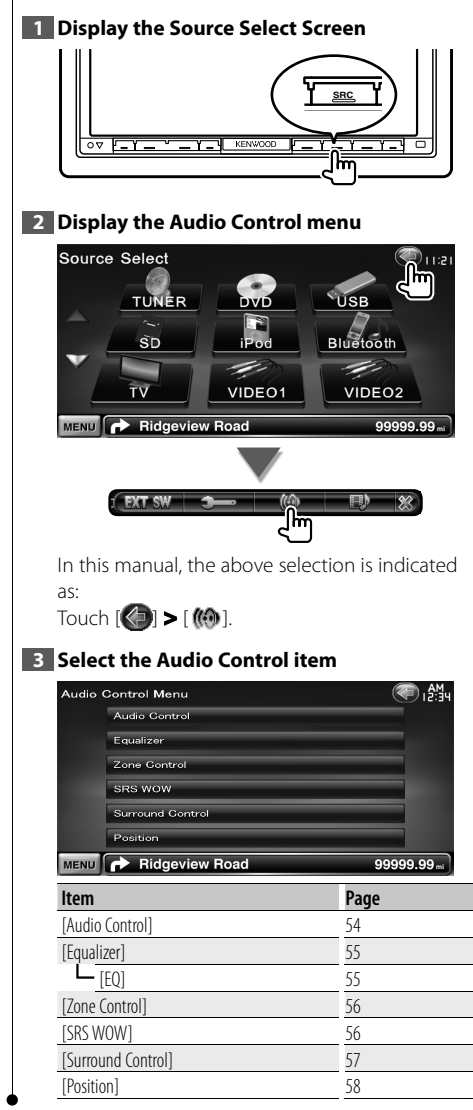

#### Audio Control

You can adjust the front/rear and right/left audio balance.

#### Display the Audio Control screen

Touch [()] > [()] > [Audio Control]. (page 54)

#### 2 Set each item

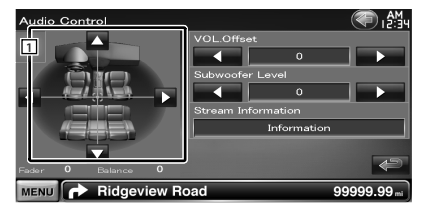

- 1 Adjusts the front/back and left/right balance of the volume by touching the Adjust screen.
  - [◀], [►] Adjusts the right and left volume balance.
  - [▲], [▼] Adjusts the front and rear volume balance.
- **[VOL.Offset]** Finely adjust the volume of the current source to minimize the difference in volume between different sources.

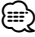

 If you have increased the volume first, then reduced the volume using the "VOL. Offset", the sound generated if you suddenly switch to another source may be extremely loud.

**[Subwoofer Level]** Adjusts the subwoofer volume.

**[Stream Information]** Displays the present source information.

The stream (Dolby Digital, dts, Linear PCM, MPEG, MP3, WMA or AAC) is displayed.

#### **Equalizer Control**

You can set up the equalizer.

#### Display the Equalizer screen

Touch [ 🕘 ] > [ Ѩ ] > [Equalizer]. (page 54)

#### 2 Set each item

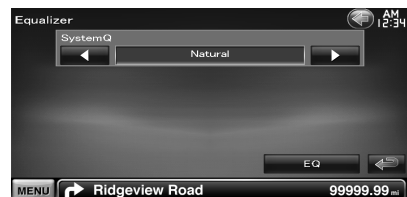

**[SystemQ]** Selects an equalizer curve type. You can select any of the following equalizer curves.

"Natural"/ "Rock"/ "Pops"/ "Easy"/ "Top40"/ "Jazz"/ "Game"/ "iPod"/ "User"

(m)

#### • "User":

Your own Graphic equalizer curve can be created. See <Graphic Equalizer Setup> (page 55).

 When "iPod" is selected, the [EQ] button is deactivated. "iPod" uses its equalizer function.

**[EQ]** Displays the Graphic Equalizer setup screen. (page 55)

#### **Graphic Equalizer Setup**

You can Manually set the equalizer curve.

#### 1 Display the Equalizer screen

Touch [() > [() ] > [Equalizer]. (page 54)

#### 2 Display the Graphic Equalizer screen

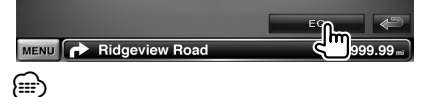

• When "iPod" is selected in <Equalizer Control>, the [EQ] button is deactivated. "iPod" uses its equalizer function.

#### 3 Select the channel to be adjusted

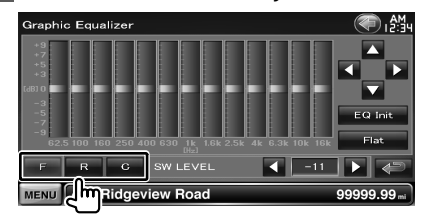

- [F] Front speaker
- [R] Rear speaker
- [C] Center speaker

#### 4 Set the Graphic Equalizer

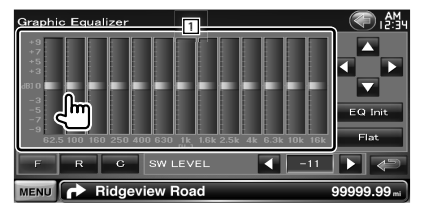

**1** Gain level can be adjusted by touching the each frequency bar.

[◀], [►] Sets a frequency.

[▲], [▼] Sets a gain level.

**[EQ Init]** Returns to the previous level which the gain level is adjusted.

[Flat] Tone curve becomes flat.

[SW LEVEL] Adjusts the subwoofer volume.

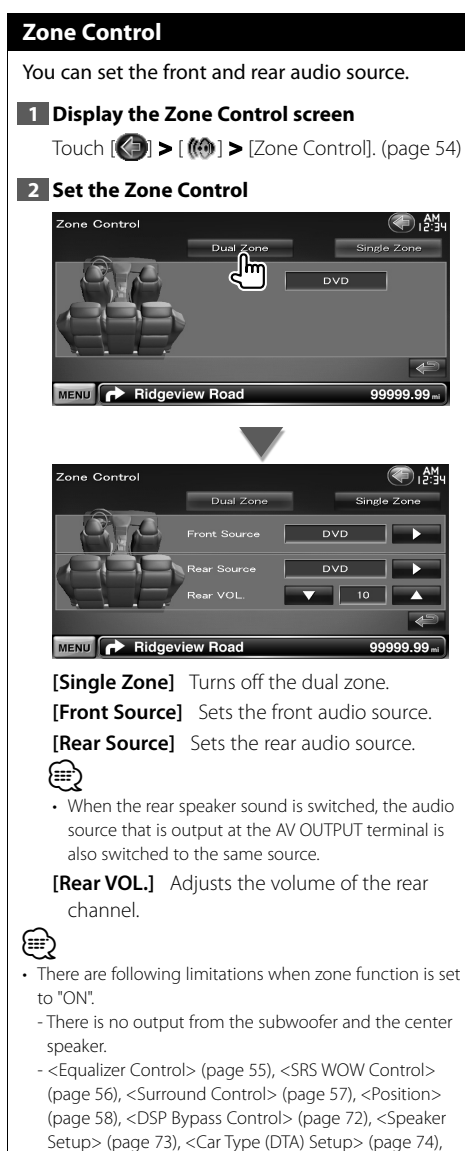

and <Channel Level> (page 76) are not available.

#### SRS WOW Control

You can set up the SRS WOW effect.

#### Display the SRS WOW Control screen

Touch [🕼] > [ Ѩ ] > [SRS WOW]. (page 54)

#### 2 Set the SRS WOW Control

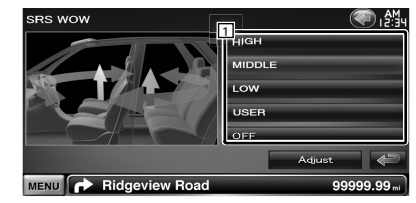

1 Sets a SRS WOW.

You can select any of the following sound fields.

"OFF"/ "LOW"/ "MIDDLE"/ "HIGH"/ "USER"

#### SRS WOW User Setup

#### 1 Display the Audio SRS Adjust screen

|                       | OFF |        |           |
|-----------------------|-----|--------|-----------|
|                       | [   | Adjust | ¢         |
| MENU 🕞 Ridgeview Road |     | سالح   | 999.99 mi |

#### 2 Adjust the Audio SRS

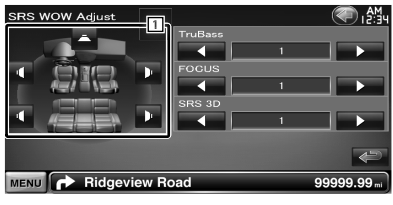

1 Selects a speaker to be set (Front, Rear or Center speaker).

[TruBass] Sets the TruBass effect level.

[FOCUS] Sets the FOCUS effect level.

[SRS 3D] Sets the SRS 3D effect level.

- FOCUS: Adjusts the vertical position of the speaker and sound image by virtual adjustment.
- TruBass: Assists the playback for the super bass sound.
- SRS 3D: Makes a natural 3D sound field.
- SRS WOW control is not available in tuner source and TV source.

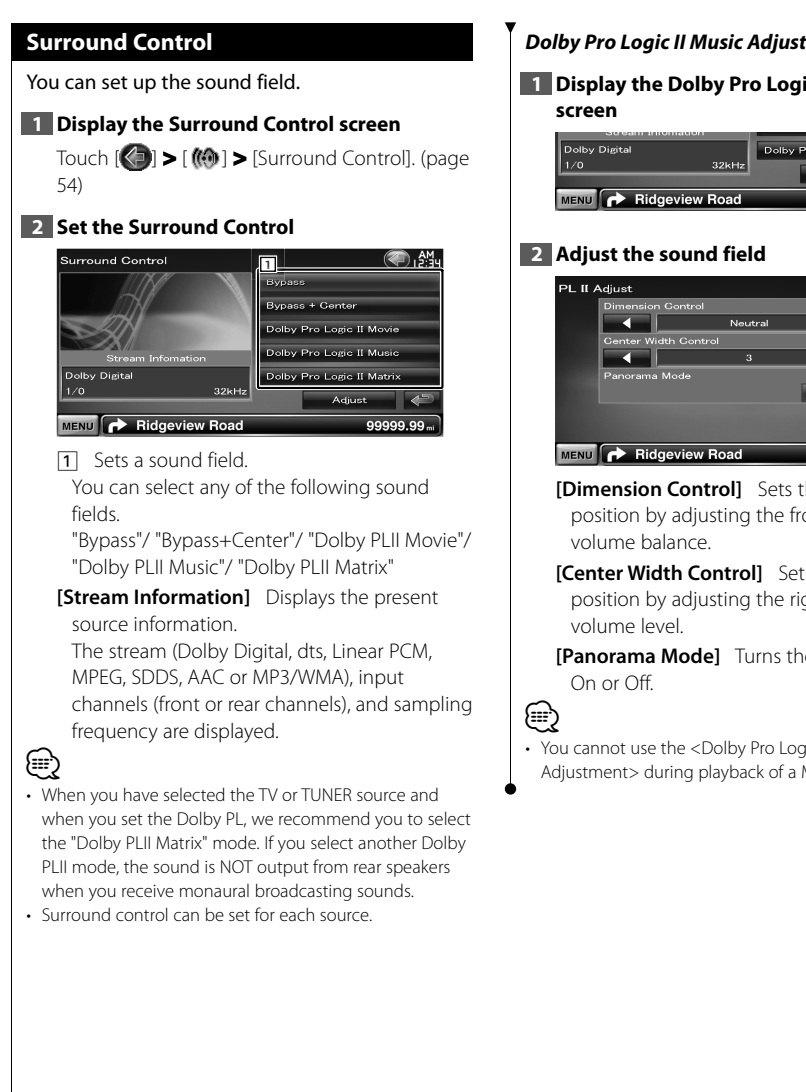

#### **Dolby Pro Logic II Music Adjustment**

## 1 Display the Dolby Pro Logic II Music Adjust

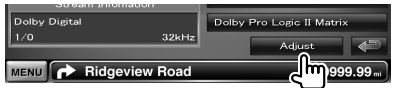

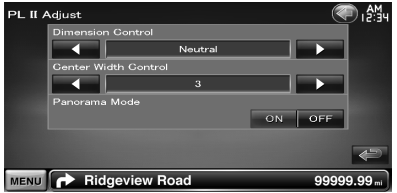

[Dimension Control] Sets the surround position by adjusting the front and rear

[Center Width Control] Sets the vocal image position by adjusting the right and left vocal

[Panorama Mode] Turns the Panorama mode

 You cannot use the <Dolby Pro Logic II Music</li> Adjustment> during playback of a Multi-channel source.

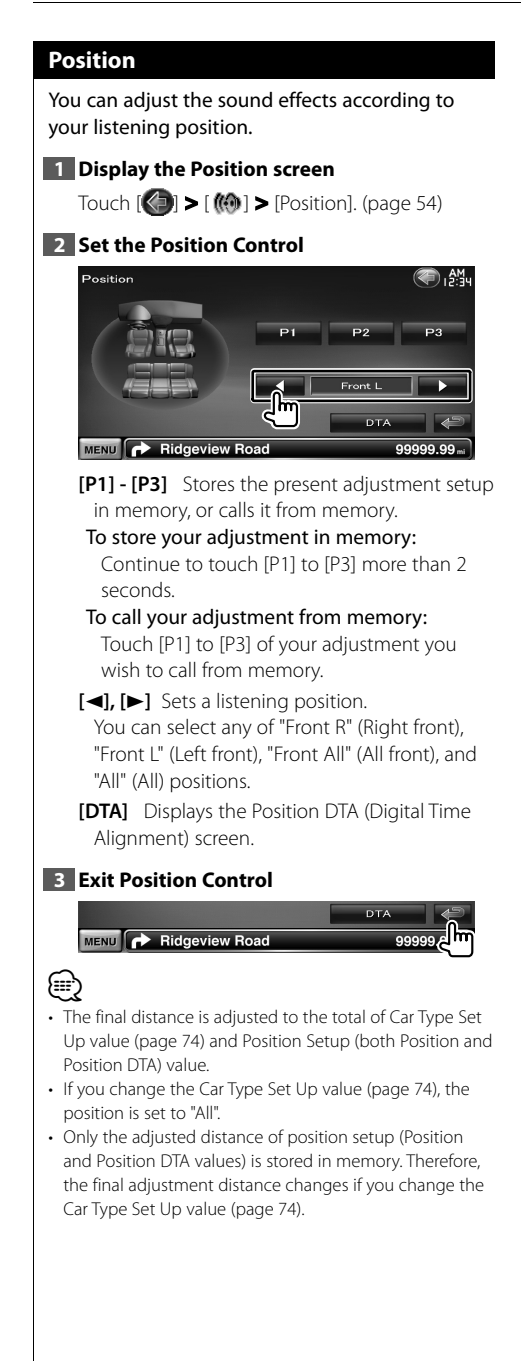

#### **Position DTA Control**

You can fine-adjust your listening position.

#### 1 Display the Position DTA screen

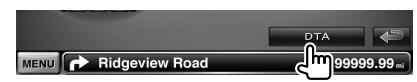

#### 2 Select a speaker you wish to adjust

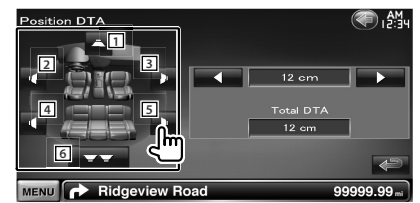

- 1 Center speaker
- 2 Left front speaker
- 3 Right front speaker
- 4 Left rear speaker
- 5 Right rear speaker
- 6 Subwoofer
- **[◄], [▶]** Finely adjusts the value set with the Position function.
- [Total DTA] Indicates setup distance. The adjusted distance (Position and Position DTA values), and the total of the distance adjusted by Car Type Set Up (page 74) and the adjustment distance for position setup are indicated.

#### 3 Finely adjust the distance

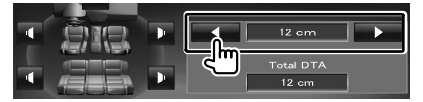

Finely adjust the value set with the Position function.

You can set up various receiver parameters.

Setup Menu

San and a second second second second second second second second second second second second second second se

### How to Display SETUP Menu Screen Displays the Setup menu to set various functions. 1 Display the Source Select Screen 05 2 Display the Setup Menu Screen Source Select TUNER USB Bluetooth SD τv VIDE01 VIDE02 MENU 🔥 Ridgeview Road 99999.99 ... 귀뺘 In this manual, the above selection is indicated as: Touch [()] > [-]. 3 Select the setup item SETUP Menu Information System Display Bluetooth SETUP TUNER SETUP DVD SETUP MENU Ridgeview Road 99999.99 [▲], [▼] Scrolls the setup menu. (;;;) · [AV-IN SETUP], [Navigation] and [Audio SETUP] options

can be locked. The key mark (a) is displayed in reverse video for the locked option. See <Setup Memory> (page 65).

| ltem                                 | Page |
|--------------------------------------|------|
| [Information]                        | -    |
| [DivX(R)]                            | 60   |
| [Software]                           | 60   |
| [System]                             |      |
| <ul> <li>[User Interface]</li> </ul> | 61   |
| [Touch]                              | 62   |
| [Clock]                              | 62   |
| [Security]                           | 63   |
| [Angle]                              | 64   |
| EXT SW]                              | 64   |
| [SETUP Memory]                       | 65   |
| [Display]                            |      |
| [Background]                         | 66   |
| [Color]                              | 67   |
| [Screen Adjust]                      | 68   |
| [Bluetooth SETUP]                    | 680  |
| [TUNER SETUP]                        | 80   |
| [DVD SETUP]                          | 76   |
| [iPod SETUP]                         | 79   |
| [USB SETUP]                          | 79   |
| [SD SETUP]                           | 79   |
| [TV SETUP]                           | 80   |
| [AV-IN SETUP]                        | 71   |
| [Navigation]                         | 72   |
| [Audio SETUP]                        | 72   |
| [Speaker Select]                     | 73   |
| [Car Type]                           | 74   |
| [Channel Level]                      | 76   |
| [AV Interface]                       | 71   |

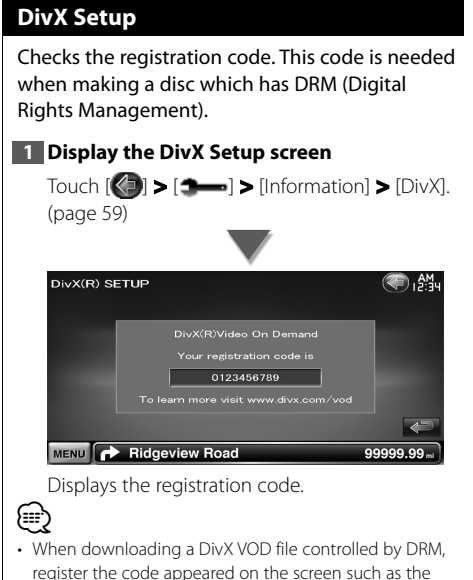

register the code appeared on the screen such as the one above. Otherwise the file may not be able to play with this unit. Remaining number of viewing is displayed when playing a DivX VOD file with the viewing restriction. When the remaining number of viewing reached 0, a warning message appears and the file cannot be played.

#### Software Information

Checks the software version of this unit.

#### 1 Display the Software Information screen

#### Touch (♥) > ( ← ) > (Information) > [Software]. (page 59) Software Information Version 2.05-213-210 Update Bluetooth Module Version 1.39 Update Bluetooth Module Version 99999.99 m

Displays the software version.

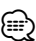

 For how to update the software, refer to the relevant update procedure manual which comes with the software.

#### **User Interface**

You can setup user interface parameters.

#### 1 Display the User Interface screen

Touch [()] > [) > [) > [) System] > [User Interface]. (page 59)

#### 2 Set each item

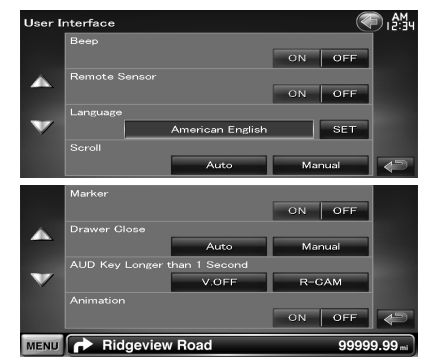

- [Beep] Turns the key touch tone On or Off. ( [€] "ON")

When turned "OFF", the remote control of TV reception is rejected.

**[Language]** Select the language used for the control screen and setting items. (page 61)

 [Scroll] Allows scrolling of text display on the Source Control screen. ( Manual")
 "Auto": Scrolls the screen automatically.
 "Manual": Allows you to scroll the screen manually.

[Marker] Sets whether to display the target when touching the panel. (

[Drawer Close] Sets whether to close the function bar automatically. (

- - "V.OFF" : Press the [AUD] button for more than 1 second to turn the display off.
  - "R-CAM" : Press the [AUD] button for more than 1 second to switch to rear view.

[Animation] Sets whether to display animation. (

#### Language Setting

You can select the display language for the control screen and audio file tags.

#### 1 Display the User Interface screen

Touch [() > [) > [System] > [User Interface]. (page 59)

#### 2 Display the Language Setting screen

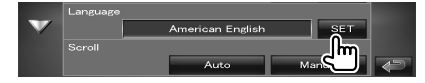

#### 3 Select a language

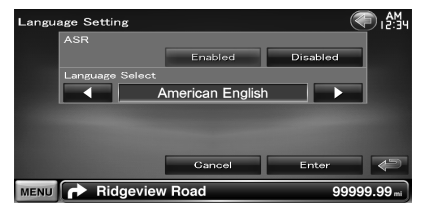

[ASR] Selects whether to use the voice control function. (page 40) ( "Disabled") (DNX9240BT only)

"Enabled": Voice control is activated.

"Disabled": Voice control is deactivated.

[Enter] Determines the selected language.

[Cancel] Cancels the selected language.

## When [ASR] is set to "Disabled" (DNX9240BT only)

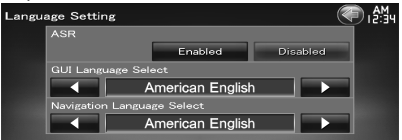

[GUI Language Select] Selects the display language used for the control screen and so forth. (

[Navigation Language Select] Selects the language used for navigation.
(ℤ "American English")

#### **Touch Panel Adjustment**

You can adjust the touch panel operations.

#### 1 Display the Touch panel Adjustment screen

Touch [ () > [ → ] > [System] > [Touch]. (page 59)

#### 2 Adjust the Touch panel

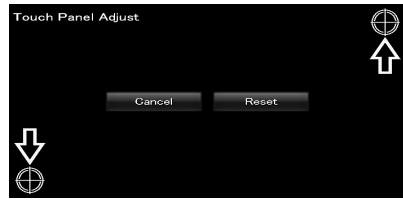

Follow the instruction on the screen and touch the center of  $\bigoplus$ .

**[Cancel]** Cancels the adjustment and returns to the Touch Panel Adjust screen.

[Reset] Resets to the initial status.

#### **Clock Setup**

You can adjust the clock time.

#### 1 Display the Clock Setup screen

Touch [()] > []] > [System] > [Clock]. (page 59)

#### 2 Setup the Clock

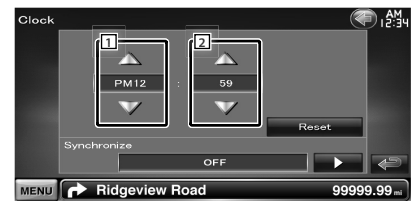

1 Adjusts hours.

2 Adjusts minutes.

[Reset] Sets "00" minute.

Setup examples: 3:00 – 3:29 ➡ 3:00 3:30 – 3:59 ➡ 4:00

 [Synchronize] Sets the clock time in synchronization with the time data sent from the navigation system or the RDS station.
 (☑ DNX9240BT: "Navigation", DDX8024BT/ DDX8054BT: "RDS")
 "OFF"/ "RDS"/ "Navigation" When the synchronized mode is set, the clock

cannot be adjusted manually.

#### 3 Adjust the clock time

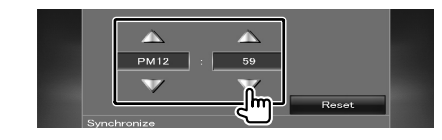

#### **Security Setup**

 $\blacksquare$ 

## You can set a security code to protect your receiver system against theft.

• When the Security Code function is activated, the code cannot be changed and the function cannot be released. Note the Security Code can be set as the 4 digit number of your choice.

#### 1 Display the Security screen

Touch [ ] > [ ] > [ System] > [Security]. (page 59)

#### 2 Setup the SI (Security Indicator)

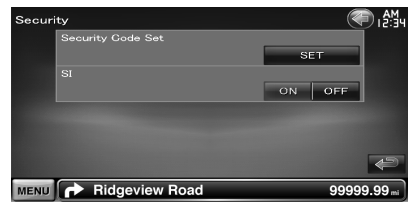

[Security Code Set] Displays the Security code input screen.

#### 3 Start Security Code setup

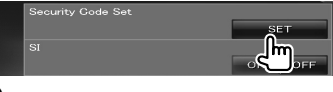

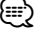

If you have already completed the code registration,
 [CLR] is displayed.

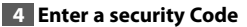

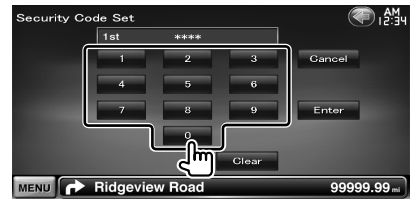

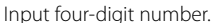

#### 5 Register your security code

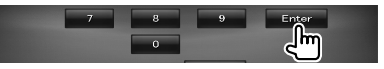

#### 6 Reenter the security code

Reenter the same security code as that you have entered in Step 4 for confirmation.

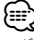

• If you enter a different security code, the screen returns to Step 4 (for the first code entry).

#### 7 Register the security code again

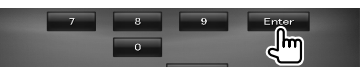

Now, your security code is registered.

#### If you have pressed the Reset button or if you have disconnected the Receiver from battery... —

#### 1 Enter the correct security code

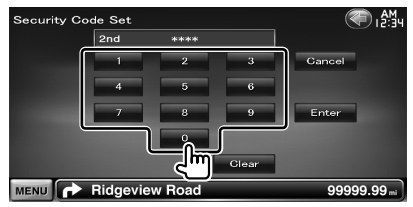

You must enter the same security code as that you have entered in Step 4.

#### 2 Register your security code

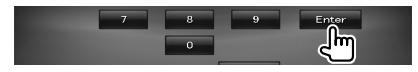

Now, you can use your Receiver.

#### **Monitor Angle Control**

You can adjust the position of the monitor.

#### 1 Display the Angle Setup screen

Touch [()] > [) > [System] > [Angle]. (page 59)

#### 2 Set the Monitor Angle

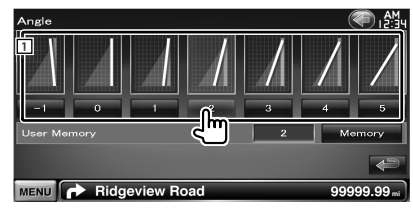

1 Sets the Monitor angle.

**[Memory]** Stores the current monitor angle as the angle during power off.

#### **EXT SW Setup**

Setting up power specification of the external device for which the power is controlled from this unit.

#### Display the Angle Setup screen

Touch [ ] > [ ] > [System] > [EXT SW]. (page 59)

#### 2 Perform EXT SW Setup

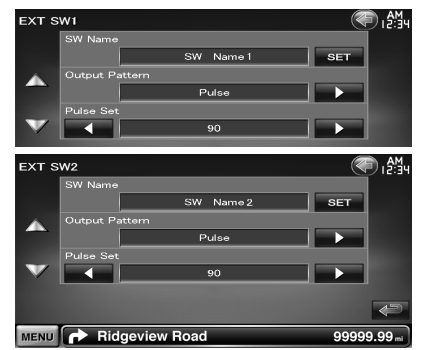

**[SW Name]** Sets the name of the external device. See <Character Entry> (page 41) for information on how to enter the name.

**[Output Pattern]** Sets the power signal output mode.

(Z EXT SW1: Pulse, EXT SW2: Level)

"Pulse": Generates a single power signal pulse.

"Level": Continues output of high power signal.

Sets to turn output on/off each time the button on the EXT SW Control screen is touched.

[Pulse Set] Sets the Pulse signal output time. Outputs 500ms when "1" is set. Increases by 200ms with each step. Up to 100 steps can be set.

#### **Setup Memory**

Audio Control, AV-IN SETUP, AV Interface, Navigation, and Audio SETUP settings can be memorized. The memorized settings can be recalled at any time. For example, even when the settings are cleared due to replacement of the battery, the settings can be restored.

#### 1 Display the SETUP Memory screen

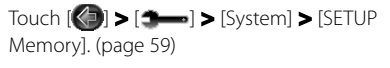

#### 2 Start Setup Memory

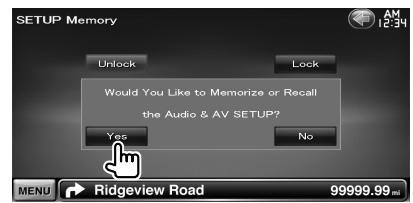

[Lock] Locks the AV-IN SETUP, Navigation, and Audio SETUP settings. When [Lock] is selected, you cannot change the AV-IN SETUP, Navigation, and Audio SETUP settings.

[Yes] Memorizes or recalls the settings.

[No] To cancel the function, touch [No]. To cancel memorization, touch [No]. The SETUP Menu screen appears again.

#### 3 Select a desired function

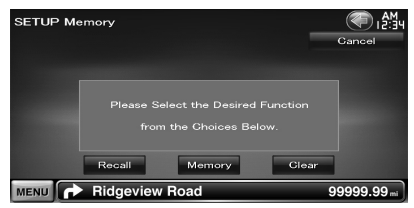

[Recall] Recalls the memorized settings.

**[Memory]** Memorizes the current Audio Setup and AV Interface settings.

[Clear] Clears the currently memorized settings.

#### 4 Memorize or recall the settings

#### When memorizing the Audio Setup and AV Interface settings:

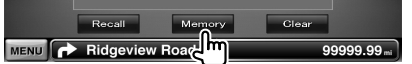

If settings have already been memorized, a confirmation message appears. Touch [Yes]. To cancel memorization, touch [No].

#### When recalling the memorized settings:

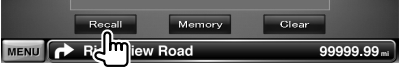

Touching the screen displays a confirmation message. Touch [Yes]. To cancel recalling, touch [No].

## When clearing the currently memorized settings:

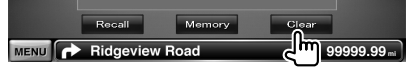

Touching the screen displays a confirmation message. Touch [Yes]. To cancel clearing, touch [No].

#### 5 Quit memorization/recalling of settings

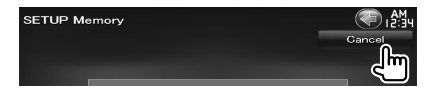

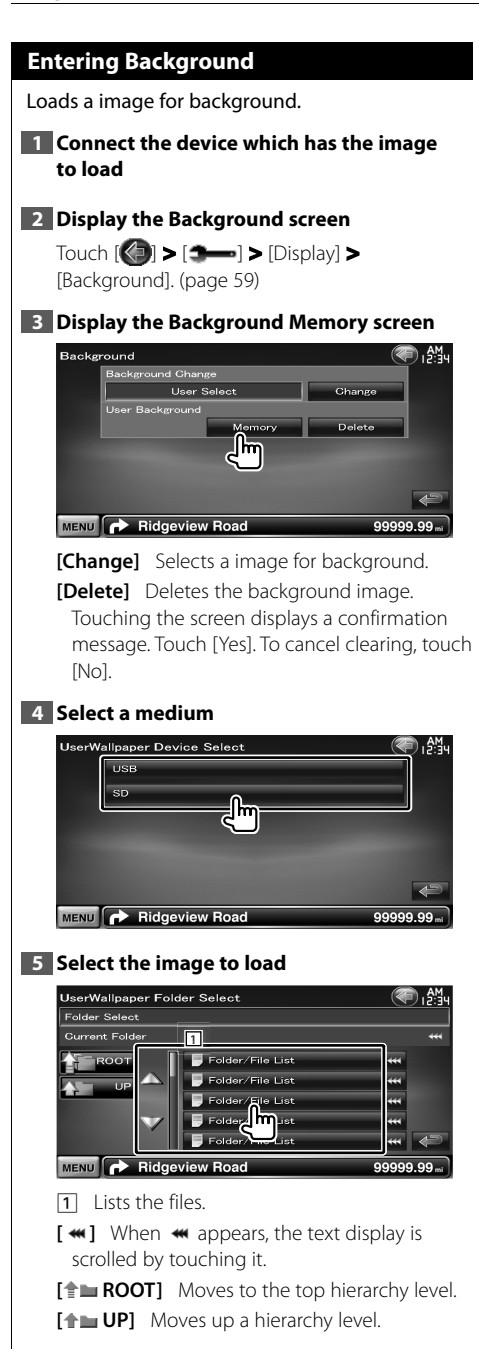

#### 6 Load the image

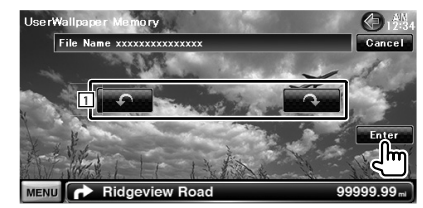

1 Rotates the image.

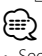

- See <About Picture files> (page 8) for readable image specifications.
- This operation is not possible when USB/ SD is selected as the source.

#### **Background Change**

Selects a image for background.

#### 1 Select Background Change screen

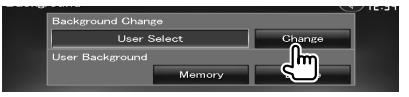

#### 2 Select a image for background

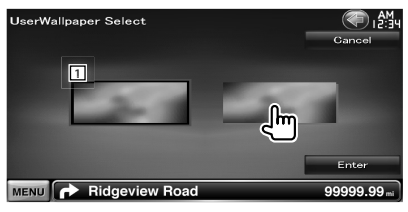

1 Returns to the initial background.

#### 3 Set the image as the background

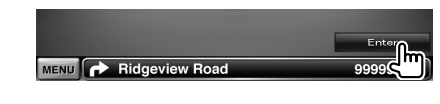

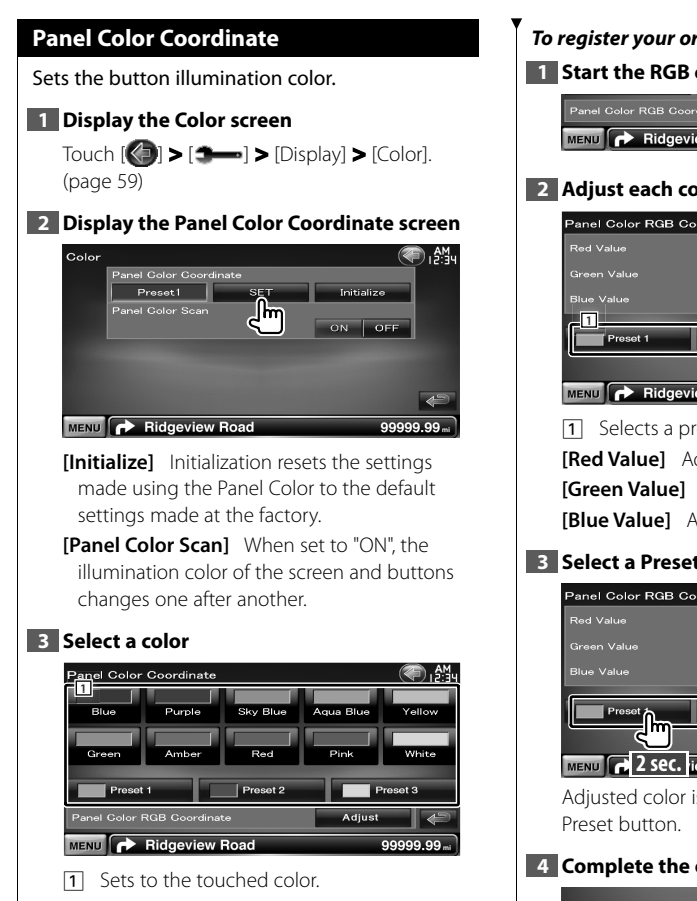

[Adjust] Sets and registers favorite color to the preset buttons ([P1] - [P3]).

#### To register your original color

#### 1 Start the RGB coordinate

| Panel Color RGB Coordinate | Adjust 🗲       | 9  |
|----------------------------|----------------|----|
| MENU  Ridgeview Road       | والسلح المراجع | mi |

#### 2 Adjust each color value

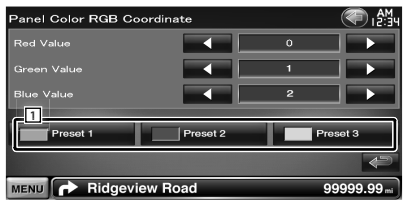

**1** Selects a preset number to register. [Red Value] Adjusts the Red value. [Green Value] Adjusts the Green value. [Blue Value] Adjusts the Blue value.

#### 3 Select a Preset number to register

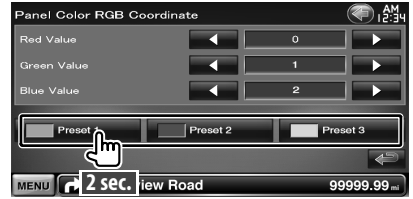

Adjusted color is registered to the selected

#### 4 Complete the color coordination

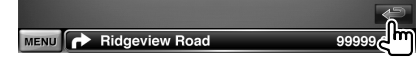

#### **Screen Adjustment**

You can adjust the screen mode of the monitor.

#### 1 Display the Screen Adjust screen

Touch [()] > [] > [Display] > [Screen Adjust]. (page 59)

#### 2 Set each item

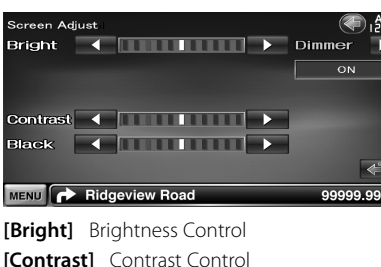

[Black] Black Level Adjustment

[Dimmer] Dimmer Mode Setup "ON": The display dims.

"OFF": The display doesn't dim.

- "SYNC": Turning the Dimmer function On or Off when the vehicle light control switch is turned On or Off.
- "NAV-SYNC": Turning the Dimmer function On or Off according to the Navigation Day/Night display setting. (DNX9240BT only)

(;;;)

• In this Screen Adjust screen, you can perform setups for the menu screen. Setups for videos such as DVD can be performed on the <Screen Control> (page 43).

#### **Registering Bluetooth Unit**

Registers the Bluetooth unit to be connected.

#### 1 Display the Bluetooth Setup screen

Touch [()] > [] > [Bluetooth SETUP]. (page 59)

#### **2** Display the Connect Device List screen

| Bluetoc | th SETUP            |               | AM<br>12:34 |
|---------|---------------------|---------------|-------------|
|         | HFP Gonnect Device  |               |             |
|         |                     | No Device     |             |
|         | A2DP Connect Device |               |             |
|         |                     | No Connection | SET         |
|         | Receiver PIN Code   |               | _m_         |
|         |                     | 12345678      | $\sim$      |
|         |                     |               |             |
|         |                     |               | P           |
| MENU    | Ridgeview Road      |               | 99999.99 mi |

#### **3** Search for a Bluetooth unit

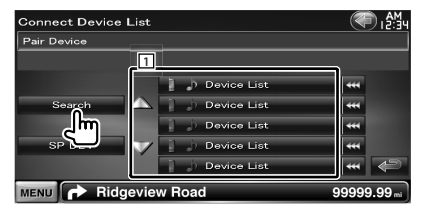

- Displays the registered Bluetooth units. The busy service becomes active. The available service becomes inactive.
- [ **\*\***] When **\*\*** appears, the text display is scrolled by touching it.

[Search] Searches for a Bluetooth unit.

**[SP DEV]** Registers a Bluetooth unit that cannot be registered by normal register (pairing) operation.

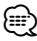

 A new device cannot be registered if there are already 5 Bluetooth units registered. Delete unnecessary registration. See <Bluetooth Unit Connection> (page 70).

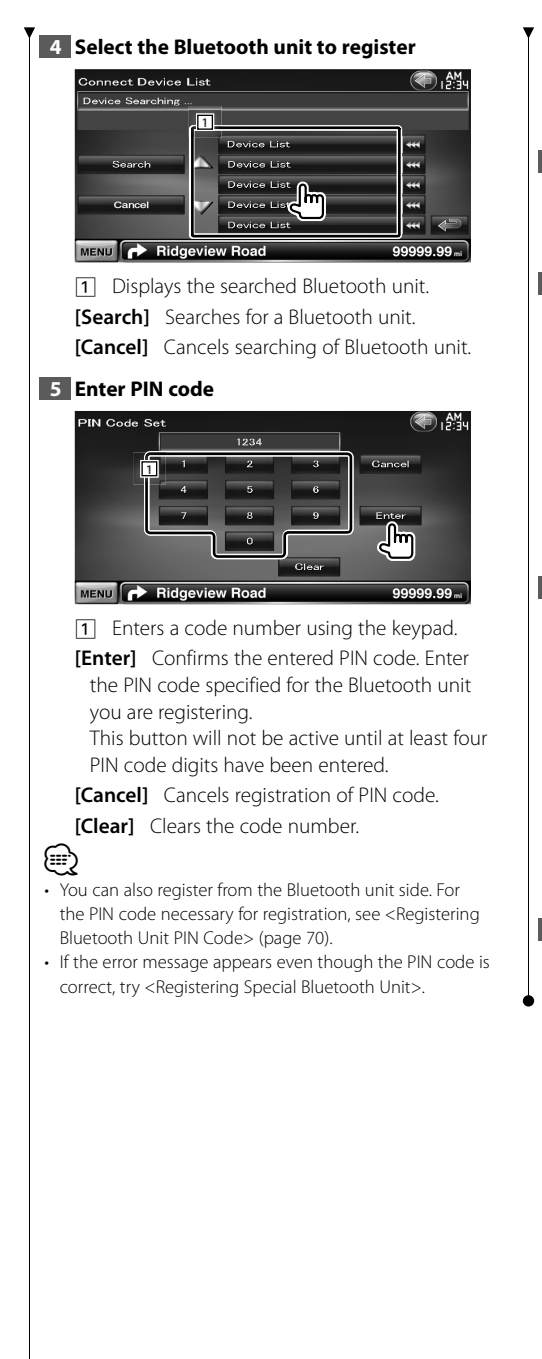

#### **Registering Special Bluetooth Unit**

Registers Special Bluetooth unit, that resulted in error by normal registration method, by selecting from the listed models.

#### 1 Display the Special Device List screen

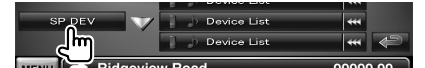

#### 2 Select a model name

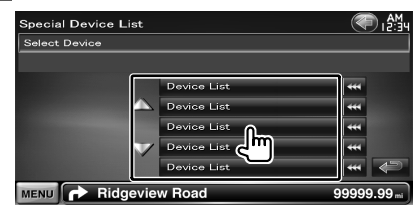

Displays the Bluetooth unit name that can be registered.

#### 3 Confirm whether to register

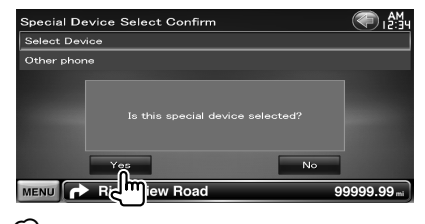

#### $\square$

Only models in Bluetooth unit name list can be registered.

#### 4 Go through the procedure of <Registering Bluetooth Unit> and complete the registration (pairing)

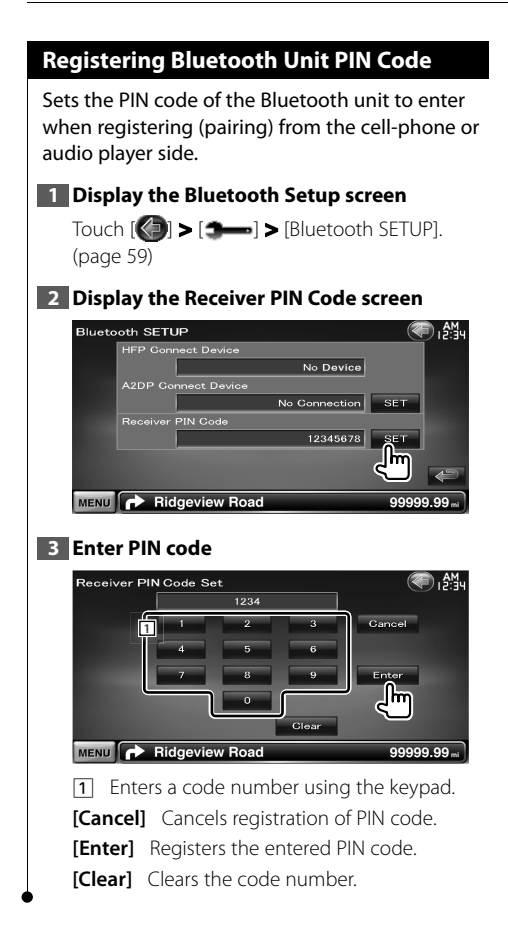

#### **Bluetooth Unit Connection**

Selects the Bluetooth unit to connect.

#### 1 Display the Bluetooth Setup screen

Touch [()] > [] > [Bluetooth SETUP]. (page 59)

#### 2 Display the Connect Device List screen

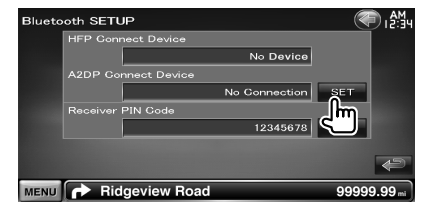

#### **3** Select a registered Bluetooth unit

| Connect Device | E LAM             |     |  |  |  |  |
|----------------|-------------------|-----|--|--|--|--|
| Pair Device    |                   |     |  |  |  |  |
|                |                   |     |  |  |  |  |
|                | Device List       | *** |  |  |  |  |
| Search         | 🛆 📋 🌛 Device List | *** |  |  |  |  |
|                | Device Hist       | *** |  |  |  |  |
| SP DEV         |                   | *** |  |  |  |  |
|                | Device List       |     |  |  |  |  |
| MENU PRIde     | 99999.99 mi       |     |  |  |  |  |

#### 4 Select the service to use

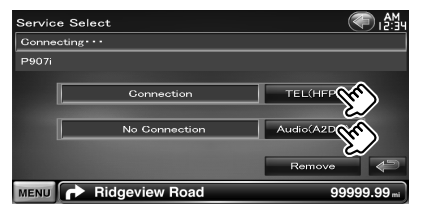

**[TEL (HFP)]** Connects/disconnects cell-phone to use for Hands Free.

[Audio (A2DP)] Connects/disconnects Audio player to use for Bluetooth Audio.

[Remove] Deletes registration (pairing). Touching the screen displays a confirmation message. Touch [Yes]. To cancel clearing, touch [No].

#### **AV Input Setup** You can set AV input parameters. parameters. 1 Display the AV-IN Setup screen Touch [ ( ) > [ - ] > [AV-IN SETUP]. (page 59) 2 Set each item AV-IN SETUP ON OFF VIDEC VIDEC MENU Ridgeview Road ( 🖊 "OFF") [AV-IN2 Interruption] Sets an image display of the system that is connected via the AV INPUT2 port. ( P "OFF") "OFF": When the image source is switched, an image entered via the AV INPUT2 port is displayed. "ON": When an image signal is entered via the AV INPUT2 port, this image is displayed. [On Screen AV-IN] Sets an on-screen display of the AV-IN playback screen. ( "Auto": Information is displayed for 5 seconds when updated. "Manual": Information is displayed when you touch on the screen. **[iPod AV Interface Use]** Sets the terminal to {;;;;} which the iPod is connected to. ( [AV-IN1 Name], [AV-IN2 Name], [AV-IN3 **Name**] Sets a name to be displayed when you select a system that is connected via the or USB. AV INPUT port. ( VIDEO") (m) [iPod AV Interface Use] This item can be set when in STANDBY source and also the iPod is unconnected. [AV-IN Name] Two AV-IN names are displayed when "iPod" is selected in [iPod AV Interface Use] and three are displayed when

not selected.

#### **AV Interface Setup**

You can set audio and visual (AV) interface

#### 1 Display the AV Interface screen

Touch [() > [-] > [AV Interface]. (page 59)

#### 2 Set each item

| AV Int | erface SETUP    | em ا        |
|--------|-----------------|-------------|
|        | AV-OUT          |             |
|        | R-CAM Interrupt | ON OFF      |
|        | R-CAM Mirror    | ON OFF      |
|        |                 | ¢.          |
| MENU   | Ridgeview Road  | 99999.99 mi |

[AV-OUT] Selects an AV source to be output at the AV OUTPUT port. ( AV-IN1")

[R-CAM Interrupt] Sets a method to switch to the rear view camera video display.

"ON": Switches to the rear camera video display when "Reverse" gear is engaged.

"OFF": Switches to the rear camera video display when "Reverse" gear is engaged, and then pressing the [AUD] button for more than 1 second.

The function of the [AUD] button needs to be set to "R-CAM" beforehand. See <User Interface> (page 61).

- [R-CAM Mirror] You can flip the left and right of the rear view camera video display. Set to "ON" and the rear view will be displayed left and right in mirror image on the screen. ( / "OFF")
- When in DVD source, "AV-OUT" cannot be set to USB or SD. When in USB source, "AV-OUT" cannot be set to DVD. or SD. When in SD source, "AV-OUT" cannot be set to DVD

#### **Navigation Setup**

You can set Navigation parameters.

#### Display the Navigation Setup screen

Touch [()] > [-] > [Navigation]. (page 59)

#### 2 Set each item

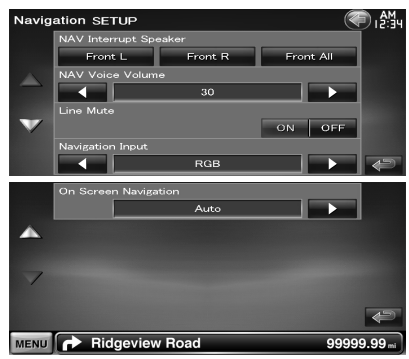

#### [NAV Interrupt Speaker] Selects speakers used for voice guidance of the navigation system. ( () "Front All")

"Front L": Uses the front left side speaker for voice guidance.

"Front R": Uses the front right side speaker for voice guidance.

"Front All": Uses both front speakers for voice guidance.

 [NAV Voice Volume] Adjusts the volume for voice guidance of the navigation system.
 (P DNX9240BT: "25", DDX8024BT/ DDX8054BT: "21")

[Line Mute] Mutes the volume during voice guidance of the navigation system. (♥ "ON")

When turned "ON", the volume level drops for voice guidance.

[Navigation Input] Selects a navigation system connection. (C "RGB") (DDX8024BT/ DDX8054BT only)

- "RGB": Allows the Kenwood's Navigation System to connect via its interface cable.
- "AV-IN": Allows a third-party navigation system to connect via the AV INPUT1 port.
- "OFF": Must be used if no navigation system is connected. (The navigation display is cancelled when the AV source is switched.)

 [On Screen Navigation] Sets an on-screen display of the navigation screen. ( "OFF") (DDX8024BT/ DDX8054BT only)
 "Auto": Information is displayed for 5 seconds when updated.
 "OFF": Information is not displayed.

#### **DSP Bypass Control**

Temporarily bypassing DSP (Digital Signal Processor) System.

#### Display the Audio SETUP screen

Touch [ ] > [ ] > [ Audio SETUP]. (page 59)

#### 2 Set the DSP Select

| Audio | SETUP          | (       | 🗊 i 🏭   |
|-------|----------------|---------|---------|
|       | Speaker Select |         |         |
| -     | Gar Type       |         |         |
|       | Channel Level  |         |         |
| 100   |                |         |         |
|       | DSP Select     |         |         |
|       | Bypass         | Through | ₽       |
| MENU  | Ridgeview R    | 9999    | 9.99 mi |

[Bypass] There is no effect by DSP. [Through] There is an effect by DSP.

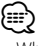

• When the mode is set to [Bypass], DSP System cannot be adjusted.
# Speaker Setup

You can select a speaker type and its size to get the best sound effects.

# 1 Display the Speaker Select screen

Touch [() > [) > [Audio SETUP] > [Speaker Select]. (page 59)

#### 2 Select a speaker you wish to adjust

When the speaker type and size are set, the speaker crossover network and equalizer curve are set automatically.

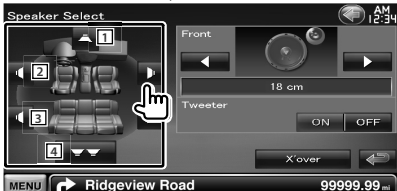

- 1 Center speaker
- 2 Front speaker
- 3 Rear speaker
- 4 Subwoofer
- **[Tweeter]** You can set the tweeter when you are selecting front speakers.

If you are using a tweeter together with the front speakers, set the tweeter to "ON". In the "ON" position, the Equalizer is adjusted to its best position.

**[X'over]** Displays the Speaker Crossover Setup screen.

You can adjust the crossover setup that was set automatically when you selected the speaker type.

# 3 Select a speaker type

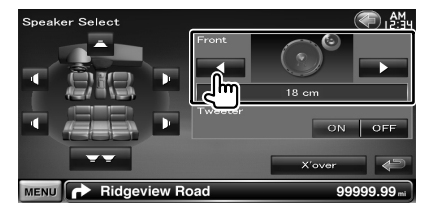

You can select any of the following speaker types.

"Center" NONE, 40x70 mm, 5 cm, 10 cm, 16 cm over

**"Front"** OEM, 10 cm, 13 cm, 16 cm, 17 cm, 18 cm, 4x6, 5x7, 6x8, 6x9, 7x10

"Rear" NONE, OEM, 10 cm, 13 cm, 16 cm, 17 cm, 18 cm, 4x6, 5x7, 6x8, 6x9, 7x10

"Subwoofer" NONE, 16 cm, 20 cm, 25 cm, 30 cm, 38 cm over

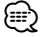

- · Select "NONE" if you have no speakers.
- If you set the center speaker to "NONE" even in a short time when you are setting the Surround Control (page 57) to "Bypass+Center", the Surround Control is set to "Bypass" automatically.
- If you set the center and rear speakers to "NONE" when you are setting the Surround Control (page 57) to "Dolby PL II", the Surround Control is set to "Bypass" automatically.

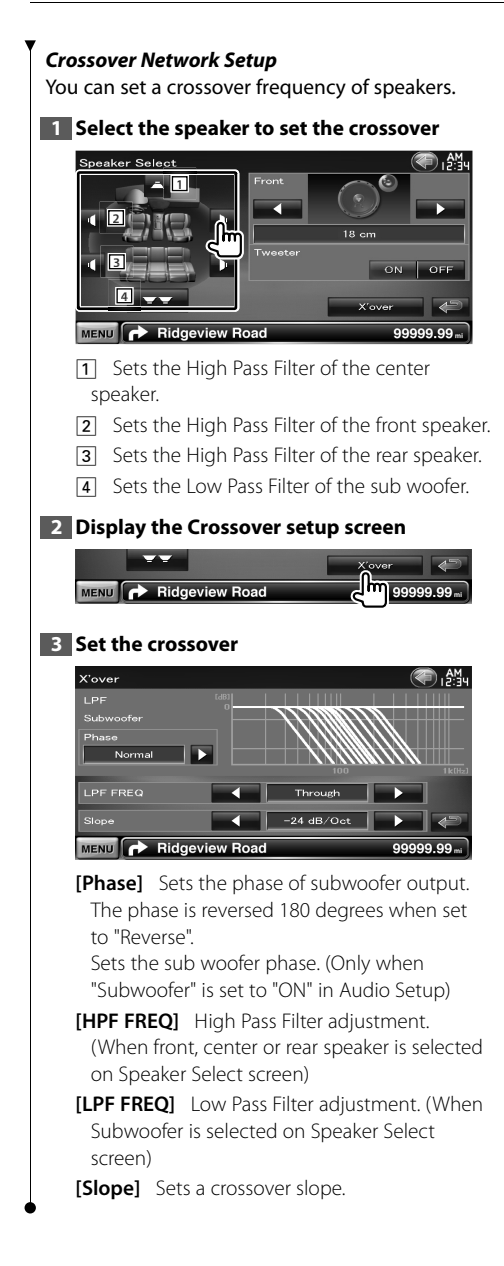

# Car Type (DTA) Setup

You can setup the car type and speaker network, etc.

# 1 Display the Car Type Setup screen

Touch [ ] > [ ] > [ Audio SETUP] > [Car Type]. (page 59)

# 2 Setup the Car Type

If your car type is selected, the Digital Time Alignment and Equalizer is set automatically (for timing adjustment of sound output for each channel) to have the highest surround effects.

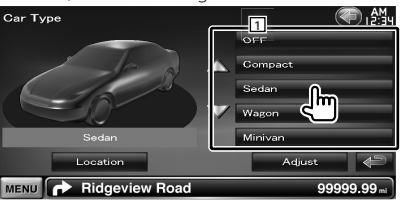

1 Sets up the car type you use together with this unit.

You can choose according to type of your car. "OFF", "Compact", "Sedan", "Wagon", "Minivan", "SUV", "Passenger van"

**[Location]** Sets the locations of the speakers.

[Adjust] Displays the Car Type Adjust screen. You can adjust the digital time alignment that was set automatically when you selected the car type.

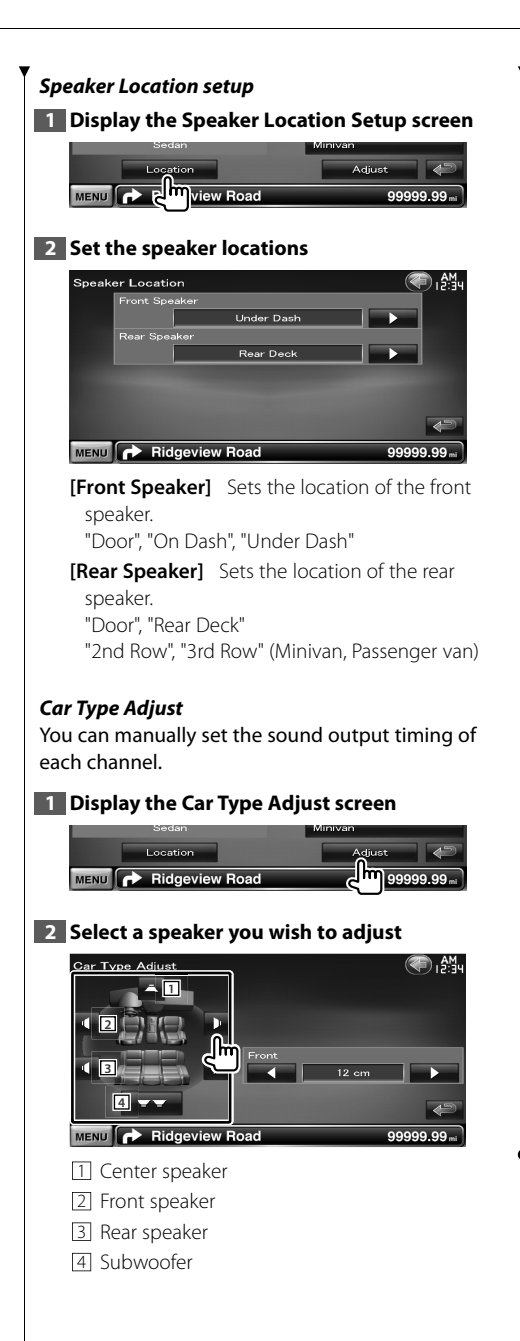

# 3 Set a delay time

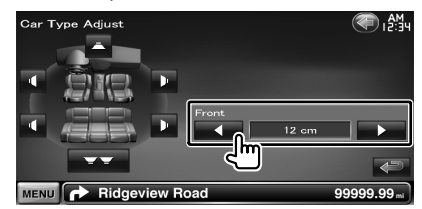

Make fine adjustment of the delay time of the speaker output specified at <Setup the Car Type> to have a more suitable environment for your vehicle.

The settings of the delay time are automatically identified and compensated by specifying the distances of each speaker from the center of the vehicle interior.

- 1 Set the front and rear positions and the height of the reference point to the position of the ears of the person sitting in the front seat, and set the right and left positions to the center of the vehicle interior.
- 2 Measure the distances from the reference point to the speakers.
- 3 Calculate the distance difference in accordance with the farthest speaker.

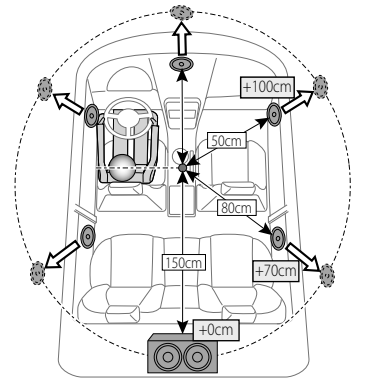

# **Channel Level**

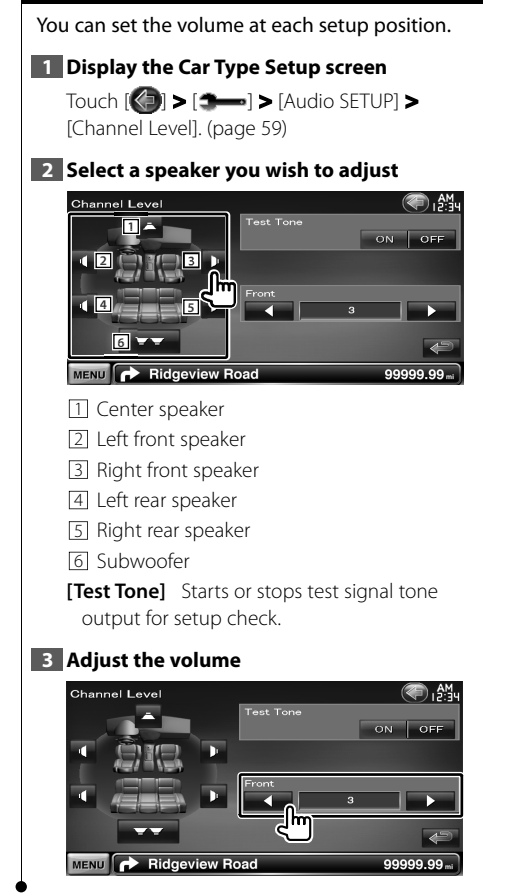

**DVD** Setup

You can set up the DVD play.

#### 1 Display the DVD Setup screen

Touch [1] > [3-] > [DVD SETUP]. (page 59)

#### 2 Set each item

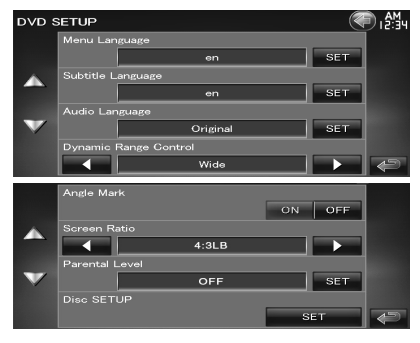

[Menu Language] Selects a disc menu language.\*1

(See <DVD Language Setup>, page 77)

[Subtitle Language] Selects a subtitle language.\*1

(See <DVD Language Setup>, page 77)

[Audio Language] Selects an audio language.\*1

(See <DVD Language Setup>, page 77)

[Dynamic Range Control] Sets the dynamic range.\*1 ( "Dialog")

The dynamic range is reduced by changing from "Wide" to "Normal" and from "Normal" to "Dialog". "Dialog" makes the total sound volume becomes larger as compared with "Wide" and "Normal", allowing you to listen to the movie's dialog more clearly.

This is effective only when you are using a Dolby Digital software.

The operation is available during the play stop mode.

[Screen Ratio] Selects the screen display mode.\*1 ( 16:9")

"16:9": Displays wide pictures.

"4:3 LB": Displays wide pictures in the Letter Box format (having black stripes at the top and bottom of screen). "4:3 PS": Displays wide pictures in the Pan & Scan format (showing pictures cut at the right and left ends).

(See <DVD Parental Level Setup>, page 77)

[Disc SETUP] Makes the settings related to the disc media. (See <Disc Setup>, page 78)

\*1 Disabled when a DVD is being played.

# **DVD Language Setup**

Selects a language you use for the speech and menus.

#### 1 Display the DVD Setup screen

Touch [() > [ ] > [DVD SETUP]. (page 59)

#### 2 Select the language item to set

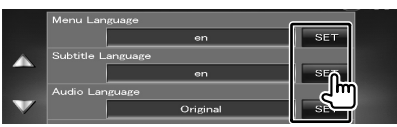

#### 3 Enter a language code

See <DVD Language Codes> (page 89) and select the desired language.

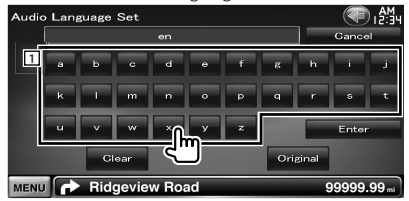

1 Enters a language code.

[Cancel] Cancels the language setup and returns to the "DVD SETUP" screen.

**[Enter]** Sets the language and returns to the "DVD SETUP" screen. (It appears after you have entered a language code.)

**[Original]** Sets the DVD's original language (only when setting an audio language).

**[Clear]** Clears the language code.

#### 4 Set the language you use

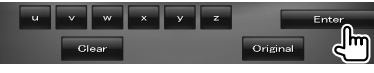

# **DVD Parental Level Setup**

Sets a parental level.

#### 1 Display the DVD Setup screen

Touch [() > [ ] > [DVD SETUP]. (page 59)

# 2 Display the Parental Level code number screen

| DVD S        | ETUP           | AM<br>12:34 |
|--------------|----------------|-------------|
|              |                |             |
|              |                | ON OFF      |
|              | Screen Ratio   |             |
| _            | 4:3LB          |             |
| 1000         |                |             |
| $\mathbf{v}$ | OFF            | SET.        |
|              |                | dm          |
|              |                |             |
| MENU         | Ridgeview Road | 99999.99 mi |

#### 3 Enter the code number

| Parental Pas | s         |        |       | C I 🕾 ч     |
|--------------|-----------|--------|-------|-------------|
|              |           | ****   |       |             |
| 1            | 1         | 2      | 3     | Gancel      |
|              | 4         | ° በ    | 6     | Level 5     |
|              | 7         | _ <''' | 9     | Enter       |
|              |           | 0      |       |             |
|              |           |        | Clear |             |
| MENU         | Ridaeviev | v Road |       | 99999.99 mi |

1 Enters a code number.

[Cancel] Cancels the current setup and returns to the "DVD SETUP" screen.

[Level] Indicates the present parental lock level.

**[Enter]** Determines the code number and displays the Parental Level setup screen.

[Clear] Clears the code number.

# 

• The number you enter first is set as your code number.

#### 4 Display the Parental Level SETUP screen

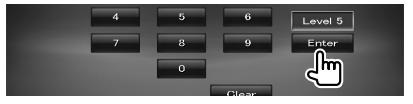

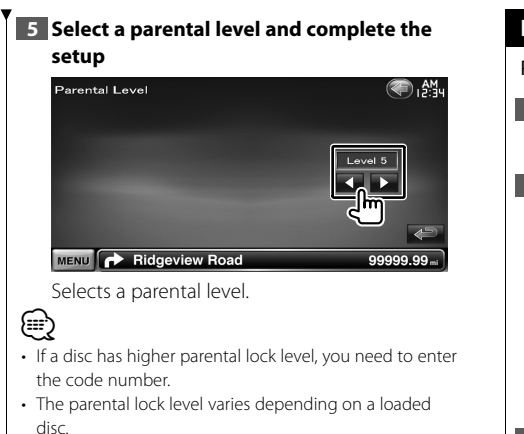

 If a disc has no parental lock, anybody can play it back even when you have set the parental lock.

# Disc Setup

Performs setup when using disc media.

Display the DVD Setup screen

Touch [ ] > [ ] > [DVD SETUP]. (page 59)

# 2 Display the Disc Setup screen

| DVD  | SETUP          | AM I STAL |
|------|----------------|-----------|
|      | Angle Mark     |           |
|      |                | ON OFF    |
|      | Screen Ratio   |           |
|      | 4:3LB          |           |
|      | Parental Level |           |
|      | OFF            | SET       |
|      | Disc SETUP     |           |
|      |                | SET 🚬 🍣   |
| MENU | Ridgeview Road | e         |

# 3 Set each item

| Disc S | ETUP                 | ee ا        |
|--------|----------------------|-------------|
|        | Picture Display Time |             |
|        | Long                 |             |
|        | CD Read              |             |
|        | 1                    |             |
|        | On Screen DVD        |             |
|        | Auto                 |             |
|        |                      | ŧ           |
| MENU   | Ridgeview Road       | 99999.99 mi |

("Short", "Middle", "Long")

[CD Read] Sets a music CD playback. \*2 ( P "1")

- "1": Automatically recognizes and plays back an Audio file disc, a DVD or a music CD.
- "2": Forcibly plays back a disc as a music CD. Select "2" if you wish to play a music CD having a special format or if you cannot play a disc in the "1" position.
- [On Screen DVD] Sets an on-screen display of the DVD Playback screen. (☑ "Manual") "Auto": Information is displayed for 5 seconds when updated.

"Manual": Information is displayed when you touch on the screen.

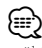

- \*1 Disabled when a DVD is being played.
- \*2 You cannot play an Audio file/VCD disc in the "2" position. Also, you may not play some music CDs in the "2" position.

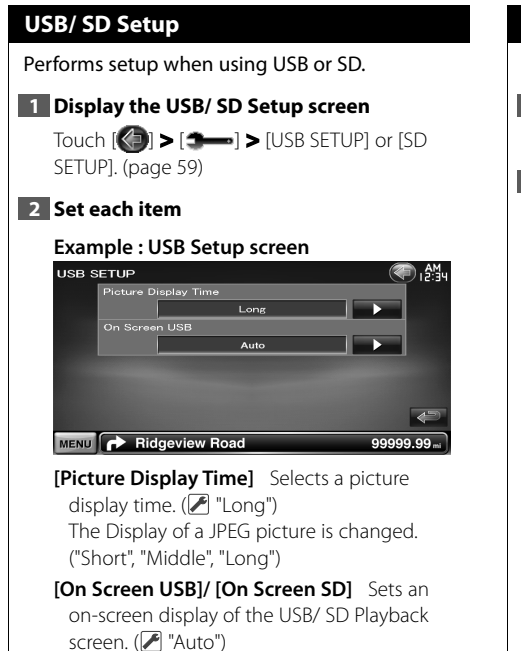

- "Auto": Information is displayed for 5 seconds when updated.
- "Manual": Information is displayed when you touch on the screen.

# iPod Setup

Performs setup when using iPod.

1 Display the iPod Setup screen

Touch [] > [] = [iPod SETUP]. (page 59)

# 2 Set each item

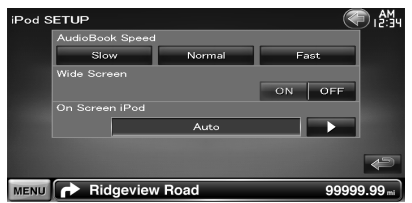

[AudioBook Speed] Sets the Audio book playback speed. (

[Wide Screen] Sets Wide Screen on or off. (♥ "OFF")

[On Screen iPod] Sets an on-screen display of the iPod Playback screen. ( Image "Auto")

"Auto": Information is displayed for 5 seconds when updated.

"Manual": Information is displayed when you touch on the screen.

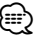

"Wide Screen" cannot be set while the iPod is connected.

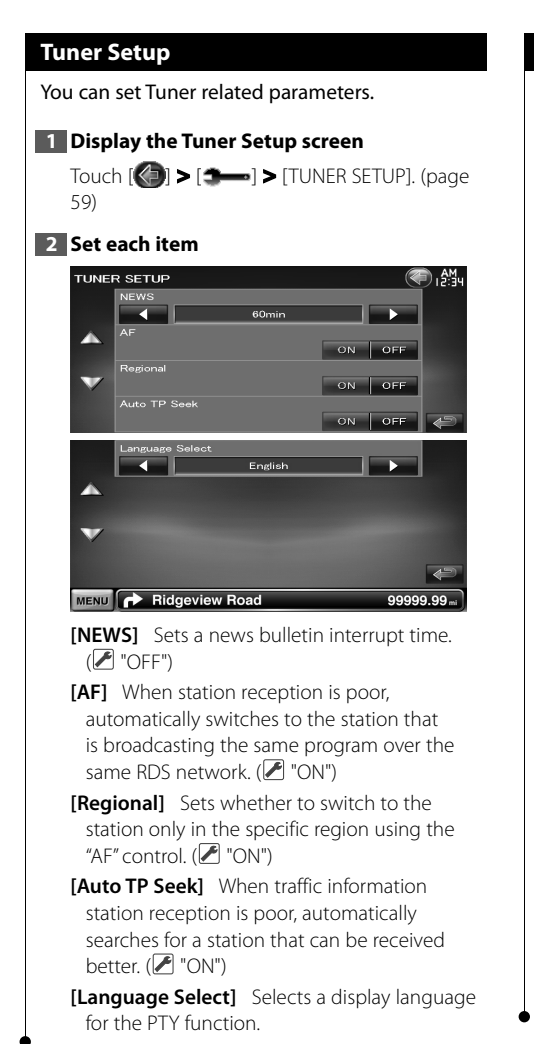

# TV Setup

The TV signal receiving areas can be set. (only when the optional accessory TV Tuner connected)

# 1 Displaying TV SETUP screen

Touch [] > [] = [TV SETUP]. (page 59)

# 2 Set each item

| TV SE | TUP            | est i est i |
|-------|----------------|----------------------------------------------------------------------------------------------------|
|       | TV1 Area       | SET <b>M</b> -                                                                                                    |
|       | TV2 Area       |                                                                                                    |
|       |                |                                                                                                    |
|       | Auto           |                                                                                                    |
|       |                |                                                                                                    |
|       |                | P                                                                                                    |
| MENU  | Ridgeview Road | 99999.99 mi                                                                                                    |

[On Screen TV] Sets an on-screen display of the TV screen.

( Image: "Auto") (only when the optional accessory TV tuner connected)

"Auto": Information is displayed for 5 seconds when updated.

"Manual": Information is displayed when you touch on the screen.

# 3 Setting up TV (only when KTC-V300E/KTC-V301E (optional accessory) connected)

#### Example : TV1 Area screen

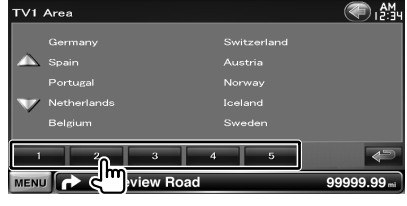

Sets the present TV1 or TV2 receiving area.

# **Remote Controller**

# This unit can be operated using the Remote Controller supplied with this unit.

- Put the Remote Controller in a place where it will not move during braking or other operations. A dangerous situation could result, if the Remote Controller falls down and gets wedged under the pedals while driving.
- Do not place the battery near an open flame or heat source. This may cause the battery to explode.
- Do not recharge, short, break up or heat the battery or place it in an open fire. Such actions may cause the battery to leak fluid. If spilled fluid comes in contact with your eyes or on clothing, immediately rinse with water and consult a physician.
- Place the battery out of reach of children. In the unlikely event that a child swallows the battery, immediately consult a physician.

# 

• Do not leave the battery near fire or under direct sunlight. A fire, explosion or excessive heat generation may result.

# **Battery installation**

Use two "AAA"/"R03"-size batteries. Insert the batteries with the + and – poles aligned

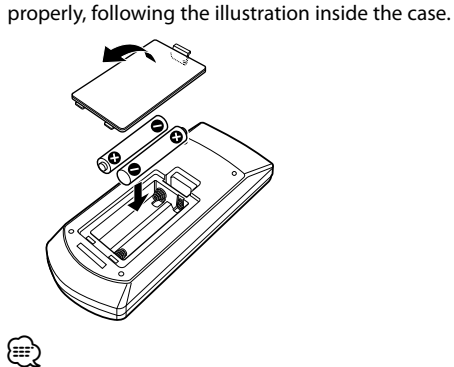

If the Remote Controller operates only over shorter distances or does not operate at all, it is possible that the batteries are depleted. In such instances, replace the both batteries with new ones.

# Remote Controller mode switch

The functions operated from the remote controller differ depending on the position of the mode switch.

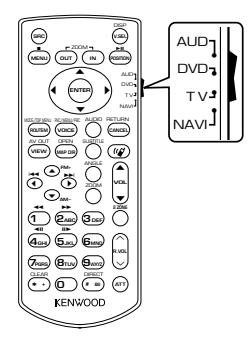

# AUD mode

Switch to this mode when controlling a selected source or tuner source, etc.

#### DVD mode

Switch to this mode when playing DVDs or CDs etc. with the player integrated in this unit.

# TV mode

Switch to this mode when controlling TV.

#### NAVI mode

Switch to this mode when controlling Navigation unit.

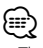

- The position of the remote control mode switch is indicated in the title of each mode, e.g., "(AUD mode)".
- When controlling a player that is not integrated in the unit, select "AUD" mode.

# **Common operations (AUD mode)**

#### Source switching

Switches to the source to be played.

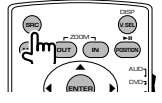

#### Volume control

Adjusts the volume.

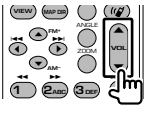

## Volume attenuator

Press the key once to lower the volume. Press again to restore the previous volume.

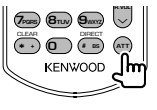

#### Dual Zone

Switches the Dual Zone function ON and OFF.

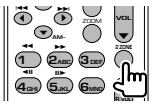

#### **Rear volume control**

Adjusts volume at rear when the Dual Zone function is ON.

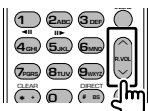

V.SEL

Switches to the navigation screen.

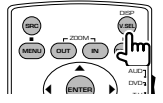

# Display angle

Switches the display angle each time it is pressed.

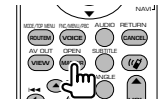

#### Cursor key

Moves the cursor when displaying menu.

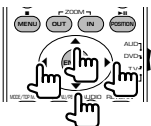

#### ENTER

Enters options.

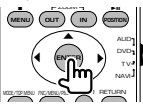

#### Hands-free communication

When a call comes in, it answers the call.

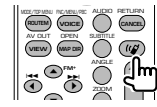

#### Function

Switches the function screen.

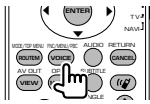

#### MODE

Switches the screen mode. Screen mode changes each time you press this key.

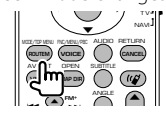

# DVD/VCD (DVD mode)

#### Track search and file search

Selects the track or file to be played.

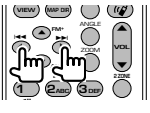

# Play/Pause

Pauses the track. Press again to resume playing.

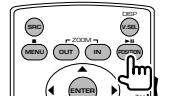

# Stop

Memorizes the last point where the disc stopped. When pressed again, the last point is deleted.

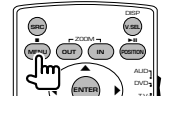

#### **Direct search**

| Trans Bruy | 9   |
|------------|-----|
|            | ~~~ |
| KENW       |     |

Pressing this key switches the features that can be searched directly.

# DVD-VIDEO

| Titl | e | num | ber |
|------|---|-----|-----|
|      |   |     |     |

Chapter number

Play time

Item number\*

Cancel

\* You may not be able to use this function with some discs or scenes.

# DVD-VR

#### Title number

Chapter number

Play time

Cancel

# VCD 1.X, VCD 2.X (PBC OFF)

Track number

Cancel

# VCD 2.X (PBC ON)

| Scene number |
|--------------|
| Number       |
| Cancel       |

#### Numeric keypad

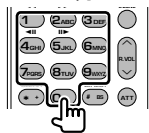

- Specify the number to search in direct search.
- Press ( ) ( ) fast forward/backward. Switches the fast forward/backward speed each time you press this key.
- Press And Section 1 to slow forward/backward.
   Switches the slow playback speed each time you press this key.

# DVD Top Menu

Returns to the DVD top menu.

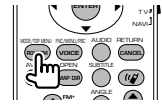

# DVD Menu

Displays the DVD menu. Turns the playback control on or off while playing VCD.

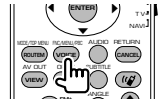

# SUBTITLE

Switches the subtitle language.

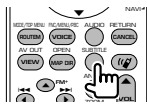

Next page ►

# ZOOM

Switches the zoom ratio each time you press this key.

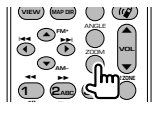

# **Picture Angle**

Switches the picture angle each time you press this key.

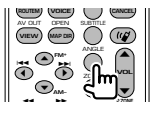

# AUDIO

Switch Voice Language

Switches the voice language each time you press this key.

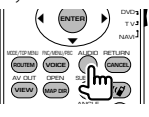

# Music Disc/Audio file/Video file/ Picture file (AUD mode)

# Folder search

Selects the folder to be played.

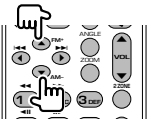

# Track search and file search

Selects the track or file to be played.

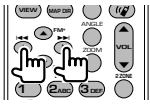

# Play/Pause

Pauses the track. Press again to resume playing.

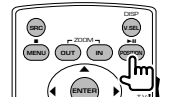

# Direct search

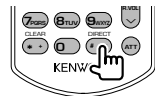

Pressing this key switches the features that can be searched directly.

# Music Disc

Track number Play time Cancel

# Audio files in DVD/CD disc

Folder number File number Cancel

# Numeric keypad

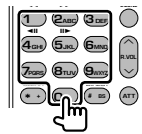

• Specify the number to search in direct search.

# Radio (AUD mode)

# **Band switching**

Switches to bands received by the unit.

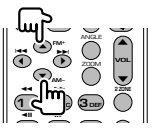

# Station selection

Switches to broadcast stations received by the unit.

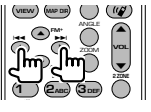

# **Direct tuning**

After pressing this key, use the keypad to specify the broadcast station you wish to receive.

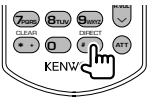

Example: 92.1MHz (FM)

**O 9**<sub>MR2</sub> **(1)** Example: 810kHz (AM)

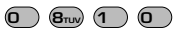

# Numeric keypad

| <u> </u>                |             | _     | õ I   |
|-------------------------|-------------|-------|-------|
|                         | 2           | 3     |       |
| <b>4</b> GHE            | 5.кс        | 6mm   |       |
| Trans                   | 811V        | 9wxrz | R VOL |
| $\overline{\mathbf{O}}$ | ഐ           | -     | ATT   |
|                         | <u>_</u> ]m |       | - 1   |

- To use preset tuning, press the number of a programmed broadcast station. (1 .)
- Press the direct tuning key first, then specify the frequency of the station to receive.

# NAVI (NAVI mode)

#### Joystick

Scrolls the map, or moves the cursor.

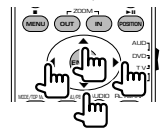

# ENTER

Performs the selected function.

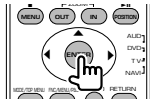

# ZOOM

Zooms in or out the navigation map.

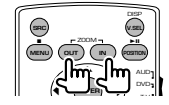

# MENU

Displays Main menu.

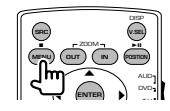

# CANCEL

Displays previous screen.

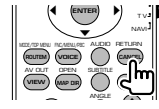

# POSITION

Displays the current position.

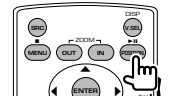

Next page ►

# ROUTEM

Displays Route Option menu.

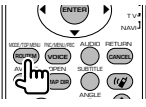

# VIEW

Switches between 2D and 3D map displays.

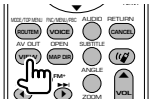

# VOICE

Plays Voice guidance.

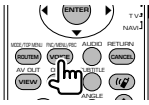

# MAP DIR

Switches between the heading up navigation and north up navigation map displays.

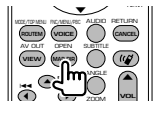

# TV (TV mode)

# Switching Band/Video

It switches between the station of the TV band to receive and video input.

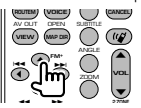

# **Channel Selection**

The TV channel to receive is selected.

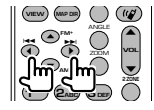

# Numeric keypad

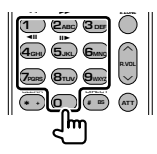

- The number of the memorized station is selected. (1 6mg)
- Press the direct tuning key first, then specify the channel of the station to receive.

**Initial Setup** 

When pressing the Reset button or turning on the unit for the first time, the Initial SETUP screen is displayed.

TATAL CONTRACTOR OF THE PARTY OF THE PARTY

# **Initial Setup**

1 Turns the power On

#### 2 Set each item

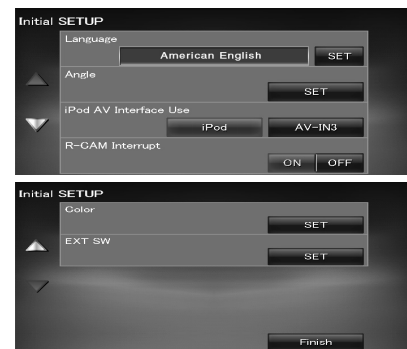

**[Language]** Select the language used for the control screen and setting items. (page 61)

[Angle] You can adjust the position of the monitor. (page 64)

[iPod AV Interface Use] Sets the terminal to which the iPod is connected to. ( I "iPod")

[R-CAM Interrupt] Sets a method to switch to the rear view camera video display. (♥ "OFF")

"ON": Switches to the rear camera video display when "Reverse" gear is engaged.

"OFF": Switches to the rear camera video display when "Reverse" gear is engaged, and then pressing the [AUD] button for more than 1 second. The function of the [AUD] button needs

to be set to "R-CAM" beforehand. See <User Interface> (page 61).

[Color] Sets the screen and button illumination color. (page 67)

**[EXT SW]** Setting up power specification of the external device for which the power is controlled from this unit. (page 64)

# 3 End initial setup

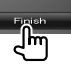

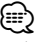

The settings above can be changed in <Setup Menu> (page 59).

Status bar Indicator items

Shown below is a list of indicators displayed on the Status bar.

| TUN   | ER       |             |          |      | ) 🖓  |
|-------|----------|-------------|----------|------|------|
| FM    | 1        | Preset      | 6        | 98.1 | MHz  |
|       | PS       | TEXT Scroll |          |      |      |
| Title | & Artist | TEXT Scroll |          |      | ***  |
| Rad   | dio Text | TEXT Scroll |          |      | ***  |
| ті    | АМ       |             |          |      | List |
|       |          |             |          |      |      |
| MEN   | TEL      | AF TI IN    | ATT DUAL |      |      |

| Source    | Display   | Overview                                                                                                 |  |  |  |
|-----------|-----------|----------------------------------------------------------------------------------------------------|--|--|--|
| General   | "ATT"     | Indicates that the attenuator is active.                                                                 |  |  |  |
|           | "DUAL"    | Turns on the Dual zone function.                                                                         |  |  |  |
|           | "TEL"     | Indicates the connection state of the Bluetooth hands-free unit. (Orange: Connected.)                    |  |  |  |
| DVD/CD    | "FO-REP"  | Indicates that the Folder repeat function is ON.                                                         |  |  |  |
| MEDIA     | "IN"      | Indicates that a disc is inserted. (White: A Disc is inside the unit. Orange: Error at the disc player.) |  |  |  |
|           | "MOVIE"   | Identifies the video file.                                                                               |  |  |  |
|           | "MUSIC"   | Identifies the music file.                                                                               |  |  |  |
|           | "PICTURE" | Identifies the image file.                                                                               |  |  |  |
|           | "RDM"     | Indicates that the Random function is ON.                                                                |  |  |  |
|           | "REP"     | Indicates that the Repeat function is ON.                                                                |  |  |  |
|           | "SLIDE"   | Indicates that the slide show function is ON.                                                            |  |  |  |
| DVD-Video | "C-REP"   | Indicates that the Chapter repeat function is ON.                                                        |  |  |  |
|           | "T-REP"   | Indicates that the Title repeat function is ON.                                                          |  |  |  |
| DVD-VR    | "1 M/S"   | Identifies the primary/secondary audio output of stream 1                                                |  |  |  |
|           | "1 MAIN"  | Identifies the primary audio output of stream 1.                                                         |  |  |  |
|           | "1 SUB"   | Identifies the secondary audio output of stream 1.                                                       |  |  |  |
|           | "PLST"    | Identifies the Play list mode.                                                                           |  |  |  |
|           | "T-REP"   | Indicates that the Title repeat function is ON.                                                          |  |  |  |
| VCD       | "1chLL"   | Identifies the left audio output of channel 1.                                                           |  |  |  |
|           | "1chLR"   | Identifies the monaural audio output of channel 1.                                                       |  |  |  |
|           | "1chRR"   | Identifies the right audio output of channel 1.                                                          |  |  |  |
|           | "1chST"   | Identifies the stereo audio output of channel 1.                                                         |  |  |  |
|           | "[["      | Identifies the left audio output.                                                                        |  |  |  |
|           | "LR"      | Identifies the monaural audio output.                                                                    |  |  |  |
|           | "RR"      | Identifies the right audio output.                                                                       |  |  |  |
|           | "ST"      | Identifies the stereo audio output.                                                                      |  |  |  |
|           | "PBC"     | Indicates that the PBC function is ON.                                                                   |  |  |  |
|           | "SVCD"    | Identifies the Super Video CD.                                                                           |  |  |  |
|           | "VER1"    | Indicates that the Video CD version is 1.                                                                |  |  |  |
|           | "VER2"    | Indicates that the Video CD version is 2.                                                                |  |  |  |
|           | "REP"     | Indicates that the Repeat function is ON.                                                                |  |  |  |

| Source  | Dicular   | Overview                                                    |
|---------|-----------|-------------------------------------------------------------|
|         |           | Indicates that the Folder repeat function is ON             |
| 020/ 20 | FU-KEP    | Indicates that the rolder repeat function is on.            |
|         | IVIUVIE   |                                                             |
|         | "MUSIC"   |                                                             |
|         | "PICTURE" | Identifies the image file.                                  |
|         | "KDM"     | Indicates that the Random function is UN.                   |
|         | "REP"     | Identifies that the Repeat function is ON.                  |
|         | "PLST"    | Indicates that the Play list mode is selected now.          |
|         | "SLIDE"   | Indicates that the slide show function is ON.               |
| iPod    | "MUSIC"   | Identifies the music file.                                  |
|         | "VIDEO"   | Identifies the video file.                                  |
|         | "RDM"     | Indicates that the Random function is ON.                   |
|         | "A-RDM"   | Indicates that the Album random function is ON.             |
|         | "REP"     | Indicates that the Repeat function is ON.                   |
| Tuner   | "AF"      | Indicates that the AF search function is ON.                |
|         | "AUTO1"   | Indicates that Seek mode is set to Auto1.                   |
|         | "AUTO2"   | Indicates that Seek mode is set to Auto2.                   |
|         | "EON"     | Indicates that the RDS station is sending EON.              |
|         | "LO.S"    | Indicates that the Local seek function is ON.               |
|         | "MANU"    | Indicates that Seek mode is set to Manual.                  |
|         | "MONO"    | Indicates that the forced monaural function is ON.          |
|         | "NEWS"    | Indicates that news bulletin interruption is in progress.   |
|         | "RDS"     | Indicates the state of the RDS station when the AF function |
|         |           | is ON. (Orange: RDS is being received. White: RDS is not    |
|         |           | being received.)                                            |
|         | "ST"      | Indicates that stereo broadcast is being received.          |
|         | "TI"      | Indicates the reception state of traffic information.       |
|         |           | (Orange: TP is being received. White: TP is not being       |
|         |           | received.)                                                  |
| TV      | "AUTO1"   | Indicates that Seek mode is set to Auto1.                   |
|         | "AUTO2"   | Indicates that Seek mode is set to Auto2.                   |
|         | "MANU"    | Indicates that Seek mode is set to Manual                   |

# DVD Language Cod<u>es</u>

| · · · · · · · · · · · · · · · · · · · |                 |
|---------------------------------------|-----------------|
| Code                                  | Language        |
| аа                                    | Afar            |
| ab                                    | Abkhazian       |
| af                                    | Afrikaans       |
| am                                    | Amharic         |
| ar                                    | Arabic          |
| as                                    | Assamese        |
| ау                                    | Aymara          |
| az                                    | Azerbaijani     |
| ba                                    | Bashkir         |
| be                                    | Byelorussian    |
| bg                                    | Bulgarian       |
| bh                                    | Bihari          |
| bi                                    | Bislama         |
| bn                                    | Bengali, Bangla |
| bo                                    | Tibetan         |
| br                                    | Breton          |
| са                                    | Catalan         |
| C0                                    | Corsican        |
| CS                                    | Czech           |
| су                                    | Welsh           |
| da                                    | Danish          |
| de                                    | German          |
| dz                                    | Bhutani         |
| el                                    | Greek           |
| en                                    | English         |
| eo                                    | Esperanto       |
| es                                    | Spanish         |
| et                                    | Estonian        |
| eu                                    | Basque          |
| fa                                    | Persian         |
| fi                                    | Finnish         |
| fj                                    | Fiji            |
| fo                                    | Faroese         |
| fr                                    | French          |
| fy                                    | Frisian         |
| ga                                    | Irish           |
| gd                                    | Scots Gaelic    |
| gli                                   | Galician        |
| gn                                    | Guarani         |
| gu                                    | Gujarati        |
| ha                                    | Hausa           |
| he                                    | Hebrew          |
| hi                                    | Hindi           |
| hr                                    | Croatian        |
| hu                                    | Hungarian       |
| hy                                    | Armenian        |
| ia                                    | Interlingua     |
| ie                                    | Interlingue     |
| ik                                    | Inupiak         |
| id                                    | Indonesian      |

| Code      | language         |
|-----------|------------------|
| ic        | Icelandic        |
| it        | Italian          |
|           |                  |
| Jd        | Japanese         |
| JV<br>ka  | Javanese         |
| Kd        | Georgian         |
| KK        | Kazakh           |
| <u>ki</u> | Greenlandic      |
| km        | Cambodian        |
| kn        | Kannada          |
| ko        | Korean           |
| ks        | Kashmiri         |
| ku        | Kurdish          |
| ky        | Kirghiz          |
| la        | Latin            |
| lb        | Luxembourgish    |
| ln        | Lingala          |
| lo        | Laotian          |
| lt        | Lithuanian       |
| lv        | Latvian, Lettish |
| mg        | Malagasy         |
| mi        | Maori            |
| mk        | Macedonian       |
| ml        | Malavalam        |
| mn        | Mongolian        |
| mo        | Moldavian        |
| mr        | Marathi          |
| ms        | Malay            |
| mt        | Maltese          |
| mv        | Rurmese          |
| na        | Nauru            |
| ne        | Nenali           |
| nl        | Dutch            |
|           | Nerwegian        |
| 06        | Occitan          |
| 00        |                  |
|           |                  |
| 10        | Uriya            |
| pa        | Punjadi          |
| pi        | Polish           |
| ps        | Pashto, Pushto   |
| pt        | Portuguese       |
| qu        | Quechua          |
| rm        | Rhaeto-Romance   |
| rn        | Kirundi          |
| ro        | Romanian         |
| ru        | Russian          |
| rw        | Kinyarwanda      |
| sa        | Sanskrit         |
| sd        | Sindhi           |
| sg        | Sangho           |
| sh        | Serbo-Croatian   |

| Code | Language   |
|------|------------|
| si   | Singhalese |
| sk   | Slovak     |
| sl   | Slovenian  |
| sm   | Samoan     |
| sn   | Shona      |
| S0   | Somali     |
| sq   | Albanian   |
| sr   | Serbian    |
| SS   | Siswati    |
| st   | Sesotho    |
| su   | Sundanese  |
| SV   | Swedish    |
| SW   | Swahili    |
| ta   | Tamil      |
| te   | Telugu     |
| tg   | Tajik      |
| th   | Thai       |
| ti   | Tigrinya   |
| tk   | Turkmen    |
| tl   | Tagalog    |
| tn   | Setswana   |
| to   | Tongan     |
| tr   | Turkish    |
| ts   | Tsonga     |
| tt   | Tatar      |
| tw   | Twi        |
| uk   | Ukrainian  |
| ur   | Urdu       |
| UZ   | Uzbek      |
| vi   | Vietnamese |
| VO   | Volapuk    |
| W0   | Wolof      |
| xh   | Xhosa      |
| уо   | Yoruba     |
| zh   | Chinese    |
| 711  |            |

# Help? Troubleshooting

Some functions of this unit may be disabled by some settings made on this unit.

#### • Cannot set up the subwoofer.

- Cannot set up subwoofer phase.
- No output from the subwoofer.
- · Cannot set up the low pass filter.
- Cannot set up the high pass filter.
- Subwoofer is not set to On. 
   Speaker Setup>
   (page 73)
- ► The DSP Select is Bypass. 
   Control> (page 72)
- ► The Dual zone function is enabled. 
  Sontrol> (page 56)
- The unit is set to STANDBY source.
- -----

#### Cannot select the output destination of the subsource in the Dual zone.

- Cannot adjust the volume of the rear speakers.
- The Dual zone function is disabled. 

   Control> (page 56)

#### Cannot play audio files.

"CD Read" of <Disc Setup> (page 78) is set to "2".

#### Cannot Folder select.

▶ The Random play function is enabled.

#### Cannot perform Repeat play.

- ► The PBC function is enabled.
- -----

# Cannot set up the equalizer. Cannot set up the crossover network.

- ► The Dual zone function is enabled. IN <Zone Control> (page 56)
- ► The DSP Select is Bypass. 
   Control> (page 72)
- ► The equalizer is set to "iPod". 

  ≪ Equalizer Control> (page 55)
- The unit is set to STANDBY source.

What might seem to be a malfunction in your unit may just be the result of slight misoperation or miswiring. Before calling service, first check the following table for possible problems.

# General

#### The Touch Sensor Tone doesn't sound.

- ✓ The preout jack is being used.
- The Touch Sensor Tone can't be output from the preout jack.

#### Tuner source

#### Radio reception is poor.

- ✓ The car antenna is not extended.
- Pull the antenna out all the way.
- ✓ The antenna control wire is not connected.
- Connect the wire correctly, referring to the section on <INSTALLATION MANUAL>.

#### Disc source

# The specified disc does not play, but another one plays instead.

- ✓ The specified CD is quite dirty.
- 🖙 Clean the CD.
- ✓ The disc is severely scratched.
- Try another disc instead.

#### Audio file source

# The sound skips when an Audio file is being played.

- ✓ The media is scratched or dirty.
- Clean the media, referring to the CD cleaning of the section on <Handling discs> (page 6).
- ✓ The recording condition is bad.
- Record the media again or use another media.

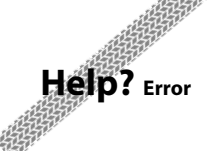

# When the unit fails to operate correctly, the cause of the failure appears on the display.

#### "Protect" :

Protective circuit has been activated because a speaker cord has shorted or it has come in contact with the car chassis.

Wire or insulate the speaker cord as appropriate and then push the Reset button.

#### "Hot Error" :

When the internal temperature of this unit rises to 60°C or more, the protection circuit is activated and you may not be able to operate the unit. At such times this message will appear.

Use the unit again after reducing the temperature inside the vehicle.

#### "Mecha Error" :

The disc player is malfunctioning.

➡ Eject the disc and try inserting it again. Contact the Kenwood dealer if this indicator continues blinking or the disc cannot be ejected.

#### "Disc Error" :

Disc is quite dirty.

→ Clean the disc, referring tot he section on <Handling discs> (page 6).

Disc is upside down.

➡ Load the disc with the labeled side up. An unplayable disc is inserted.

#### "Region Code Error" :

The disc you wanted to play has a region code that cannot be played with this unit.

#### "Parental Level Error" :

The disc you wanted to play has a higher level than the parental level you set.

#### "No Device" (USB device):

The USB device is selected as a source although no USB device is connected.

 Change the source to any source other than USB. Connect an USB device, and change the source to USB again.

#### "Disconnected" (iPod, Bluetooth audio player):

The iPod/Bluetooth audio player is selected as a source although no iPod/Bluetooth audio player is connected.

→ Change the source to any source other than iPod/Bluetooth. Connect an iPod/Bluetooth audio player, and change the source to iPod/ Bluetooth again.

#### "No Media File" :

The connected USB device contains no playable audio file.

Media was played that doesn't have data recorded that the unit can play.

#### "USB Device Error!!" :

The connected USB device is rated a current capacity higher than the allowable limit.

➡ Check the USB device.

Some trouble may have occurred to the connected USB device.

 Change the source to any source other than USB. Remove the USB device.

#### "Not supported USB1.1 device." :

The connected USB device is comliant with USB 1.1 standard. This unit only supports the USB device comliant with USB 2.0 standard.

➡ Use a USB device which this unit suppots.

#### "Authorization Error" :

Connection to the iPod has failed.

- ➡ Remove the iPod and then reconnect it.
- The unit does not support the iPod.
- Refer to <iPod/iPhone that can be connected to this unit> (page 8).

#### "Update your iPod" :

The iPod's software is an older version which the unit can not support.

 Confirm that the software for the iPod is the latest version. Refer to <iPod/iPhone that can be connected to this unit> (page 8).

#### "You only can connect one iPod." :

More than one iPod are connected to this unit.

➡ Connect only one iPod to the USB terminal with iPod tag.

#### "Navigation Error. Please turn on power again later." (DNX9240BT only) :

The communication error has occurred due to severely cold temperature.

 Turn on power again after warming your car interior.

# Specifications

# **Monitor section**

Picture Size : 6.98 inches (diagonal) wide : 157.2 mm (W) x 82.3 mm (H)

Display System : Transparent TN LCD panel

Drive System : TFT active matrix system

Number of Pixels : 1,152,000 (800H x 480V x RGB)

Effective Pixels : 99.99 %

Pixel Arrangement : RGB striped arrangement

Back Lighting : Cold Cathode Fluorescent Tube

# DVD player section

# D/A Converter

Audio Decoder : Linear PCM/ Dolby ProLogic II/ Dolby Digital/ dts/ MP3/ WMA/ AAC/ WAV

Video Decoder : MPEG1/ MPEG2/ DivX

Wow & Flutter : Below Measurable Limit

# Frequency Response

Sampling frequency; 96 kHz : 20 – 22,000 Hz Sampling frequency; 48 kHz : 20 – 22,000 Hz Sampling frequency; 44.1 kHz : 20 – 20,000 Hz

# Total Harmonic Distortion

: 0.008 % (1 kHz)

S/N Ratio (dB) : 98 dB (DVD-Video 96 kHz)

# Dynamic Range : 98 dB (DVD-Video 96 kHz)

Disc Format : DVD-Video/ VIDEO-CD/ CD-DA

#### Sampling Frequency : 44.1/ 48/ 96 kHz

Quantifying Bit Number : 16/ 20/ 24 bit

# **USB** interface section

USB Standard : USB 2.0 High speed

· FAT 16/ 32

Maximum Power Supply Current : 500 mA

D/A Converter : 24 Bit

Video Decoder : MPEG1/ MPEG2/ DivX

Audio Decoder

: MP3/ WMA/ AAC/ WAV

# SD card section (DDX8024BT/ DDX8054BT only)

# Compatible SD card

: SD card, SDHC card, miniSD card, miniSDHC card, microSD card, microSDHC card

File System : FAT 12/ 16/ 32

Capacity : 8 M – 32 G Byte

Video Decoder : MPEG1/ MPEG2/ DivX

Audio Decoder : MP3/ WMA/ AAC/ WAV

# **Bluetooth section**

Technology : Bluetooth Ver.1.2 Certified

Frequency : 2.402 – 2.480 GHz

# Output Power

: +4dBm (MAX), 0dBm (AVE), Power Class2

Maximum Communication range

: Line of sight approx. 10m (32.8 ft)

#### Profile

HFP (Hands Free Profile) SPP (Serial Port Profile) HSP (Headset Profile) A2DP (Advanced Audio Distribution Profile) AVRCP (Audio/Video Remote Control Profile) OPP (Object Push Profile) PBAP (Phonebook Access Profile) SYNC (Synchronization Profile)

# FM tuner section

Frequency Range (50 kHz) : 87.5 MHz – 108.0 MHz

Usable Sensitivity (S/N : 26 dB) : 0.9 μV/ 75 Ω (DNX9240BT) : 0.7 μV/ 75 Ω (DDX8024BT/ DDX8054BT)

 $\begin{array}{l} \mbox{Quieting Sensitivity (S/N: 46 dB)} \\ : 2.0 \ \mu\text{V} / \ 75 \ \Omega \ (\text{DNX9240BT}) \\ : 1.6 \ \mu\text{V} / \ 75 \ \Omega \ (\text{DDX8024BT} / \ \text{DDX8054BT}) \end{array}$ 

Frequency Response (± 3.0 dB) : 30 Hz – 15 kHz

S/N Ratio (dB) : 65 dB (MONO)

Selectivity (± 400 kHz)  $: \ge 80 \text{ dB}$ 

Stereo Separation : 35 dB (1 kHz)

# LW tuner section

Frequency Range (9 kHz) : 153 kHz – 281 kHz Usable Sensitivity

: 45 µV

#### **MW tuner section**

Frequency Range (9 kHz) : 531 kHz – 1611 kHz Usable Sensitivity : 25 μV

#### Audio section

Maximum Power (Front & Rear) :  $50 \text{ W} \times 4$ Full Bandwidth Power (Front & Rear) (PWR DIN 45324, +B=14.4V) :  $30 \text{ W} \times 4$ Preout Level (V) :  $5 \text{ V}/ 10 \text{ k}\Omega$ Preout Impedance :  $80 \Omega$ Speaker Impedance :  $4 - 8 \Omega$ 

# **Video section**

Color System of External Video Input : NTSC, PAL External Video Input Level (RCA jacks) : 1 Vp-p/ 75  $\Omega$ External Audio Max Input Level (RCA jacks) : 2 V/ 25 k $\Omega$ Video Output Level (RCA jacks) : 1 Vp-p/ 75  $\Omega$ Audio Output Level (RCA jacks) : 1.2 V/ 10 k $\Omega$ Analog RGB input (DDX8024BT/DDX8054BT only) : 0.7 Vp-p/ 75  $\Omega$ 

# **DSP** Section

# Graphics equalizer

Band: 13 Band Frequency (BAND1 – 13): 62.5/ 100/ 160/ 250/ 400/ 630/ 1k/ 1.6k/ 2.5k/ 4k/ 6.3k/ 10k/ 16k Hz

Channel: Front/ Rear/ Center

Gain

: -9/ -8/ -7/ -6/ -5/ -4/ -3/ -2/ -1/ 0/ 1/ 2/ 3/ 4/ 5/ 6/ 7/ 8/ 9 dB

#### X'over

High pass filter

Frequency: Through, 30/ 40/ 50/ 60/ 70/ 80/ 90/ 100/ 120/ 150/ 180/ 220/ 250 Hz Slope: -6/ -12/ -18/ -24 dB

# Low pass filter

Frequency: 30/ 40/ 50/ 60/ 70/ 80/ 90/ 100/ 120/ 150/ 180/ 220/ 250 Hz, Through Slope: -6/ -12/ -18/ -24 dB

#### Time alignment

Front/ Rear/ Subwoofer: 0 – 6.1 m (2 cm Step) Center: 0 – 3.4 m (2 cm Step)

Channel Level

:±10 dB

# External SW

Maximum Power Supply Current : 500 mA

# Navigation section (DNX9240BT only)

#### Receiver

: High-sensitivity GPS receiver

Reception Frequency

: 1575.42 MHz (C/A code)

# Acquisition Times

Cold : < 38 seconds Factory Reset : < 45 seconds (On average for a stationary receiver with a clear view of the sky)

#### Accuracy

Position : < 10 meters typical Velocity : 0.05 m/sec. RMS

#### **Position Method**

: GPS

Antenna

: External GPS antenna

# General

#### Operating voltage

: 14.4 V (10.5 - 16 V allowable)

Maximum Current Consumption : 15 A

Installation Dimensions (W × H × D) : 182 × 112 × 163 mm 7-3/16 × 4-7/16 × 6-7/16 inch

Operational Temperature Range : -10 °C - +60 °C

Storage Temperature Range : -20 °C - +85 °C

#### Weight

DNX9240BT : 2.6 kg (5.7 lbs) DDX8024BT/DDX8054BT : 2.55 kg (5.6 lbs)

Specifications subject to change without notice.

Although the effective pixels for the liquid crystal panel is given as 99.99% or more, 0.01% of pixels may not light or may light incorrectly.

# The marking of products using lasers (Except for some areas)

CLASS 1 LASER PRODUCT The label is attached to the chassis/case and says that the component uses laser beams that have been classified as Class 1. It means that the unit is utilizing laser beams that are of a weaker class. There is no danger of hazardous radiation outside the unit.

# Information on Disposal of Old Electrical and Electronic Equipment and Batteries (applicable for EU countries that have adopted separate waste collection systems)

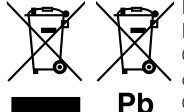

 Products and batteries with the symbol (crossed-out wheeled bin) cannot be disposed as household waste.

Old electrical and electronic equipment and batteries should be recycled at a facility capable of handling these items and their waste byproducts.

Contact your local authority for details in locating a recycle facility nearest to you. Proper recycling and waste disposal will help conserve resources whilst preventing detrimental effects on our health and the environment.

Notice: The sign "Pb" below the symbol for batteries indicates that this battery contains lead.

This Product is not installed by the manufacturer of a vehicle on the production line, nor by the professional importer of a vehicle into an EU Member State.

#### About DivX

DivX is a popular media technology created by DivX, Inc. DivX media Files contain highly compressed video with high visual quality that maintains a relatively small file size. DivX files can also include advanced media features like menus, subtitles, and alternate audio tracks. Many DivX media files are available for download online, and you can create your own using your personal content and easy-to-use tools from DivX.com.

# **About DivX Certified**

DivX Certified products are officially tested by the creators of DivX and guaranteed to play all versions of DivX video, including DivX 6. Certified products qualify for one of several DivX Profiles that designate the type of video the product supports, from compact portable video to high-definition video.

The Bluetooth word mark and logos are owned by the Bluetooth SIG, Inc. and any use of such marks by Kenwood Corporation is under license. Other trademarks and trade names are those of their respective owners.

The "AAC" logo is a trademark of Dolby Laboratories.

Font for this product is designed by Ricoh.

iPod is a trademark of Apple Inc., registered in the U.S. and other countries.

iPhone is a trademark of Apple Inc.

"Made for iPod" means that an electronic accessory has been designed to connect specifically to iPod and has been certified by the developer to meet Apple performance standards.

"Works with iPhone" means that an electronic accessory has been designed to connect specifically to iPhone and has been certified by the developer to meet Apple performance standards.

Apple is not responsible for the operation of this device or its compliance with safety and regulatory standards.

DivX, DivX Certified, and associated logos are trademarks of DivX, Inc. and are used under license.

is a trademark of DVD Format/Logo Licensing Corporation registered in the U.S., Japan and other countries.

This product incorporates copyright protection technology that is protected by U.S. patents and other intellectual property rights. Use of this copyright protection technology must be authorized by Macrovision, and is intended for home and other limited viewing uses only unless otherwise authorized by Macrovision. Reverse engineering or disassembly is prohibited.

Manufactured under license from Dolby Laboratories.

Dolby, ProLogic and the double-D symbol are trademarks of Dolby Laboratories.

Manufactured under license under U.S. Patent #'s: 5,451,942; 5,956,674; 5,974,380; 5,978,762; 6,487,535 & other U.S. and worldwide patents issued & pending. DTS and DTS Digital Surround are registered trademarks and the DTS logos and Symbol are trademarks of DTS, Inc. © 1996-2008 DTS, Inc. All Rights Reserved.

is a trademark of SRS Labs, Inc.

WOW technology is incorporated under license from SRS Labs, Inc.

SDHC logo is a trademark.

# • Declaration of Conformity with regard to the EMC Directive 2004/108/EC • Declaration of Conformity with regard to the R&TTE Directive 1999/5/EC Manufacturer: Kenwood Corporation

2967-3 Ishikawa-machi, Hachioji-shi, Tokyo, 192-8525 Japan

#### EU Representative's:

Kenwood Electronics Europe BV

Amsterdamseweg 37, 1422 AC UITHOORN, The Netherlands

#### English

Hereby, Kenwood declares that this unit DNX9240BT/DDX8024BT/DDX8054BT is in compliance with the essential requirements and other relevant provisions of Directive 1999/5/EC.

#### Français

Par la présente Kenwood déclare que l'appareil

DNX9240BT/DDX8024BT/DDX8054BT est conforme aux exigences essentielles et aux autres dispositions pertinentes de la directive 1999/5/CE. Par la présente, Kenwood déclare que co DNX9240BT/DDX8024BT/DDX8054BT est conforme aux exigences essentielles et aux autres dispositions de la directive 1999/5/CE qui lui sont apolicables.

#### Deutsch

Hiermit erklärt Kenwood, dass sich dieser DNX9240BT/DDX8024BT/DDX8054BT in Übereinstimmung mit den grundlegenden Anforderungen und den anderen relevanten Vorschriften der Richtlinie 1999/5/EG befindet. (BMWi) Hiermit erklärt Kenwood die Übereinstimmung des Gerätes DNX9240BT/DDX8024BT/DDX8054BT mit den grundlegenden Anforderungen und den anderen relevanten Festlegungen der Richtlinie 1999/5/EG. (Wien)

#### Nederlands

Hierbij verklaart Kenwood dat het toestel DNX9240BT/DDX8024BT/DDX8054BT in overeenstemming is met de essentiële eisen en de andere relevante bepalingen van richtlijn 1999/5/EG.

Bij deze verklaat Kenwood dat deze DNX9240BT/DDX8024BT/DDX8054BT voldoet aan de essentiële eisen en aan de overige relevante bepalingen van Richtlijn 1999/5/EC.

#### Italiano

Con la presente Kenwood dichiara che questo

DNX9240BT/DDX8024BT/DDX8054BT è conforme ai requisiti essenziali ed alle altre disposizioni pertinenti stabilite dalla direttiva 1999/5/CE.

#### Español

Por medio de la presente Kenwood declara que el

DNX9240BT/DDX8024BT/DDX8054BT cumple con los requisitos esenciales y cualesquiera otras disposiciones aplicables o exigibles de la Directiva 1999/5/ CE.

#### Português

Kenwood declara que este DNX9240BT/DDX8024BT/DDX8054BT está conforme com os requisitos essenciais e outras disposições da Directiva 1999/5/CE.

#### Polska

Kenwood niniejszym oświadcza, że DNX9240BT/DDX8024BT/DDX8054BT spełnia zasadnicze wymogi oraz inne istotne postanowienia dyrektywy 1999/5/EC.

#### Český

Kenwood timto prohlasuje, ze DNX9240BT/DDX8024BT/DDX8054BT je ve shode se zakladnimi pozadavky a s dalsimi prislusnymi ustanoveni Narizeni vlady c. 426/2000 Sb.

#### Magyar

Alulírott, Kenwood, kijelenti, hogy a jelen DNX9240BT/DDX8024BT/DDX8054BT megfelel az 1999/5/EC irányelvben meghatározott alapvető követelményeknek és egyéb vonatkozó előírásoknak.

#### Svenska

Härmed intygar Kenwood att denna DNX9240BT/DDX8024BT/DDX8054BT stär l överensstämelse med de väsentliga egenskapskrav och övriga relevanta bestämmelser som framgår av direktiv 1999/5/EG.

#### Suomi

Kenwood vakuuttaa täten että DNX9240BT/DDX8024BT/DDX8054BT tyyppinen laite on direktiivin 1999/5/EY oleellisten vaatimusten ja sitä koskevien direktiivin muiden ehtojen mukainen.

#### Slovensko

S tem Kenwood izjavlja, da je ta DNX9240BT/DDX8024BT/DDX8054BT v skladu z osnovnimi zahtevami in ostalimi ustreznimi predpisi Direktive 1999/5/EC.

#### Slovensky

Spoločnosť Kenwood týmto vyhlasuje, že DNX9240BT/DDX8024BT/DDX8054BT spĺňa zákldné požiadavky a ďalšie prislušné ustanovenia Direktívy 1999/5/EC.

#### Dansk

Undertegnede Kenwood erklærer harved, at følgende udstyr DNX9240BT/DDX8024BT/DDX8054BT overholder de væsentlige krav og øvrige relevante krav i direktiv 1999/5/EF.

#### Ελληνικά

ΜΕ ΤΗΝ ΠΑΡΟΥΣΑ Kenwood ΔΗΛΩΝΕΙ ΟΤΙ DNX9240BT/DDX8024BT/DDX8054BT ΣΥΜΜΟΡΦΩΝΕΤΑΙ ΠΡΟΣ ΤΙΣ ΟΥΣΙΩΔΕΙΣ ΑΠΑΙΤΗΣΕΙΣ ΚΑΙ ΤΙΣ ΛΟΙΠΕΣ ΣΧΕΤΙΚΕΣ ΔΙΑΤΑΞΕΙΣ ΤΗΣ ΟΔΗΓΙΑΣ 1999/5/ΕΚ.

#### Eesti

Sellega kinnitab Kenwood, et see DNX9240BT/DDX8024BT/DDX8054BT vastab direktiivi 1999/5/EC põhilistele nõudmistele ja muudele asjakohastele määrustele.

#### Latviešu

Ar šo, Kenwood, apstiprina, ka DNX9240BT/DDX8024BT/DDX8054BT atbilst Direktīvas 1999/5/EK galvenajām prasībām un citiem tās nosacījumiem.

#### Lietuviškai

Šiuo, Kenwood, pareiškia, kad šis DNX9240BT/DDX8024BT/DDX8054BT atitinka pagrindinius Direktyvos 1999/5/EB reikalavimus ir kitas svarbias nuostatas.

#### Malti

Hawnhekk, Kenwood, jiddikjara li dan DNX9240BT/DDX8024BT/DDX80548T jikkonforma mal-ħtiġijiet essenzjali u ma provvedimenti oħrajn relevanti li hemm fid-Dirrettiva 1999/5/EC.

#### Українська

Компанія Кепwood заявляє, що цей виріб DNX9240BT/DDX8024BT/DDX8054BT відповідає ключовим вимогам та іншим пов'язаним положенням Директиви 1999/5/ЕС.

# KENWOOD